# ELO

Software für Dokumentenmanagement und Archivierung

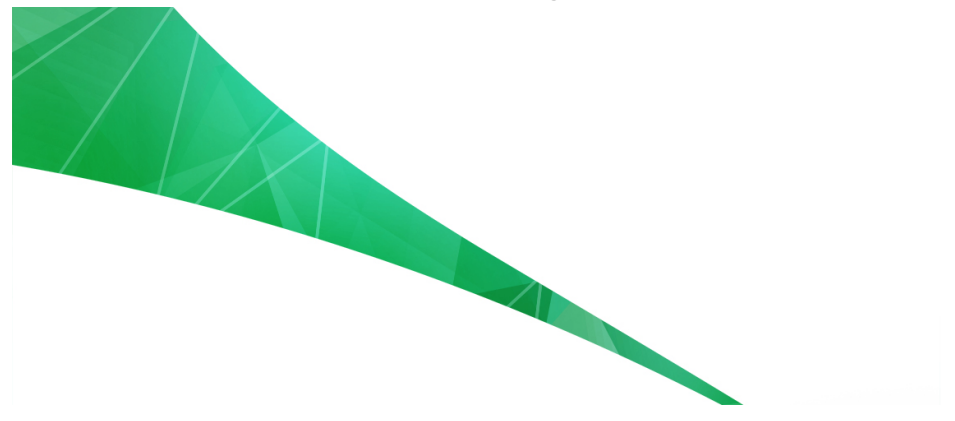

### **ELO Client for Microsoft Outlook**

Dezember 2017

ELO Digital Office GmbH

http://www.elo.com

Copyright  $\ensuremath{\textcircled{C}}$  2017 ELO Digital Office GmbH Alle Rechte vorbehalten

[05.12.2017-10:46 - de - 10.03.000]

## Inhaltsverzeichnis

| Einleitung                                    | 5   |
|-----------------------------------------------|-----|
| Konventionen                                  | 7   |
| Grundlagen                                    | 9   |
| Installation                                  | 10  |
| Login                                         |     |
| Automatische Systemanmeldung (Single Sign On) | 21  |
| Programmoberfläche                            |     |
| Erste Schritte                                | 28  |
| Anwendungsbeispiele                           |     |
| E-Mails im ELO ablegen                        |     |
| Neue Ordner im ELO anlegen                    |     |
| Archivierte Daten per E-Mail versenden        |     |
| Daten importieren und exportieren             |     |
| Thematische Funktionsübersicht                | 40  |
| Funktionen der ELO Multifunktionsleiste       | 41  |
| Funktionsbereichsleiste                       | 45  |
| Funktionen der Konfiguration                  | 46  |
| Suchfunktionen                                | 64  |
| Der Feed                                      | 75  |
| Mein ELO                                      |     |
| Profilbild                                    | 89  |
| Alphabetische Funktionsübersicht              | 97  |
| Funktionen                                    |     |
| Administration                                |     |
| Berechtigungskonzept der Konfiguration        | 123 |
| Anhang                                        |     |
| Webseite                                      | 129 |
| Übersicht Tastenkombinationen                 | 130 |
| Freizeichnungsklausel                         |     |
| Index                                         | 133 |

Inhaltsverzeichnis

## Einleitung

#### Willkommen

Microsoft Outlook ist weltweit einer der am häufigsten eingesetzten E-Mail-Clients. Der ELO Client for Microsoft Outlook verbindet die Funktionen des Outlook-Mailprogramms mit dem papierlosen Büro von ELO. Sie können also mit dem ELO Client For Microsoft Outlook direkt aus Outlook heraus E-Mails und Anhänge im ELO ablegen, ordnen und bearbeiten. Umgekehrt können Sie aus ELO heraus die Funktionen von Microsoft Outlook nutzen.

Die Arbeit mit den zwei Programmen ist intuitiv und einfach: Sie legen E-Mail-Nachrichten per Drag-and-drop in ELO ab und können umgekehrt Dateien per Drag-and-drop an eine E-Mail anhängen und versenden. Sie arbeiten in nur einem Fenster und können dennoch Ordner in ELO anlegen und öffnen, Dateien verarbeiten, die Versionsgeschichte betrachten und vieles mehr.

Dieses Handbuch behandelt dabei nur Funktionen, die den ELO Client for Microsoft Outlook und die damit verbundene Bedienung eines ELO Archivs betreffen. Haben Sie Fragen zur Konfiguration von ELO oder die dafür notwendige Serverarchitektur, verweisen wir Sie auf die entsprechenden Handbücher. Gleiches gilt für Microsoft Outlook, dessen Funktionen und Konfiguration hier nicht behandelt werden.

## Copyright-HinweiseDas Copyright an diesem Programm gehört der ELO Digital Office<br/>GmbH. Das Produkt darf lediglich entsprechend den Lizenzverein-<br/>barungen eingesetzt werden.

Es ist rechtswidrig, ganz oder teilweise das Programm ELO Client for Microsoft Outlook zu kopieren, zu reproduzieren oder zu übertragen.

|              | Kein Teil dieses Handbuchs darf ohne vorherige schriftliche Zu-<br>stimmung der ELO Digital Office GmbH reproduziert, übertragen,<br>übersetzt oder irgendwie sonst vervielfältigt werden. Der Inhalt<br>des Buches begründet keinerlei Ansprüche seitens des Käufers.                                                                                                    |
|--------------|----------------------------------------------------------------------------------------------------|
| Warenzeichen | ELO Client for Microsoft Outlook ist ein eingetragenes Warenzeichen der ELO Digital Office GmbH.                                                                                                    |
|              | Microsoft Windows, Microsoft Word, Microsoft PowerPoint und<br>Microsoft Excel sind eingetragene Warenzeichen der Microsoft<br>Corporation. Alle anderen Produktnamen sind urheberrechtlich<br>geschützt und eingetragene Warenzeichen/Markennamen der<br>jeweiligen Inhaber.                                                                                                    |
| Beachten Sie | Wir sind bemüht, Ihnen eine möglichst übereinstimmende Doku-<br>mentation zu unseren Produkten zu liefern. Da wir aber den ELO<br>Client for Microsoft Outlook ständig weiterentwickeln und paral-<br>lel auch mehrere Versionen herstellen, verändern sich Programm-<br>zustände sehr schnell. Kleinere Darstellungsfehler im Handbuch<br>sind daher hin und wieder unvermeidbar. Hierfür bitten wir um<br>Ihr Verständnis. |

### Konventionen

|                     | Dieses Handbuch beschreibt zahlreiche Interaktionen, Programm-<br>dialoge, Menüs und Oberflächen. Dafür gelten diese Konventio-<br>nen:                                                         |
|---------------------|----------------------------------------------------------------------------------------------------|
| Namensgebung        | Der vollständige Name des Programms lautet <i>ELO Client for Micro-<br/>soft Outlook</i> . Für eine bessere Lesbarkeit wird in diesem Handbuch<br>das Programm abgekürzt <i>Client</i> genannt. |
| Hinweise            | Wichtige Informationen werden in einem grauen Kasten mit Hin-<br>weis-Symbol dargestellt. Es gibt folgende Arten von Hinweisen:                                                                 |
| i                   | <b>Hinweis</b> : Dies ist eine Zusatzinformation, die Ihnen den Umgang mit ELO vereinfacht.                                                                                                    |
|                     |                                                                                                    |
| !                   | <b>Beachten Sie</b> : Berücksichtigen Sie diesen Hinweis, um einen reibungslosen Programmablauf zu gewährleisten.                                                                               |
|                     |                                                                                                    |
| ()                  | <b>Achtung</b> : Berücksichtigen Sie diesen Hinweis unbedingt, sonst kommt es zu erheblichen Beeinträchtigungen im Programmab-<br>lauf.                                                         |
| Kursiv              | Die Namen von Menüs, Optionen, Dialogfeldern, Ordnern, Kapi-<br>telhinweisen, Pfaden und Dateiendungen werden <i>kursiv</i> darge-<br>stellt.                                                   |
|                     | Beispiel: Klicken Sie auf <i>ELO Schaltfläche &gt; Konfiguration</i> und wäh-<br>len Sie die Registerkarte <i>Mail</i> .                                                                        |
| Tastenkombinationen | Tastenkombinationen werden in GROSSBUCHSTABEN dargestellt.<br>Gleichzeitig gedrückte Tasten werden durch Pluszeichen (+) ge-<br>kennzeichnet.                                                   |
|                     | Beispiel: STRG + C                                                                                                    |
| Fett                | Hinweise und Überschriften werden im Handbuch durch Fett-<br>druck hervorgehoben.                                                                                                    |
|                     |                                                                                                    |

| Courier     | Programmiercode, Programmausgaben, Eingaben und Skripte werden in der Schriftart Courier dargestellt.                                                                                                    |
|-------------|----------------------------------------------------------------------------------------------------|
|             | Beispiel: MsgBox "Hello world!"                                                                                                    |
| Pfadangaben | Dieses Handbuch unterscheidet drei Arten von Pfaden:                                                                                                    |
|             | <b>Navigationspfade</b> : Beschreiben Abfolgen von Schaltflächen und<br>Menüpunkten, durch die Sie sich klicken, um bestimmte Funk-<br>tionen zu nutzen. Navigationspfade erkennen Sie an den spitzen<br>Klammern (>) und der kursiven Schrift. |
|             | Beispiel: Klicken Sie auf <i>ELO Schaltfläche &gt; Konfiguration &gt; Notizen &gt; Randnotizen drucken</i> .                                                                                                    |
|             | Ablagepfade: Beschreiben Speicherorte innerhalb des ELO Archivs. Ablagepfade erkennen Sie am Pilcrow-Zeichen ( $\P$ ).                                                                                                    |
|             | Beispiel: Speichern Sie das Dokument unter $\P$ Ablage $\P$ Jahr $\P$ Monat.                                                                                                    |
|             | <b>Dokumenten- und Speicherpfade</b> : Beschreiben Speicherorte von Dateien innerhalb des Betriebssystems. Wir verwenden eine Schreibweise mit Backslashes (\).                                                                                 |
|             | Beispiel: Speichern Sie das Dokument unter C:\Eigene Dateien\Fe-<br>rienplanung.                                                                                                    |

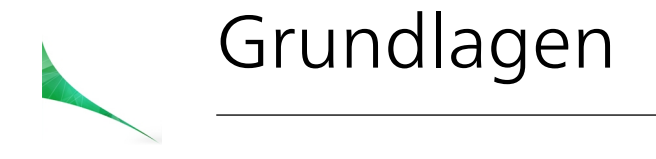

In diesem Kapitel erhalten Sie grundlegende Informationen zum Outlook Client. Sie erfahren, wie Sie das Programm installieren und wie Sie den Client konfigurieren.

Außerdem lernen Sie die Programmoberfläche kennen und erfahren, wie Sie die verschiedenen Programmbereiche individuell anpassen können.

#### Installation

Der Client unterstützt verschiedene Versionen für Microsoft Office und arbeitet mit verschiedenen Betriebssystemen zusammen. Nähere und aktuelle Informationen erhalten Sie auf unserer Webseite (www.elo.com) und in dem Dokument *Systemvoraussetzungen*. Das Dokument finden Sie auf unseren Installation-DVDs oder auf unserer Webseite.

#### Installation des Clients

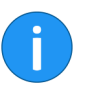

1. Öffnen Sie das entsprechende Programmverzeichnis auf Ihrem Rechner und doppelklicken Sie auf *setup.exe*.

**Hinweis**: Für jede unterstützte Version von Microsoft Outlook gibt es eine eigene Installationsdatei. Wählen Sie die zu ihrer Version passende Setup-Datei.

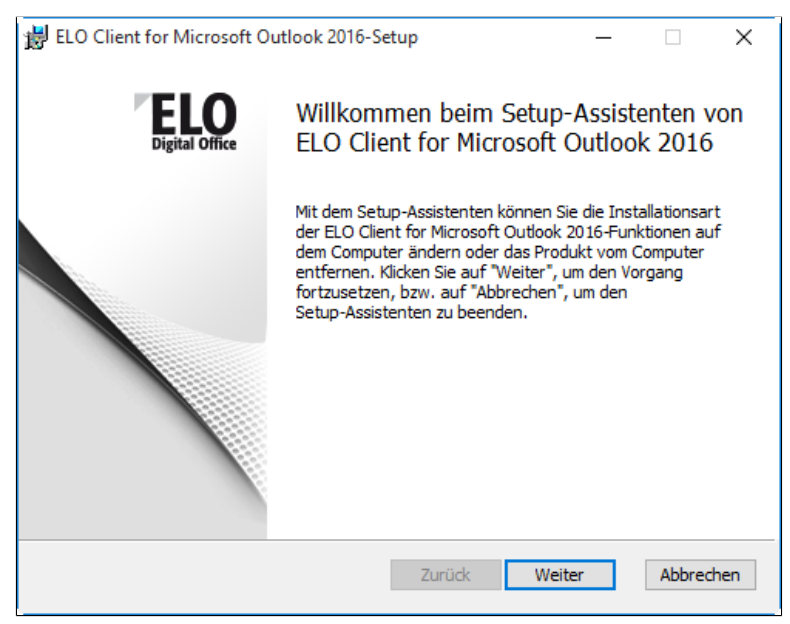

Abb. 1: Start der Installation

Nach einer Nachfrage durch das Betriebssystem erscheint der Installationsdialog.

2. Klicken Sie auf Weiter.

Der Installationsdialog schlägt Ihnen ein Zielverzeichnis vor.

- 3. Bestätigen Sie die Angaben zum Zielverzeichnis.
- 4. Klicken Sie auf Installieren.

Ein Fortschrittsbalken erscheint. Die Abschlussmeldung des Installationsdialogs erscheint.

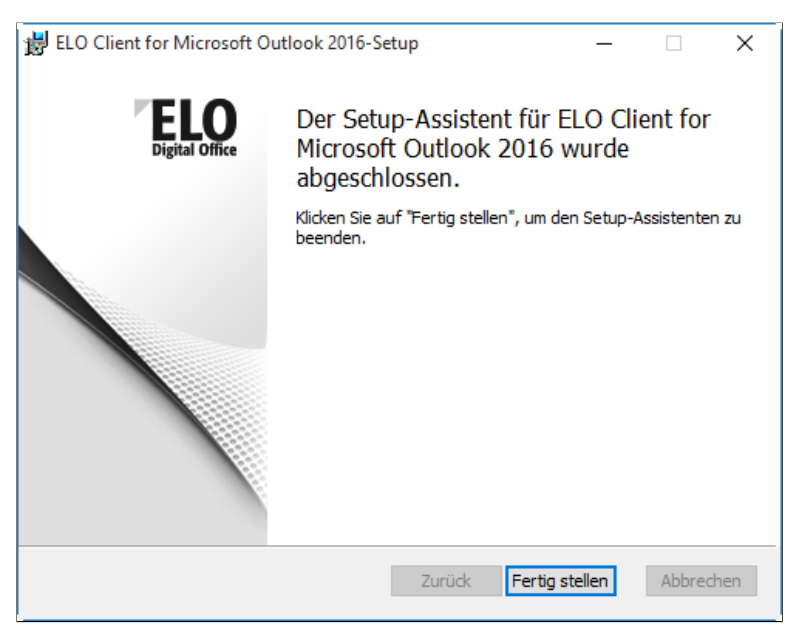

Abb. 2: Abschlussmeldung nach erfolgreicher Installation

5. Klicken Sie auf Fertig stellen.

Der Dialog schließt sich. Die Installation des Clients ist abgeschlossen.

#### Ergebnis

### Login

1. Klicken Sie auf das Outlook-Symbol auf dem Desktop oder in der Programmleiste.

| B 5 € • •                                                 | Posteingang - jupiter@mail.local - Outlook                                                                                                    |                                                                                                    |
|-----------------------------------------------------------|----------------------------------------------------------------------------------------------------|----------------------------------------------------------------------------------------------------|
| Datei Start Senden/Empfanger                              |                                                                                                    |                                                                                                    |
| Neue Neue<br>E-Mail Elemente -<br>Neu                     | Image: Constraint and the constraint of the constraint of the | Personen suchen     Image: Constraint of the subscription of the subscription of the subscriptic of the subscription of the subscrite of the subscription of the |
| ✓ Favoriten                                               | * "Aktuelles Postfach" durchsuchen 🖉 Aktuelles Postfach 👻                                                                                                    | 🛱 Antworten 🛱 Allen antworten 🛱 Weiterleiten                                                                                                    |
| Posteingang 8<br>Gesendete Elemente<br>Gelöschte Elemente | Alle Ungelesen Nach Datum * Neuestes Element 4<br>/ Gesten<br>Koncal Kant<br>Koncal Kant<br>Koncal Kant<br>Mi 16:15<br>Hillio susamen, subti of arkituelle E10 Unterrehnens-Neusitter. Visi Spall                                                                                                    | Konra 28 1~ (b) 1 Mi16:1<br>EX10 Unternehmens-Newsle<br>EX10_Newsletter.pdf<br>110 K8                                                                                                    |
| Posteingang 8<br>Entwürfe<br>Gesendete Elemente           | Konrad Kant ()<br>Packalots der neuen RASP-Version ()<br>Guten Tag zusammen, anbei die aktuellsten Bilder der neuen RASP-Version. Mit                                                                                                    | Hallo zusammen,                                                                                                    |
| Gelöschte Elemente<br>ELO                                 | Luise Lind B<br>Rechnung 2016-05/4-Schranz Mi 15:56<br>Guten Tag Herr Jupiter, wie gerade besprochen sende ich Ihnen die Rechnung                                                                                                    | anbei der aktuelle EX10 Unternehmens-<br>Newsletter.                                                                                                    |
| RSS-Feeds (Nur dieser Computer)                           | Luise Lind @<br>Rechnung 2016-0676-Heinzelmann Mi 15:53<br>Guten Tag Herr Jupiter, anbei wie gewünscht die Rechnung 2016-0676 der                                                                                                    | Viel Spaß!<br>Feedback bitte gerne an                                                                                                    |
| Suchordner                                                | Luise Lind<br>Lieferschen SQL-Pros Mi 15:51<br>Guten Tag Herr Jupiter, ist Ihnen bei der Lieferung von SQL-Pros vom 15:12.                                                                                                    | Konrad Kant                                                                                                    |
|                                                           | Bernhard Byte<br>Berechtigung für Shater (X10-DEV-004<br>Guten Tag Her Jupiter, wie besprochen habe ich ihnen einen Share für                                                                                                    |                                                                                                    |
|                                                           | Bernhard Byte<br>Medingraum 256 wieder buchbar<br>Hallo zusammer, der Meetingraum 5.06 steht nach den Wartungsarbeiten ab                                                                                                    |                                                                                                    |
| 2                                                         | Bernhard Byte<br>Entsorgung DVDs/CDs/Batterien/Toner-/Tintenbehälter Mi 10-26<br>Liebe Kolleginnen und Kollegert, die DVD/CD-Sammelbox sowie die                                                                                                    |                                                                                                    |
| ELO Archiv                                                | -                                                                                                    |                                                                                                    |
| Filter annewendet                                         | Verburg                                                                                                    | ten III BE - + 100 %                                                                                                    |

Abb. 3: Outlook Client vor der ELO-Anmeldung

Die Outlook-Oberfläche erscheint. Wurde der Client von Microsoft Outlook als Add-in erfolgreich erkannt, sehen Sie zwei Hinweise darauf: In der Mail- und Kontoverwaltung wird ein Ordner mit dem Namen *ELO* erstellt (1). Links unterhalb der Mail- und Kontoverwaltung befindet sich nun die Schaltfläche für die Archivanbindung zum ELO Archiv (2).

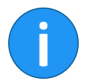

**Beachten Sie**: Es kann vorkommen, dass der Client und die ELO Registerkarten nicht erscheinen. Das kann nach einem Neustart vorkommen. Oder das Add-in ist aufgrund eines Fehlers deaktiviert. In diesen beiden Fällen müssen Sie den Client manuell aktivieren. Gehen Sie zu den *Outlook-Optionen > Add-Ins > Verwalten: Com-Add-Ins* und aktivieren Sie dort das Kontrollkästchen ELO Client for Microsoft Outlook. Nach Bestätigung der Auswahl mit *OK* wird der Client geladen. Möglich ist auch, dass das Add-in nach einem Neustart jedes Mal neu aktiviert werden muss und nicht mehr automatisch beim Start lädt. In diesem Fall führen Sie im Setup die *Reparieren*-Funktion aus.

#### Anmeldung in ELO

Die Anmeldung in Ihrem ELO Archiv geschieht über die Schaltfläche *ELO Archiv*.

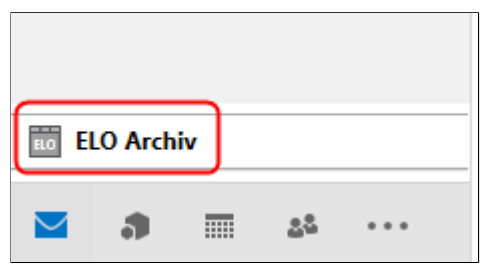

Abb. 4: Schaltfläche 'ELO-Archiv' vor der Anmeldung

1. Klicken Sie auf die Schaltfläche *ELO Archiv* oberhalb der Outlook-Navigationsleiste.

|                                                         | ~ |
|---------------------------------------------------------|---|
| Anmeldung                                               |   |
| Benutzer:                                               |   |
|                                                         | * |
| Passwort:                                               |   |
|                                                         |   |
| Mit dem Windows-Benutzer anmelden<br>Passwort speichern |   |
| Verbinden                                               |   |
|                                                         |   |
| ✓ Verwaltung                                            |   |
| Archiv:                                                 |   |
|                                                         | • |
| Sprache:                                                |   |
| Deutsch                                                 | * |
|                                                         |   |
| Archivverwaltung                                        |   |
|                                                         |   |
| Login                                                   |   |

Abb. 5: Login-Dialog des Clients

Es erscheint der Login-Dialog.

**Optional**: Sie können im Login-Bereich *Verwaltung* einstellen, in welcher Sprache der Client angezeigt werden soll. Es stehen mehrere Sprachen zur Verfügung. Wird eine neue Sprache ausgewählt, ist ein Neustart des Clients erforderlich.

2. Geben Sie hier Ihren Namen und Ihr Passwort für das ELO Archivein.

Archiv eintragen Ist noch kein Archiv eingetragen, rufen Sie die Archivverwaltung auf. Ist bereits ein Archiv vorhanden, fahren Sie bitte fort mit Schritt Nr. 7.

3. Klicken Sie hierfür auf die Schaltfläche *Archivverwaltung* und in diesem Dialog daraufhin auf die Schaltfläche *Hinzufügen*.

| Neues Archiv hinzufügen                      |    | ×         |
|----------------------------------------------|----|-----------|
| Archivname (Profil)                          |    |           |
|                                              |    |           |
| URL (z.B. http://eloserver:9090/ix-Lokal/ix) |    |           |
|                                              |    |           |
|                                              |    |           |
|                                              | OK | Abbrechen |

Abb. 6: Dialog 'Neues Archiv hinzufügen'

Es erscheint der Dialog Neues Archiv hinzufügen.

4. Tragen Sie den Archivnamen und die dazugehörige URL des Indexservers ein.

Sind die Felder korrekt ausgefüllt, meldet der Dialog in grüner Schrift, dass der Indexserver erreichbar ist. Gleichzeitig wird die OK-Schaltfläche aktiv. Bei falschen Angaben meldet der Dialog *Indexserver nicht erreichbar*. Korrigieren Sie in diesem Fall die Eingaben für den Archivnamen und die URL des Indexservers.

5. Klicken Sie auf die Schaltfläche OK, um Ihre Angaben zu bestätigen.

| • Archivverwaltung                         | _ |           | Х |
|--------------------------------------------|---|-----------|---|
|                                            |   |           | ? |
| Vorhandene Archive                         |   |           |   |
| Archiv                                     |   |           |   |
| No. 1998 Annual Contractory and the second |   |           |   |
|                                            |   |           |   |
|                                            |   |           |   |
|                                            |   |           |   |
|                                            |   |           |   |
|                                            |   |           |   |
|                                            |   |           |   |
|                                            |   |           |   |
|                                            |   |           |   |
|                                            |   |           |   |
|                                            |   |           |   |
| Passwörter Hinzufügen Bearbeiten           |   | Entfernen |   |
|                                            |   |           |   |
|                                            |   | Schließe  | n |
|                                            |   |           |   |

Abb. 7: Dialog 'Archivverwaltung' mit vorhandenem Archiv

Der Dialog *Archivverwaltung* erscheint. Das neue Archiv ist eingetragen.

6. Schließen Sie den Dialog mit einem Klick auf Schließen.

Das Archiv ist jetzt vorhanden und erreichbar. Das aktive Archiv ist mit einem grünen Häkchen gekennzeichnet. Nun müssen Sie den Client mit dem Archiv verbinden und sich mit den ELO Benutzerdaten anmelden.

### **Archiv verbinden** 7. Klicken Sie auf das Pfeil-Symbol rechts im Textfeld *Archiv* im Bereich *Verwaltung*.

Eine Liste mit allen verfügbaren Archiven erscheint.

8. Klicken Sie auf das Archiv, das Sie verwenden wollen.

Das Archiv wird im Anmelde-Dialog angezeigt. Es ist noch als *getrennt* gekennzeichnet.

|                                     |                          | ~ |
|-------------------------------------|--------------------------|---|
| Anmeldung                           |                          |   |
| Benutzer:                           |                          |   |
|                                     | -                        | , |
| Passwort:                           |                          | _ |
|                                     |                          |   |
| Mit dem Window<br>Passwort speicher | s-Benutzer anmelden<br>m |   |
|                                     | Verbinden                |   |
| Verwaltung<br>Archiv:               |                          |   |
| Archiv getr                         | ennt                     | , |
| Sprache:                            |                          |   |
| Deutsch                             | -                        |   |
|                                     |                          |   |
|                                     | Archivverwaltung         |   |
| •                                   |                          |   |
| Login                               |                          |   |

Abb. 8: Dialog 'Login' vor Anmeldung

9. Tragen Sie nun im Bereich *Anmeldung* den ELO Benutzernamen und das Passwort ein.

Setzen Sie ein Häkchen bei *Passwort speichern*, meldet sich der Client automatisch mit denselben Verbindungsdaten (Login und Archiv) der letzten Anmeldung an.

Es ist möglich, mehrere Anmeldedaten zu speichern. Die gespeicherten Anmeldedaten gelten nicht archivübergreifend, sondern werden pro Archiv gespeichert. Um zu sehen, für welche Archive Passwörter gespeichert wurden, klicken Sie im Dialog Archivverwaltung auf die Schaltfläche Passwörter.

|          | Х        |
|----------|----------|
|          |          |
|          | -        |
|          |          |
|          |          |
|          |          |
|          |          |
|          |          |
|          |          |
|          |          |
| Schließe | n        |
|          | Schließe |

Abb. 9: Dialog 'Passwörter'

Hier haben Sie die Möglichkeit, gespeicherte Anmeldedaten zu entfernen.

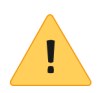

**Beachten Sie**: Wird das Windows-Passwort eines Benutzers statt über den Anmeldebildschirm oder die Domäne über die Computerverwaltung geändert, gehen die gespeicherten Passwörter verloren.

**Alternativ**: Wählen Sie die Option *Mit dem Windows-Benutzer anmelden*, falls Sie einen Zugang über Single-Sign On (SSO) eingerichtet haben. Die Anmeldung im Archiv erfolgt in diesem Fall automatisch.

10. Klicken Sie auf die Schaltfläche *Verbinden*, um eine Verbindung zum Archiv herzustellen.

Ergebnis

Die Verbindung zum Archiv ist hergestellt.

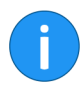

**Hinweis**: Bei jedem Neustart von Microsoft Outlook verbinden Sie sich mit einem Klick auf die Schaltfläche *ELO Archiv* oberhalb der Outlook-Navigationsleiste mit dem Archiv. Halten Sie die STRG-Taste gedrückt und klicken Sie auf die Schaltfläche *ELO Archiv*, um im Funktionsbereich *Login* Ihre Anmeldedaten zu ändern.

| (iunitar@mail.lacal                     |
|-----------------------------------------|
| ▲ Jupiter@mail.iocai                    |
| Posteingang 7                           |
| Entwürfe                                |
| Gesendete Elemente                      |
| Gelöschte Elemente                      |
| ELO                                     |
| Junk-E-Mail                             |
| Postausgang                             |
| Archiv                                  |
| Archiv                                  |
| Image: Administration                   |
| I Verwaltungsorganisation               |
| ▷ 📑 Ablage                              |
| Abteilung Dokumentation                 |
|                                         |
| 3                                       |
| Login Mein ELO Archiv Bearbeitung Suche |

Abb. 10: Outlook mit verbundenem ELO-Archiv

Im Anzeigebereich von Outlook ist unter der Mail- und Kontoverwaltung (1) jetzt das ELO Archiv zu sehen (2). Es steht über der Funktionsbereichsleiste (3).

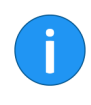

**Hinweis**: Der ELO Archivbereich kann mit gedrückter linker Maustaste verschoben, verkleinert oder vergrößert werden. Um das ELO Archiv zu minimieren, klicken Sie im Funktionsbereich *Login* mit gedrückter STRG-Taste auf eine beliebige Stelle.

#### Funktionsbereichsleiste

**Login**: Hier können Sie den ELO Outlook Client vom ELO Archiv trennen und die Archivverwaltung aufrufen.

**Mein ELO**: Mit einem Klick auf diesen Funktionsbereich erscheint im Anzeigebereich *Mein ELO*. Zudem wird oberhalb der Funktionsbereichsleiste der Archivbaum sichtbar.

**Archiv**: Der Archivbaum wird oberhalb der Funktionsbereichsleiste sichtbar.

**Bearbeitung**: Mit einem Klick auf diesen Funktionsbereich werden in der Listenansicht die Dokumente angezeigt, die sich gerade in Bearbeitung befinden.

**Suche** : Mit einem Klick auf diesen Funktionsbereich öffnet sich über der Listenansicht eine Suchleiste. Hier können Sie eine iSearch- oder eine Verschlagwortungssuche durchführen.

### Automatische Systemanmeldung (Single Sign On)

| Automatische Syste-<br>manmeldung | Die Automatische Systemanmeldung (engl. Single Sign On, abge-<br>kürzt: SSO) ersetzt die wiederkehrende Anmeldung mit Passwort-<br>abfrage. Der Client verbindet sich automatisch mit dem eingetra-<br>genen Archiv. Aus Sicherheitsgründen ist die automatische Syste-<br>manmeldung für Administratoren deaktiviert. Nur normalen Be-<br>nutzern steht diese Funktion zur Verfügung. |
|-----------------------------------|----------------------------------------------------------------------------------------------------|
|                                   | Bei der automatischen Systemanmeldung wird der Benutzername<br>des jeweiligen Windows-Benutzers auch für das ELO Archiv ver-<br>wendet.                                                                                                    |
| Systemvoraussetzun-<br>gen        | Um die automatische Systemanmeldung einzurichten, muss der<br>Rechner, auf dem sich der Client befindet, in der Windows-Domä-<br>ne registriert sein. Tragen Sie hierfür den Windows-Benutzerna-<br>men und die Domäne in den Windows-Systemeinstellungen ein.                                                                                                    |
| SSO administrieren                | Möchten Sie als Administrator eine SSO-Lösung realisieren, bietet<br>Ihnen ELO dazu eine detaillierte Dokumentation.                                                                                                    |
| SSO im ELO Outlook<br>Client      | Nach der Einrichtung von SSO aktivieren Sie die automatische Sys-<br>temanmeldung über das Kontrollkästchen <i>Mit dem Windows-Be-</i><br><i>nutzer anmelden</i> .                                                                                                    |

### Programmoberfläche

Der Client wechselt automatisch und bereichsabhängig die Programmoberfläche. Nach dem Start von Outlook und der erfolgreichen Anmeldung bei ELO sehen Sie diese Oberfläche:

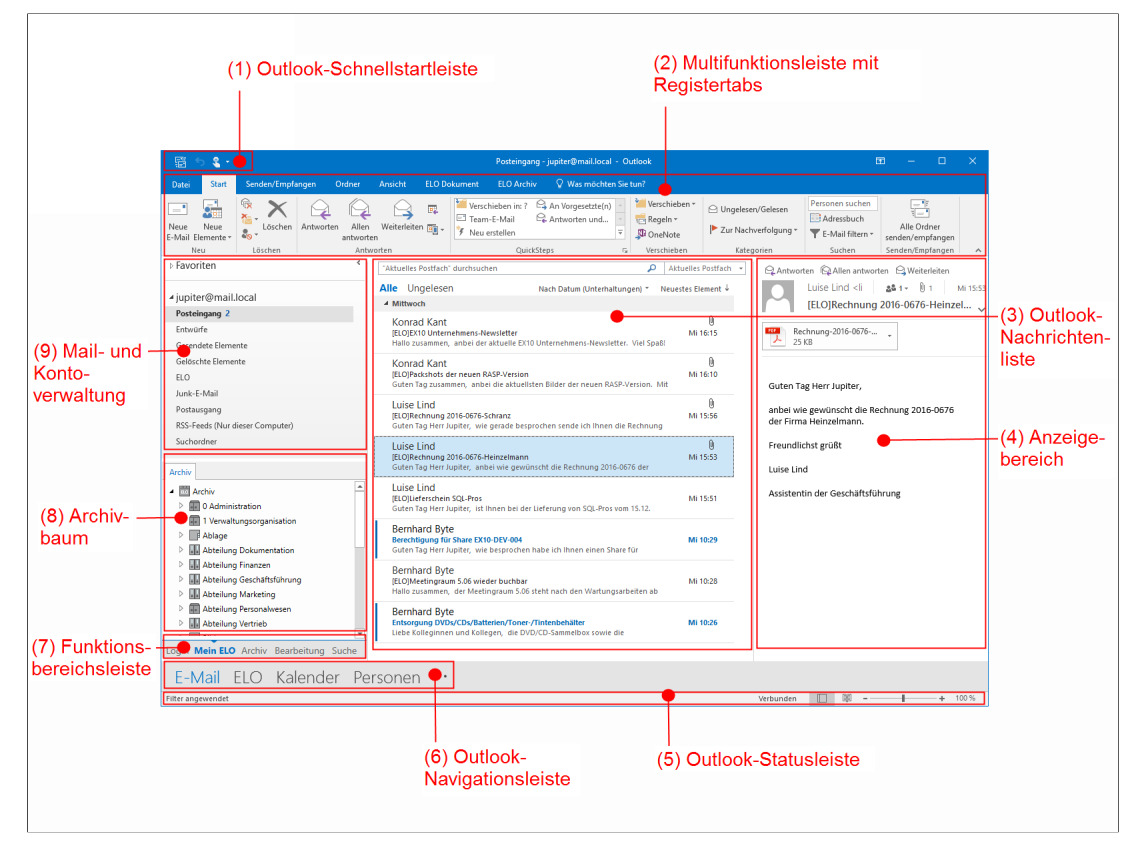

Abb. 11: Outlook Programmoberfläche

**Outlook-Schnellstartleiste (1)**: Über das Dreieckssymbol rechts auf der Schnellstartleiste konfigurierbar. Die Schnellstartleiste ist für schnell verfügbare Funktionen gedacht.

|                                | <b>Multifunktionsleiste mit Registertabs (2)</b> : Fünf Registertabs bie-<br>ten verschiedene Outlook-Funktionen. Die zwei Registertabs ganz<br>rechts bieten ELO Funktionen, die im Outlook-Modus deaktiviert<br>sind. |
|--------------------------------|----------------------------------------------------------------------------------------------------|
|                                | <b>Outlook-Nachrichtenliste (3)</b> : Hier können die Outlook-Nachrichten kategorisiert, gekennzeichnet und gelöscht werden.                                                                                            |
|                                | <b>Anzeigebereich (4)</b> : Zeigt je nach Registertab E-Mails oder ELO<br>Ordner und die darin enthaltenen Einträge an (E-Mails, Daten, An-<br>hänge).                                                                  |
|                                | <b>Outlook-Statusleiste (5)</b> : Zeigt den Synchronisierungsstatus und die Anzahl der Elemente des aktiven Ordners an, zudem kann das Layout der Outlook-Oberfläche geändert werden.                                   |
|                                | <b>Outlook-Navigationsleiste (6)</b> : Hier können Sie sich je nach Kon-<br>figuration Schaltflächen für verschiedene Bereiche anzeigen las-<br>sen, beispielsweise E-Mail, ELO, Kalender oder Aufgaben.                |
|                                | <b>Funktionsbereichsleiste (7)</b> : Fünf Schaltflächen für die Funktions-<br>bereiche des Clients - Login, Mein ELO, Archiv, Bearbeitung, Suche.                                                                       |
|                                | Archivbaum (8): Zeigt die Baumansicht des ausgewählten ELO Archivs an.                                                                                                    |
|                                | <b>Mail- und Kontoverwaltung (9)</b> : Enthält eine Liste mit den ver-<br>schiedenen E-Mail-Ordnern des Outlook-Kontos sowie einen Ord-<br>ner für den ELO Bereich.                                                     |
| Oberfläche ELO Funk-<br>tionen | Klickt man in der Outlook-Navigationsleiste auf die <i>ELO</i> Schaltflä-<br>che, erscheint eine neue Oberfläche.                                                                                                    |

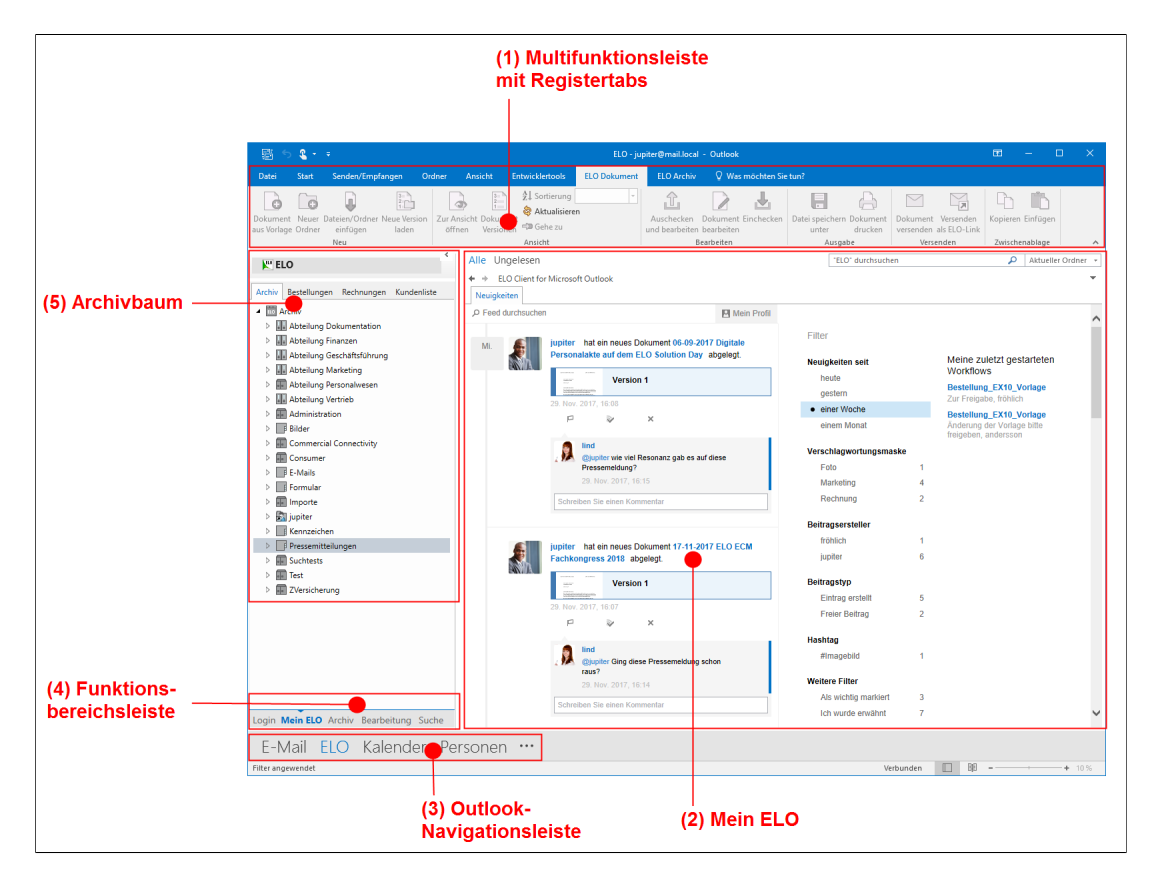

Abb. 12: Programmoberfläche mit ELO-Funktionen

**Multifunktionsleiste mit Registertabs (1)**: Fünf Registertabs bieten verschiedene Outlook-Funktionen. Die zwei Registertabs ganz rechts bieten ELO Funktionen. In diesem Beispiel ist der Registertab *ELO Dokument* geöffnet. Mein ELO (2): Nach dem Login erscheint die Startseite Mein ELO. Hier werden die Feed-Beiträge von unterschiedlichen Einträgen gesammelt. Dies gilt beispielsweise für Feeds, die der jeweilige Benutzer abonniert hat oder in denen der jeweilige Benutzer von einem anderen Benutzer erwähnt wird. Zusätzlich werden eskalierte Workflows und zuletzt gestartete Workflows, die den jeweiligen Benutzer betreffen, angezeigt. Oberhalb des Anzeigebereichs befindet sich eine Auswahlliste des Inhalts, der unterhalb angezeigt wird. Standardmäßig ist dort ELO Client for Microsoft Outlook ausgewählt. Um den Ordnerinhalt von Outlook anzeigen zu lassen, wechseln Sie zu Folder View.

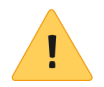

**Beachten Sie**: Im oberen Bereich befindet sich eine Suchleiste Im Suchfeld steht, dass man hier ELO durchsuchen kann. Allerdings werden nur Inhalte von Microsoft Outlook durchsucht. Diese Suchleiste kann von ELO weder versteckt noch beeinflusst werden Rufen Sie stattdessen die FLO Suche über die Funktionsbereichsleiste auf

Outlook-Navigationsleiste (3): Über die Schaltflächen können Sie zwischen den verschiedenen Bereichen in Outlook navigieren. Über die Optionen lassen sich die Reihenfolge und die Anzahl der sichtbaren Bereiche anpassen.

Funktionsbereichsleiste (4): Die Schaltflächen führen zu den fünf Funktionsbereichen von ELO: Login, Mein ELO, Archiv, Bearbeitung und Suche.

Archivbaum (5): Zeigt die Baumansicht des verbundenen ELO Archivs an

Mit einem Klick auf die Schaltfläche Archiv verändert sich der Anzeigebereich.

#### Anzeigebereich mit Archiv

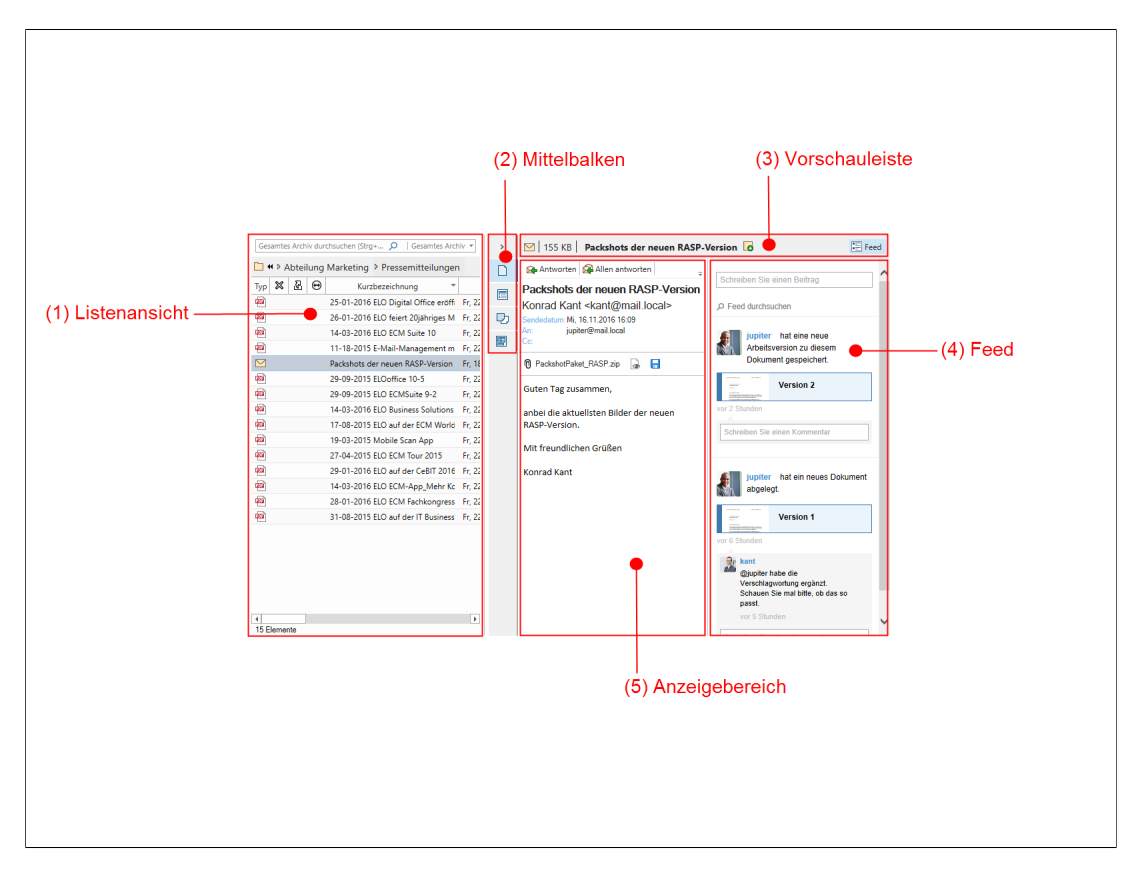

Abb. 13: Programmoberfläche mit ELO-Funktionen bei geöffnetem Archiv

Listenansicht (1): Inhalt des aktuell über den Archivbaum ausgewählten Ordners. Die Listenansicht bietet viele Metainformationen zu jedem archivierten Dokument. Sie können die Spaltensortierung nach Ihren Wünschen per Drag-and-drop ändern. Beim nächsten Start von Microsoft Outlook steht die zuletzt vorgenommene Spaltensortierung zur Verfügung. Über der Listenansicht befindet sich die iSearch-Suchleiste (Standard-Eingabefeld). Am unteren Ende der Listenansicht zeigt die Statuszeile, wie viele Elemente der Ordner enthält.

**Mittelbalken (2)**: Hier können Sie zwischen den vier Ansichten für den Anzeigebereich auswählen: Dokument, Verschlagwortung, Anmerkungen, Formular.

**Vorschauleiste (3)**: Hier sehen Sie Metainformationen zu dem geöffneten Dokument im Anzeigebereich: Dateityp, Dateigröße, Kurzbezeichnung, Verlinkungen, Randnotizen. Zudem haben Sie die Möglichkeit, über eine Schaltfläche Randnotizen hinzuzufügen.

**Feed (4)**: Im Feed können dokumentbezogene Kommentare verfasst werden. Die Kommentare können über Sichtbarkeit nur für bestimmte Benutzer zugänglich gemacht werden.

**Anzeigebereich (5)**: Hier wird das ausgewählte Dokument eines Archivs in der Vorschau angezeigt. Es stehen vier Ansichten zur Verfügung, die sich über den Mittelbalken auswählen lassen: Dokument, Verschlagwortung, Anmerkungen, Formular. Zum Bearbeiten müssen Sie das angezeigte Dokument auschecken, mit einem geeigneten Programm bearbeiten und anschließend wieder einchecken.

### Erste Schritte

| Der Client erlaubt Ihnen den schnellen und reibungslosen Aus-<br>tausch von E-Mails und Anhängen zwischen Outlook und einem<br>ELO Archiv. Dort können Sie diese Daten weiter verarbeiten.                                                                                                    |
|----------------------------------------------------------------------------------------------------|
| Für Ihre E-Mails werden Sie zunächst im ELO eine neue Ordner-<br>struktur aufbauen, die Ihre Mails aufnehmen soll. Ordner erstellen<br>Sie per Kontextmenü (Rechtsklick auf einen bestehenden Ordner,<br>Eintrag Neuer Ordner) oder über die Multifunktionsleiste (ELO Do-<br>kument > Gruppe Neu > Neuer Ordner).         |
| Die Ordnernamen vergeben Sie mit der automatisch erscheinen-<br>den Verschlagwortungsmaske. Dann übertragen Sie per Drag-<br>and-drop die Mails in diesen Ordner. Beim Übertragen der E-Mails<br>muss jede Nachricht verschlagwortet werden. Weitere Informa-<br>tionen zur Ablage (Datum, Bearbeiter, etc.) kommen hinzu. |
| Die Aufteilung und Anordnung einzelner Programmfenster können Sie im Konfigurationsdialog verändern.                                                                                                    |
| Die Verschlagwortungsinformationen benötigt das ELO Archiv,<br>um später Inhalte zu ordnen, zu verschieben oder zu suchen. Die<br>Suche starten Sie in der iSearch-Suchleiste oberhalb der Listenan-<br>sicht. Der Registertab <i>ELO Suche</i> erscheint und bietet zusätzliche<br>Optionen, um die Suche zu verfeinern.  |
| Im Archiv können Sie einzelne oder mehrere Mails sowie Ordner<br>einfach per Drag-and-drop verschieben oder wie gewohnt kopie-<br>ren und einfügen. Sie werden dann gefragt, ob Sie das Original<br>verschieben, oder nur eine Referenz erstellen möchten.                                                                 |
| Abgelegte E-Mails und Inhalte können Sie aus dem Archiv heraus versenden und weiterleiten. Dies geschieht per Schaltfläche und ist ebenso einfach wie in Ihrem Mailprogramm.                                                                                                    |
| Inhalte eines ELO Archivs können aus rechtlichen Gründen (Aufbe-<br>wahrungspflicht) von Benutzern nicht gelöscht werden. Deswe-<br>gen werden Inhalte, die Sie geplant oder versehentlich löschen,<br>nur verborgen.                                                                                                    |
|                                                                                                    |

| Einfache Bedienung | Bei der Entwicklung des Programms wurde auf einfache Bedie-<br>nung und flüssiges Arbeiten geachtet. Sie können wie gewohnt<br>per Drag-and-drop mit der Maus und den üblichen Shortcuts ar-<br>beiten. Bei vielen Elementen des Programms öffnet ein Rechtsklick<br>das Kontextmenü mit weiteren Funktionen und Konfigurations-<br>möglichkeiten. |
|--------------------|----------------------------------------------------------------------------------------------------|
| Voraussetzungen    | Voraussetzung für alle Programmbeispiele ist ein funktionieren-<br>des ELO Archiv und ein aktueller Client. Sollte es bei der Bedienung<br>zu Programmfehlern kommen, kontaktieren Sie bitte Ihren Admi-<br>nistrator.                                                                                                    |

Einzelne Funktionen finden Sie über den Index am Ende des Handbuchs oder im Kapitel *Funktionen*.

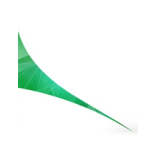

## Anwendungsbeispiele

In diesem Kapitel werden Sie mit Praxisbeispielen an die verschiedenen Funktionen im ELO Outlook Client herangeführt. In den einzelnen Abschnitten werden Sie jeweils zu Beginn des Beispiels über folgende Punkte informiert:

- Inhalt des Anwendungsbeispiels (Kurzinfo)
- Hinweise zur Installation und sonstige wichtige Informationen (Voraussetzungen)
- Beschreibung der Handlungsschritte (Schritt für Schritt)
- Beschreibung der Resultate (Ergebnis)

### E-Mails im ELO ablegen

| Kurzinfo            | Das Ablegen von E-Mails ist eine der zentralen Funktionen des<br>Clients. Sie müssen bei der Ablage in das ELO Archiv eine Ver-<br>schlagwortung durchführen. Außerdem findet eine Versionsab-<br>frage statt.                                                                  |
|---------------------|----------------------------------------------------------------------------------------------------|
| Schritt für Schritt | 1. Wählen Sie die gewünschte E-Mail in Outlook aus. Auch eine Mehrfachauswahl mit der STRG-Taste ist möglich.                                                                                                    |
|                     | 2. Ziehen Sie die E-Mail(s) bei gedrückter Maustaste (Drag-and-<br>drop) in den gewünschten ELO Ordner im Archivbaum.                                                                                                    |
|                     | Bleiben Sie mit dem Mauszeiger etwas länger über einem Ordner mit Unterordnern, klappt der Ordner automatisch auf.                                                                                                    |
|                     | 3. Lassen Sie die gedrückte Maustaste über dem gewünschten ELO Ordner los.                                                                                                    |
|                     | <b>Alternativ</b> : Wählen Sie die E-Mail in Outlook aus und klicken Sie<br>in der Multifunktionsleiste auf <i>Datei &gt; Speichern unter in ELO</i> . Im<br>nächsten Dialogfenster wählen Sie den Ablageort aus. Diese Funk-<br>tion ist auch über das Kontextmenü erreichbar. |

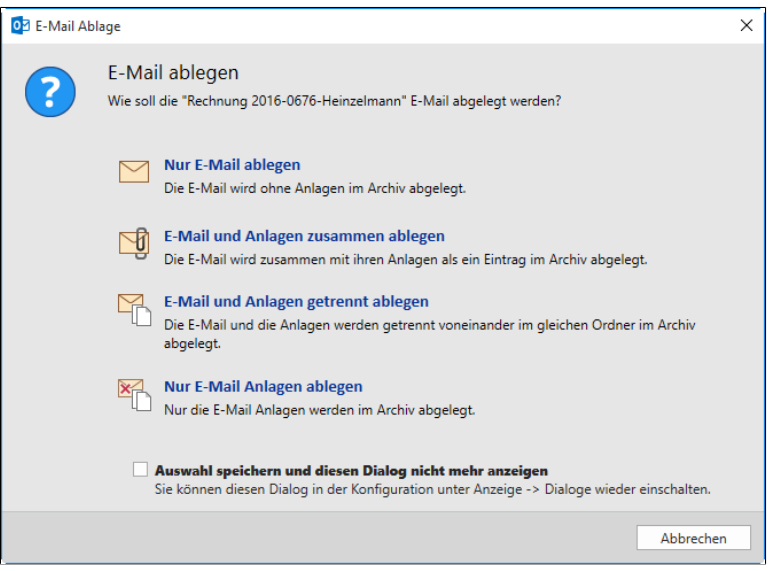

Abb. 14: Dialog 'E-Mail Ablage'

Der Dialog E-Mail Ablage erscheint.

4. Legen Sie fest, wie die E-Mail abgelegt werden soll. Es stehen Ihnen vier Optionen zur Verfügung. Sie können die getroffene Auswahl speichern, damit der Dialog bei der nächsten Ablage nicht mehr erscheint.

| Verschlagwortung f ür Rechnung | 2016-067 | 6-Heinzelma | าท                   |            |                  |    | - |          | × |
|--------------------------------|----------|-------------|----------------------|------------|------------------|----|---|----------|---|
| Verschlagwortungsmasken        | Basis    | Zusatztext  | Optionen             |            |                  |    |   |          | ? |
| P Suchen                       | Kurzbe   | zeichnung   | Rechnung 2016-0676-H | einzelmann |                  |    |   |          |   |
| Barcodeerkennung               | Datum    |             | 30.03.2016           |            | Aktuelle Version |    |   |          |   |
| Bestellung                     |          |             |                      | •          |                  |    |   |          |   |
| Dokumentation                  | Ablage   | edatum      | 06.04.2016 15:40:24  |            | Bearbeiter       |    |   |          |   |
| ELO Benutzereintrag            | Von      |             | Luise Lind           |            |                  |    |   |          |   |
| ELOScripts                     | An       |             | Jonas Jupiter        |            |                  |    |   |          |   |
| EMail                          | Entryli  | D           |                      |            |                  |    |   |          |   |
| Foto                           |          |             |                      |            |                  |    |   |          |   |
| Freie Eingabe                  |          |             |                      |            |                  |    |   |          |   |
| Marketing                      |          |             |                      |            |                  |    |   |          |   |
| Rechnung                       |          |             |                      |            |                  |    |   |          |   |
| Sachschaden                    |          |             |                      |            |                  |    |   |          |   |
|                                |          |             |                      |            |                  |    |   |          |   |
|                                |          |             |                      |            |                  |    |   |          |   |
|                                |          |             |                      |            |                  |    |   |          |   |
|                                |          |             |                      |            |                  |    |   |          |   |
|                                |          |             |                      |            |                  |    |   |          |   |
|                                |          |             |                      |            |                  |    |   |          |   |
|                                |          |             |                      |            |                  | ОК |   | Abbreche | n |

Abb. 15: Verschlagwortungsdialog zu einem Eintrag

Der Dialog Verschlagwortung für ... erscheint.

Ist die Verschlagwortung abgeschlossen, erscheint die Versionsabfrage mit Kommentarmöglichkeit.

| Versionsko             | ommentar                                                                                                    | Х |
|------------------------|----------------------------------------------------------------------------------------------------|---|
| Eintrag                | Rechnung 2016-0676-Heinzelmann                                                                                  | ? |
| Version                | 1                                                                                                    |   |
|                        | 1 von 16 Zeichen                                                                                                |   |
| Kommentar              |                                                                                                    |   |
|                        |                                                                                                    |   |
|                        |                                                                                                    |   |
|                        |                                                                                                    |   |
|                        |                                                                                                    |   |
|                        | 0 von 64 Zeichen                                                                                                |   |
|                        | Nicht löschbare Version                                                                                         |   |
|                        | Dokumentendatum anpassen (auf heutiges Datum setzen)                                                            |   |
| Dialog ni<br>Sie könne | i <b>cht mehr anzeigen</b><br>n diesen Dialog in der Konfiguration unter Anzeige -> Dialoge wieder einschalten. |   |
|                        | OK Abbreche                                                                                                    | n |

Abb. 16: Versionskommentar bei Ablage einer Datei

#### Ergebnis

#### Markierung als "archiviert"

Die E-Mail wurde im ELO abgelegt.

Die E-Mails aus Microsoft Outlook werden nach der Ablage in das ELO Archiv als "archiviert" markiert. Voreingestellt erhalten die E-Mails ein [ELO] vor den Betreff. Sie können das Präfix über die Konfiguration anpassen: *Multifunktionsleiste > ELO Archiv >* Gruppe *Extras > Konfiguration >* Bereich *Archiv > Ablage von E-Mails*.

| Luise Lind                                         | U        |
|----------------------------------------------------|----------|
| [ELO]Rechnung 2016-0676-Heinzelmann                | Mi 30.03 |
| Guten Morgen Herr Jupiter, wie gewünscht anbei die |          |

Abb. 17: Präfix einer E-Mail nach der Ablage in das ELO-Archiv

### Neue Ordner im ELO anlegen

| 17  |     | •   |
|-----|-----|-----|
| Kur | zın | to. |
|     |     |     |

Schritt für Schritt

Um E-Mails aus Outlook archivieren zu können, benötigt ELO neue Ordner mit Unterordnern. Diese Ordnerstruktur können Sie auf zwei Arten anlegen:

- Anlage über das Kontextmenü
- Anlage über die Multifunktionsleiste

**Voraussetzungen** Sie sind mit dem Client in ein ELO Archiv eingeloggt und besitzen die Berechtigungen zum Anlegen von Ordnern.

1. Wählen Sie im Archivbaum den Ordner, in dem Sie Ihre E-Mails ablegen möchten.

2. Öffnen Sie mit Rechtsklick das Kontextmenü.

3. Klicken Sie auf den Eintrag Neuer Ordner.

Der Verschlagwortungsdialog erscheint.

| Verschlagwortung f ür Neuer Orde | ner    |            |                     |     |                  |         | -  |                | × |
|----------------------------------|--------|------------|---------------------|-----|------------------|---------|----|----------------|---|
| Verschlagwortungsmasken          | Basis  | Zusatztext | Optionen            |     |                  |         |    |                | ? |
| P Suchen                         | Kurzbe | zeichnung  | Neuer Ordner        |     |                  |         |    |                |   |
| Bestellung                       | Datum  |            | 05.04.2016          |     | Aktuelle Version |         |    |                |   |
| Dokumentation                    | Dutum  |            | 0010412010          | ••• | Theorem Constant |         |    |                |   |
| ELO Benutzereintrag              | Ablage | datum      | 06.04.2016 15:53:07 |     | Bearbeiter       | jupiter |    |                |   |
| ELOScripts                       | ELOIN  | DEX        |                     |     |                  |         |    |                |   |
| Freie Eingabe                    |        |            |                     |     |                  |         |    |                |   |
| Marketing                        |        |            |                     |     |                  |         |    |                |   |
| Materialbestellung               |        |            |                     |     |                  |         |    |                |   |
| Ordner                           |        |            |                     |     |                  |         |    |                |   |
| Rechnung                         |        |            |                     |     |                  |         |    |                |   |
| Sachschaden                      |        |            |                     |     |                  |         |    |                |   |
|                                  |        |            |                     |     |                  |         |    |                |   |
|                                  |        |            |                     |     |                  |         |    |                |   |
|                                  |        |            |                     |     |                  |         |    |                |   |
|                                  |        |            |                     |     |                  |         |    |                |   |
|                                  |        |            |                     |     |                  |         |    |                |   |
|                                  |        |            |                     |     |                  |         |    |                |   |
|                                  |        |            |                     |     |                  |         |    |                |   |
|                                  |        |            |                     |     |                  | OK      | 1  | Abbreche       | n |
|                                  |        |            |                     |     |                  | UK      | J' | and the second | · |

Abb. 18: Verschlagwortung eines Ordners

|          | Dokumente und Ordner müssen verschlagwortet werden. Mit die-<br>sen Begriffen arbeitet die Suche und die Sortierung des ELO Ar-<br>chivs. |
|----------|----------------------------------------------------------------------------------------------------|
|          | 4. Tragen Sie in den Verschlagwortungsdialog den Namen des neuen Ordners ein.                                                             |
|          | 5. Klicken Sie auf die Schaltfläche <i>OK</i> .                                                                                           |
| Ergebnis | Der neue Ordner wurde angelegt.                                                                                                    |
|          | Alternativ: Ordner per Multifunktionsleiste anlegen:                                                                                      |
|          | 1. Markieren Sie im Archiv den Ordner, in dem Sie Ihre E-Mails ab-<br>legen möchten.                                                      |
|          | 2. Klicken Sie auf den Registertab <i>ELO Dokument</i> > Gruppe <i>Neu</i> > <i>Neuer Ordner</i> .                                        |
|          | Der Verschlagwortungsdialog erscheint.                                                                                                    |
|          | 3. Tragen Sie die gewünschten Verschlagwortungsinformationen für den neuen Ordner ein.                                                    |
|          | 4. Klicken Sie auf <i>OK</i> .                                                                                                    |
| Ergebnis | Sie haben einen neuen Ordner angelegt.                                                                                                    |
### Archivierte Daten per E-Mail versenden

| Kurzinfo                          | Durch die enge Integration von Microsoft Outlook und ELO kön-<br>nen Sie archivierte E-Mails und Daten direkt aus dem ELO Ar-<br>chiv versenden. Archivierte E-Mails haben eine Mailfunktion in der<br>Viewer-Leiste.                                                              |  |  |  |
|-----------------------------------|----------------------------------------------------------------------------------------------------|--|--|--|
| Archivierte E-Mail ver-<br>senden | 1. Wählen Sie im Archiv die gewünschte E-Mail aus.                                                                                                    |  |  |  |
|                                   | 2. Wählen Sie per Doppelklick in der Viewer-Leiste über dem An-<br>zeigebereich eine der drei folgenden Optionen aus:                                                                                                    |  |  |  |
|                                   | Antworten                                                                                                    |  |  |  |
|                                   | Allen antworten                                                                                                    |  |  |  |
|                                   | Weiterleiten                                                                                                    |  |  |  |
|                                   | Die voreingestellte Outlook-Maske für den Mailversand erscheint.                                                                                                    |  |  |  |
|                                   | 3. Tragen Sie den Empfänger, den Betreff und den Nachrichtentext ein.                                                                                                    |  |  |  |
|                                   | 4. Klicken Sie auf <i>Senden</i> .                                                                                                    |  |  |  |
| Ergebnis                          | Die archivierte E-Mail wurde versandt.                                                                                                    |  |  |  |
|                                   | <b>Alternativ</b> : Wählen Sie im Archiv die gewünschte E-Mail aus und klicken Sie in der Multifunktionsleiste im Registertab <i>ELO Dokument</i> in der Gruppe <i>Versenden</i> auf die Schaltfläche <i>Dokument versenden</i> . Die Outlook-Maske für den Mailversand erscheint. |  |  |  |
| Archivierte Datei ver-<br>senden  | 1. Wählen Sie im Archiv die gewünschte Datei aus.                                                                                                    |  |  |  |
|                                   | 2. Klicken Sie auf den Registertab <i>ELO Dokument</i> > Gruppe <i>Versenden</i> > <i>Dokument versenden</i> .                                                                                                    |  |  |  |
|                                   | Eine voreingestellte Outlook-Mail für den Mailversand öffnet sich.<br>Die Datei ist als Anhang bereits eingetragen.                                                                                                    |  |  |  |
|                                   | 3. Tragen Sie Empfänger, den Betreff und den Nachrichtentext ein.                                                                                                    |  |  |  |
|                                   | 4. Klicken Sie auf <i>Senden</i> .                                                                                                    |  |  |  |
|                                   |                                                                                                    |  |  |  |

| Ergebnis                   | Die archivierte Datei wurde versandt.                                                                                                    |  |  |  |
|----------------------------|----------------------------------------------------------------------------------------------------|--|--|--|
| Versenden als ELO-<br>Link | Diese Funktion erstellt einen Link zu einer Datei in einem ELO Ar-<br>chiv (ECD-Link) und versendet diesen Link als Mailanhang. Der<br>Empfänger muss, um den Link zu nutzen, Zugriff auf das gleiche<br>ELO Archiv haben. |  |  |  |
|                            | Erhält ein Benutzer diesen Link als Mail-Anhang, dann öffnet sich per Doppelklick sein ELO Client direkt im Archivordner des archivierten Dokuments.                                                                       |  |  |  |

### Daten importieren und exportieren

| Export - mit Drag-<br>and-drop      | Sie können Einträge, die sich im ELO Archiv befinden (E-Mails, An-<br>hänge, Dokumente), per Drag&Drop auf Ihren Desktop oder in ei-<br>nen Ordner ziehen. Dabei wird der Eintrag dupliziert. Sie erhalten<br>einen neuen Eintrag auf Ihrem Computer. Der ursprüngliche Ein-<br>trag verbleibt im ELO Archiv. |
|-------------------------------------|----------------------------------------------------------------------------------------------------|
| Export - mit 'Spei-<br>chern unter' | Mit der Funktion <i>Datei speichern unter</i> (Registertab <i>ELO Dokument</i> > Gruppe <i>Ausgabe</i> ) speichern Sie Dateien außerhalb von ELO.                                                                                                    |
| Import - mit Drag-<br>and-drop      | Sie können Einträge per Drag-and-drop in ein ELO Archiv hinein-<br>ziehen. Als Ablageort müssen Sie einen Ordner in der Bauman-<br>sicht des ELO Archivs wählen. Nach Ablage erscheint, soweit nicht<br>anders konfiguriert, der Verschlagwortungsdialog.                                                     |

# Thematische Funktionsübersicht

Dieses Kapitel bietet Ihnen sechs thematische Funktionsübersichten. Vorgestellt werden die Funktionen der

- ELO Multifunktionsleiste
- Navigation
- Konfiguration
- Suche
- Der Feed
- Mein ELO

Eine alphabetische und ausführlichere Liste aller Funktionen des Clients finden Sie im Kapitel *Funktionen*. Suchen Sie eine spezielle Funktion, dann nutzen Sie bitte den Index.

Beachten Sie, dass dieses Handbuch keine Funktionen von Microsoft Outlook erläutert.

### Funktionen der ELO Multifunktionsleiste

| Die Funktionen der ELO Multifunktionsleiste sind in zwei Regis-    |
|--------------------------------------------------------------------|
| tertabs aufgeteilt: ELO Dokument und ELO Archiv. In diesen Regis-  |
| tertabs sind ähnliche Funktionen wiederum in Gruppen zusam-        |
| mengefasst. Die Funktionsdialoge öffnen Sie per Klick. Bewegen     |
| Sie Ihre Maus über die Funktion, wird Ihnen ein Tooltip mit Erläu- |
| terungen angezeigt.                                                |

| Registertab ELO Do-<br>kument | Date         Stat         Sender/Englagen         Onder         Assist         ELO Dokument         ELO Ansive         Wite modelens Sertual           Datament         Destament         Destament         De |  |  |  |
|-------------------------------|----------------------------------------------------------------------------------------------------|--|--|--|
| Gruppe Neu                    | Enthält die Funktionen:                                                                                                    |  |  |  |
|                               | <b>Dokument aus Vorlage</b> : Ein neues Dokument wird aus der Vor-<br>lage eines bestehenden Dokuments erstellt. Im Dialog werden Ih-<br>nen die Dokumente aus dem Ordner vorgeschlagen, den Sie über<br>die Konfiguration als Vorlagenordner definiert haben.                                                                                                    |  |  |  |
|                               | <b>Neuer Ordner</b> : Erstellt einen neuen Ordner innerhalb des derzeit aktiven Ordners.                                                                                                    |  |  |  |
|                               | Dateien/Ordner einfügen: Fügt Dateien aus dem Dateisystem Ih-<br>res Computers ein.                                                                                                    |  |  |  |
|                               | <b>Neue Version laden</b> : Mit dieser Funktion laden Sie eine Datei aus<br>Ihrem lokalen Dateisystem und legen die Datei als neue Version<br>eines Dokuments im Archiv ab. Bei einem versionsverwalteten Do-<br>kument wird ein neuer Eintrag in der Versionsgeschichte erzeugt<br>und zur aktuellen Arbeitsversion gemacht. Bei einem frei zu bear-<br>beitenden Dokument wird die bisherige Version überschrieben.                                                                                                    |  |  |  |
| Gruppe Ansicht                | Enthält die Funktionen:                                                                                                    |  |  |  |
|                               | Zur Ansicht öffnen: Öffnet das Dokument zur Ansicht in einem externen Programm.                                                                                                    |  |  |  |
|                               | <b>Dokument Versionen</b> : Zeigt eine Übersicht aller Versionen des ausgewählten Dokuments an.                                                                                                    |  |  |  |

|                            | <b>Sortierung</b> : Über das Drop-down-Menü bestimmen Sie die Sortie-<br>rung der Untereinträge eines Archivordners. Es stehen Ihnen sie-<br>ben Optionen zur Sortierung zur Verfügung.                                  |
|----------------------------|----------------------------------------------------------------------------------------------------|
|                            | <b>Aktualisieren</b> : Aktualisiert die Ansicht des soeben geöffneten<br>Ordners. Die Daten werden neu aus dem Archiv gelesen.                                                                                           |
|                            | <b>Gehe zu</b> : Springt zu dem Ablageort des Dokuments im ELO Ar-<br>chiv. Diese Funktion ist vor allem bei Suchergebnissen oder den<br>Verlaufsanzeigen des Bereichs <i>Bearbeitung</i> nützlich.                      |
| Gruppe Bearbeiten          | Enthält die Funktionen:                                                                                                    |
|                            | Auschecken und bearbeiten: Dokumente können nicht im Archiv<br>bearbeitet werden. Für eine Bearbeitung müssen sie ausgecheckt<br>werden.                                                                                 |
|                            | <b>Dokument bearbeiten</b> : Die Schaltfläche ist nur aktiv, falls sich ein<br>Dokument im Archivbereich <i>Bearbeitung</i> befindet. Ist das der Fall,<br>dann gibt die Schaltfläche das Dokument zur Bearbeitung frei. |
|                            | <b>Einchecken</b> : Fügt das Dokument nach der Bearbeitung wieder in das ELO Archiv ein.                                                                                                    |
| Gruppe Ausgabe             | Enthält die Funktionen:                                                                                                    |
|                            | Datei speichern unter: Speichert die ausgewählte Datei auf dem lokalen Rechner oder im Netzwerk.                                                                                                    |
|                            | <b>Dokument drucken</b> : Öffnet zum Druck eines Dokuments den Dialog zur Druckerauswahl.                                                                                                    |
| Gruppe Versenden           | Enthält die Funktionen:                                                                                                    |
|                            | <b>Dokument versenden</b> : Öffnet eine neue E-Mail in Microsoft Outlook, mit dem ausgewählten Dokument als Anhang.                                                                                                    |
|                            | Versenden als ELO-Link: Versendet per Microsoft Outlook einen ELO Link auf den ausgewählten Eintrag im ELO Archiv. Der Empfänger muss, um den Link zu öffnen, ebenfalls Zugriff auf das Archiv haben.                    |
| Gruppe Zwischenab-<br>lage | Enthält die Funktionen:                                                                                                    |
|                            | Kopieren: Kopiert Einträge in die Zwischenablage.                                                                                                    |
|                            | <b>Einfügen</b> : Fügt den zuvor kopierten Eintrag in einen Ordner im ELO Archiv ein.                                                                                                    |

| Registertab ELO Ar-<br>chiv  | Date         Start         Sender/Emglangen         Order         Ansicht         ELO Dokument         ELO Archiv         Was modulen Sie tun?           Einen Schitt         Einen         Weschlagwortung         Verschlagwortung         Verschlagwortung |  |  |  |  |  |  |
|------------------------------|----------------------------------------------------------------------------------------------------|--|--|--|--|--|--|
| Gruppe Navigation            | Enthält die Funktionen:                                                                                                    |  |  |  |  |  |  |
|                              | Einen Schritt zurück: Geht in der Verlaufsgeschichte zur letzte ausgewählten Auswahl im Archivbaum zurück.                                                                                                    |  |  |  |  |  |  |
|                              | <b>Einen Schritt vor</b> : Ist nur aktiv, falls Sie bereits in der Verlaufsge-<br>schichte mindestens einen Schritt zurückgegangen sind. Sie kön-<br>nen jetzt in der Verlaufsgeschichte einen Schritt vor gehen.                                                                                                    |  |  |  |  |  |  |
| Gruppe Verschlag-<br>wortung | Enthält die Funktion:                                                                                                    |  |  |  |  |  |  |
|                              | Verschlagwortung: Öffnet den Verschlagwortungsdialog des ausgewählten Dokuments.                                                                                                    |  |  |  |  |  |  |
| Gruppe Link                  | Enthält die Funktion:                                                                                                    |  |  |  |  |  |  |
|                              | <b>Verlinkung</b> : Mit dieser Funktion können Sie einzelne Einträge mit-<br>einander verknüpfen. Sie können die Verlinkungen über die Funk-<br>tion <i>Gehe zu</i> verfolgen.                                                                                                    |  |  |  |  |  |  |
| Gruppe Archivierung          | Enthält die Funktion:                                                                                                    |  |  |  |  |  |  |
|                              | <b>Direktablage</b> : Mit dieser Funktion können Sie die ausgewählten<br>Dateien direkt im ELO Archiv ablegen. Der im Archiv zuvor mar-<br>kierte Ordner dient als Ablageziel.                                                                                                    |  |  |  |  |  |  |
| Gruppe Verwaltung            | Enthält die Funktionen:                                                                                                    |  |  |  |  |  |  |
|                              | Berechtigungen: Vergibt Berechtigungen und Schlüssel für den aktuell markierten Eintrag.                                                                                                    |  |  |  |  |  |  |
|                              | <b>Report zum Eintrag</b> : Zeigt die Rechte und den Bearbeitungsver-<br>lauf zu einem Eintrag. Diese Informationen können auch als CSV-<br>Datei gespeichert werden.                                                                                                    |  |  |  |  |  |  |
| Gruppe Archivansich-<br>ten  | Enthält die Funktionen:                                                                                                    |  |  |  |  |  |  |

|                   | <b>Neue Ansicht</b> : Erstellt für den ausgewählten Ordner eine neue Ar-<br>chivansicht. Eine Archivansicht dient dazu, die Ansicht auf einen<br>Teilbereich des Archivs zu beschränken. Die erstellte Ansicht wird<br>als neuer Tab über dem Archivbaum hinzugefügt. |  |
|-------------------|----------------------------------------------------------------------------------------------------|--|
|                   | Ansichten verwalten: Verwaltet die erstellten Archivansichten.<br>Bestehende Ansichten können bearbeitet oder gelöscht werden,<br>neue Ansichten können erstellt werden.                                                                                              |  |
| Gruppe Papierkorb | Enthält die Funktionen:                                                                                                    |  |
|                   | <b>Löschen</b> : Löscht Einträge im Archiv. Im Archiv wird eine Lösch-<br>markierung gesetzt und die Dokumente werden nicht mehr an-<br>gezeigt.                                                                                                    |  |
|                   | <b>Dokumentenänderung verwerfen</b> : Verwirft die Änderungen an Dokumenten im Funktionsbereich <i>Bearbeitung</i> . Die Änderungen am Dokument werden nicht ins Archiv übernommen.                                                                                   |  |
|                   | Wiederherstellen: Stellt den ausgewählten Eintrag bzw. alle ge-<br>löschten Untereinträge wieder her.                                                                                                    |  |
| Gruppe Extras     | Enthält die Funktionen:                                                                                                    |  |
|                   | Konfiguration: Öffnet den Konfigurationsdialog des Clients.                                                                                                    |  |
|                   | Hilfe: Öffnet die Hilfe des Clients.                                                                                                    |  |
|                   | <b>Info</b> : Öffnet die Infoanzeige des ELO Client for Microsoft Outlook.<br>Hier finden Sie die Versionsnummer des Clients, den Namen des<br>angemeldeten Benutzers und den Link zur ELO Webseite.                                                                  |  |

### Funktionsbereichsleiste

#### Login Mein ELO Archiv Bearbeitung Suche

Abb. 21: Funktionsbereichsleiste des Outlook Clients

Die Funktionsbereichsleiste unterhalb des Login-Bereichs bzw. des Archivbaums zeigt fünf Bereiche als Schaltflächen an.

**Login**: Diese Schaltfläche öffnet oberhalb der Leiste den Login-Bereich. Hier befinden sich die Bereiche *Anmeldung* und *Verwaltung*.

**Mein ELO**: Hier werden die Feed-Beiträge von unterschiedlichen Einträgen gesammelt. Dies gilt beispielsweise für Feeds, die der jeweilige Benutzer abonniert hat oder in denen der jeweilige Benutzer von einem anderen Benutzer erwähnt wird. Zusätzlich werden eskalierte Workflows und zuletzt gestartete Workflows, die den jeweiligen Benutzer betreffen, angezeigt.

**Archiv**: Diese Schaltfläche öffnet das aktuelle ELO Archiv oberhalb der Leiste in der Baumansicht und im mittleren Outlook-Bereich in der Listenansicht.

**Bearbeitung**: Öffnet man den Bereich *Bearbeitung*, werden in der Listenansicht die Dokumente angezeigt, die aktuell bearbeitet werden und daher gesperrt sind. Werden keine Dokumente bearbeitet, ist die Liste leer.

**Suche**: Diese Schaltfläche öffnet den Suchbereich in der Listenansicht. Gleichzeitig öffnet sich auch der Registertab *ELO Suche*. Hier können Sie entweder eine iSearch- oder Verschlagwortungs-Suche durchführen. Über den Registertab *ELO Suche* stehen Ihnen viele Möglichkeiten zur Verfügung, die Suche zu verfeinern.

# Funktionen der Konfiguration

### Öffnen

Um den Dialog *Konfiguration* aufzurufen, klicken Sie in der Multifunktionsleiste den Registertab *ELO Archiv* > Gruppe *Extras* > *Konfiguration* (Zahnrad-Symbol).

Über den Dialog Konfiguration können Sie an zentraler Stelle die lokalen Benutzereinstellungen anpassen. Viele persönliche Einstellungen können Sie selbst festlegen, alle weiteren Einstellungen werden von Ihrem Systemadministrator vorgenommen.

Fragen Sie gegebenenfalls Ihren Systemadministrator, falls Sie bestimmte Einstellungen ändern möchten und dies nicht über den Dialog *Konfiguration* möglich ist.

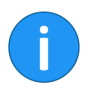

**Hinweis**: Das Berechtigungskonzept in der Konfiguration wird im Kapitel *Administration* erklärt.

### Durchsuchen

Sie können die gesamten Konfigurationseinstellungen durchsuchen. Geben Sie das gesuchte Stichwort in das Eingabefeld mit dem Lupensymbol ein. Der Konfigurationsbereich wird ausgeblendet. Es erscheint automatisch eine Liste mit Themen aus der Konfiguration. Sie können direkt im Suchergebnis die gewünschten Einstellungen vornehmen. Konfiguration - Allgemein

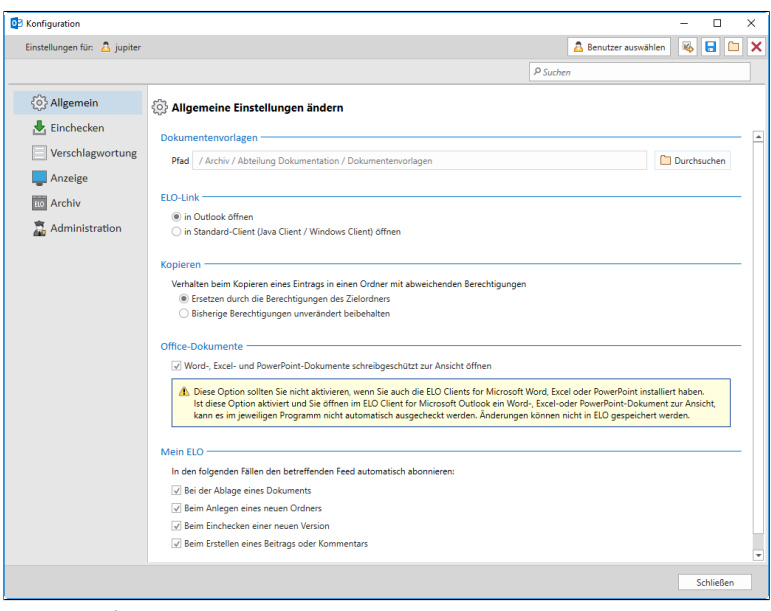

Abb. 22: Konfiguration - Allgemein

Hier finden Sie die Bereiche Dokumentenvorlagen, ELO-Link, Kopieren, Office-Dokumente und Mein ELO.

| Dokumentenvorlagen | Hier legen Sie fest, an welchem Ort Ihre Dokumentenvorlagen<br>gespeichert werden sollen. Sie sollten Ihre Dokumentenvorlagen<br>in einem separaten ELO Ordner verwalten. Wählen Sie über die<br>Schaltfläche <i>Durchsuchen</i> den gewünschten Pfad aus. Über die<br>Funktion <i>Dokument aus Vorlage</i> wird dann automatisch der fest-<br>gelegte Ordner geöffnet.                                                                                                    |
|--------------------|----------------------------------------------------------------------------------------------------|
| ELO-Link           | Über die Optionsfelder können Sie im Bereich <i>ELO-Link</i> auswäh-<br>len, ob die ELO Links, also die als Anhang erhaltenen und ange-<br>klickten ECD-Dateien, direkt in Outlook oder in einem anderen<br>ELO Client geöffnet werden sollen. Sollte mehr als ein Client (Win-<br>dows- und Java-Client auf einem PC) installiert sein, bezieht sich<br>die Einstellung auf den Client, der als Standardanwendung zum<br>Öffnen von ECD-Dateien auf dem System definiert wurde. |
| Kopieren           | Über die Optionsfelder können Sie im Bereich <i>Kopie</i> auswählen,<br>ob beim Kopieren von Einträgen die Berechtigungen durch die<br>des Zielordners ersetzt oder ob die bisherigen Berechtigungen<br>beibehalten werden sollen.                                                                                                    |

#### **Office-Dokumente**

Setzen Sie ein Häkchen, werden aus Outlook heraus Word-, Excelund PowerPoint-Dokumente immer schreibgeschützt zur Ansicht geöffnet.

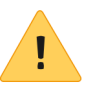

**Beachten Sie**: Falls Sie auch die ELO Clients for Microsoft Word, Excel oder PowerPoint installiert haben, setzen Sie bitte kein Häkchen. Ist das Häkchen gesetzt und Sie öffnen ein Office-Dokument zur Ansicht, kann es im jeweiligen Programm nicht automatisch ausgecheckt werden.

Mein ELO Um einen Feed automatisch zu abonnieren, setzen Sie ein Häkchen für die bestimmten Ereignisse, die durch den Benutzer ausgelöst werden können:

- Ablegen eines Dokuments
- Erstellen eines Ordners
- Erstellen einer neuen Dokumentenversion
- Erstellen eines Feed-Beitrags oder -Kommentars

#### Konfiguration - Einchecken

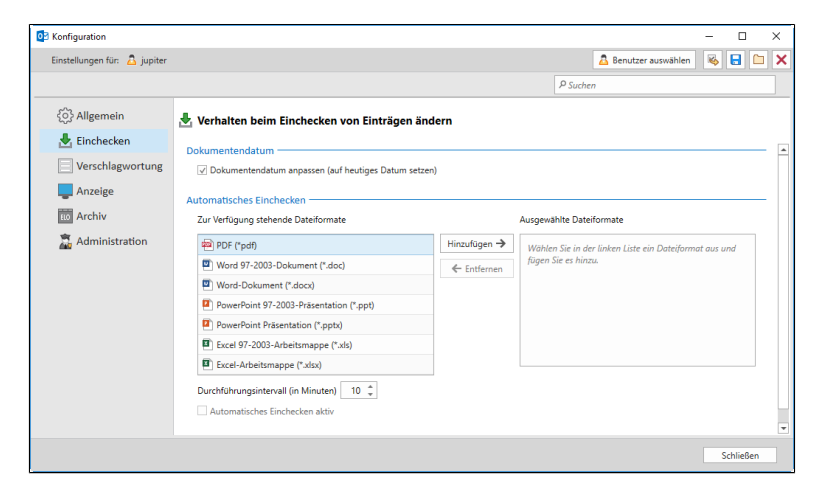

Abb. 23: Konfiguration - Einchecken

Hier finden Sie die Bereiche Dokumentendatum und Automatisches Einchecken.

**Dokumentendatum** Legen Sie hier fest, ob sich das Datum eines Dokuments beim Ablegen automatisch aktualisiert.

#### Automatisches Einchecken

Ein ausgechecktes Dokument ist für andere Benutzer gesperrt. Gesperrte Dokumente können nach einer bestimmten Zeit automatisch wieder entsperrt und ins Archiv eingecheckt werden.

Voraussetzung ist, dass Sie die Funktion Automatisches Einchecken aktiv aktiviert haben.

Für welche Dokumente das automatische Einchecken gilt, definieren Sie über die Liste Zur Verfügung stehende Dateiformate. Um Dateiformate automatisch einzuchecken, klicken Sie auf *Hinzufügen.* Mit Entfernen können Sie diese Aktion für das jeweils markierte Dateiformat rückgängig machen.

Den Zeitabstand des automatischen Eincheckens legen Sie über die Funktion *Durchführungsintervall (in Minuten)* fest.

Hinweis: Um die Auswahl der Dateiformate zu ändern, müssen Sie das automatische Einchecken deaktivieren.

| OB Konfiguration             |                                                                           |                   |                                |          |                    | - 0        | ×   |
|------------------------------|---------------------------------------------------------------------------|-------------------|--------------------------------|----------|--------------------|------------|-----|
| Einstellungen für: 🚨 jupiter |                                                                           |                   |                                | <u>A</u> | Benutzer auswählen | 🖌 😽 🖶      |     |
|                              |                                                                           |                   |                                | P Suchen |                    |            |     |
| င်္္ပဲ} Allgemein            | Voreinstellungen und Zu                                                   | ordnungen der Ve  | erschlagwortungsmasken a       | npassen  |                    |            |     |
| 🛃 Einchecken                 | Voreinstellung für die Verschlag                                          | gwortung          |                                |          |                    |            |     |
| Verschlagwortung             | Neuer Ordner                                                              | Ordner            |                                |          |                    |            | Ŧ   |
| Anzeige                      | Neue Dokumente                                                            | EMail             |                                |          |                    |            | *   |
| 100 Archiv                   | Verschlagwortung durchsuchen                                              | EMail             |                                |          |                    |            | w   |
| 🛱 Administration             | Zuordnung der Verschlagwortu                                              | ngsmaske zu einem | Dateityp                       |          |                    |            |     |
|                              | Dateityp                                                                  |                   | Verschlagwortungsmaske         |          |                    |            |     |
|                              | Dateityp eingeben                                                         |                   | Verschlagwortungsmaske auswähl | en       | * 📘 Speichern      | 🛛 Bearbeit | en  |
|                              |                                                                           |                   |                                |          |                    | 🗙 Löschen  |     |
|                              | ✓ Inhalt der Steuerelemente aus Word mit der Verschlagwortung verbinden 0 |                   |                                |          |                    |            |     |
|                              | Zuordnung eines Eintragstyps zu E-Mails mit Anlagen                       |                   |                                |          |                    |            |     |
|                              | Eintragstyp 🕕                                                             | 🖂 E-Mail          |                                |          |                    |            | -   |
|                              |                                                                           |                   |                                |          |                    |            |     |
|                              |                                                                           |                   |                                |          |                    |            |     |
|                              |                                                                           |                   |                                |          |                    | Schliel    | 3en |

Abb. 24: Konfiguration - Verschlagwortung

Hier wird die Voreinstellung für die Verschlagwortung, die Zuordnung der Verschlagwortungsmaske zu einem Dateityp und die Zuordnung eines Eintragstyps zu E-Mails mit Anlagen eingestellt.

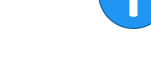

#### Konfiguration - Verschlagwortung

| Verschlagwortungs-<br>masken Voreinstel-<br>lung                 | Jeder neue Eintrag im ELO Archiv (Datei, E-Mail, Ordner) muss<br>verschlagwortet werden. Legen Sie hier die voreingestellten Ver-<br>schlagwortungsmasken für <i>Neue Ordner</i> und <i>Neue Dokumente</i><br>fest. Mit Klick auf das Dreieckssymbol öffnet sich ein Drop-down-<br>Menü mit den vorhandenen Verschlagwortungsmasken.                         |
|------------------------------------------------------------------|----------------------------------------------------------------------------------------------------|
| Suche                                                            | Über eine Verschlagwortungsmaske können Dokumente auch ge-<br>sucht werden. Bestimmen Sie unter <i>Verschlagwortungssuche</i> die<br>dafür gewünschte Verschlagwortungsmaske.                                                                                                    |
| Zuordnung der Ver-<br>schlagwortungsmas-<br>ke zu einem Dateityp | Hier legen Sie fest, ob bestimmte Dateitypen und Verschlagwor-<br>tungsmasken fest miteinander verbunden sein sollen. Dies ist<br>für die Ablage ungewöhnlicher Dateiformate nützlich, kann aber<br>auch bei häufig wiederholten Ablagen Zeit sparen.                                                                                                    |
|                                                                  | Tragen Sie zunächst den gewünschten Dateityp ein. Verbinden Sie<br>diesen dann über das Drop-down-Menü mit einer Verschlagwor-<br>tungsmaske. Mit Klick auf <i>Speichern</i> erscheint diese Verbindung<br>im darunter liegenden Textfeld.                                                                                                    |
|                                                                  | Diese Verbindungen können Sie neu festlegen, indem Sie das<br>Auswahlpaar anklicken und dann auf <i>Bearbeiten</i> klicken. Entspre-<br>chend gehen Sie bei der Aufhebung der Verbindung von Dateityp<br>und Verschlagwortungsmaske vor.                                                                                                    |
|                                                                  | Setzen Sie ein Häkchen bei <i>Inhalt der Steuerelemente aus Word in die Verschlagwortung übernehmen</i> , werden die Werte der Steuerelemente aus den Microsoft Word-Formularfeldern bei der Ablage in ELO in die Verschlagwortung übernommen. Ist ein Steuerelement aus Word einem Indexfeld in ELO zugeordnet, wird der Inhalt automatisch synchronisiert. |
| Zuordnung eines Ein-<br>tragstyps zu E-Mails<br>mit Anlagen      | Hier definieren Sie den standardmäßig verwendeten Eintragstyp<br>für E-Mails mit Anlagen. Wählen Sie über das Drop-down-Menü<br>den gewünschten Eintragstyp aus. E-Mails mit Anlagen werden<br>dann mit dem ausgewählten Eintragstyp abgelegt. Dadurch lässt<br>sich das Eintrags-Symbol der Anlage anzeigen.                                                |

Konfiguration - Anzeige (1)

| 2 Konfiguration                                                                                                    |                                                                                                    | - 0                          | × |
|----------------------------------------------------------------------------------------------------|----------------------------------------------------------------------------------------------------|------------------------------|---|
| Einstellungen für: 🤷 jupiter                                                                                                    |                                                                                                    | 🤷 Benutzer auswählen 🛛 🍇 🖶 🗀 | × |
|                                                                                                    |                                                                                                    | P Suchen                     |   |
| <ul> <li>Allgemein</li> <li>Einchecken</li> <li>Verschlagwortung</li> <li>Anzeige</li> <li>Archiv</li> <li>Archiv</li> <li>Administration</li> </ul> | Anzeige in ELO anpassen  Archivbaun  Dokumente im Archivbaum anzeigen  Dokumente im Archivbaum anzeigen  Dokumente Eintrage automatisch zu ELO wechsein  Anzeigebereich  Waximale Anzahl der Suchergebnisse, die geleden werden  Dokumentardialog beim Einchecken anzeigen  Versionskommentardialog beim Einchecken anzeigen  Versionskommentardialog beim Nefallsdatum setzen anzeigen  Versionskommentardialog beim Nefallsdatum setzen anzeigen  Versionskommentardialog beim Nefallsdatum setzen anzeigen  Verschlagwortungsfähleg beim Nefallsdatum setzen anzeigen  Verschlagwortungsfähleg beim Nefallsdatum setzen anzeigen  Okumentengröße  Maximale Dokumentergröße für die Vorschau im MB | P Suchen                     |   |
|                                                                                                    | $\overrightarrow{\mathcal{A}}$ Ordner und Dokumente in der Listenansicht im Archiv getrennt voneinander anzeigen                                                                                                    |                              | Ŧ |
|                                                                                                    |                                                                                                    | Schließen                    |   |

Abb. 25: Konfiguration - Anzeige (1)

Der obere Teil der *Konfiguration > Anzeige* enthält folgende Themen:

- Archivbaum
- Anzeigebereich
- Suche
- Dialoge
- Dokumentengröße
- Listenansicht

| Archivbaum                     | Legen Sie hier fest, ob der ELO Archivbaum nur Ordner anzeigen soll oder auch Dokumente.                                                        |
|--------------------------------|----------------------------------------------------------------------------------------------------|
| Gelöschte Einträge             | Legen Sie hier fest, ob gelöschte Einträge auch nach der Löschung noch sichtbar sein sollen.                                                    |
| Automatisch zu ELO<br>wechseln | Legen Sie hier fest, dass bei einem Klick auf einen Eintrag im Ar-<br>chivbaum automatisch die ELO Oberfläche im Outlook Client er-<br>scheint. |

| Anzeigebereich                   | Legen Sie hier fest, ob der Anzeigebereich auf der rechten Sei<br>oder unten angezeigt werden soll.                                                                                                    |                    |   |  |   |  |  |  |
|----------------------------------|----------------------------------------------------------------------------------------------------|--------------------|---|--|---|--|--|--|
| Suche                            | Begrenzen Sie hier den Umfang der Suchergebnisse.                                                                                                    |                    |   |  |   |  |  |  |
| Dialoge                          | Hier können Sie über Kontrollkästchen verschiedene Dialoge vieren und deaktivieren.                                                                                                    |                    |   |  |   |  |  |  |
| Dokumentengröße                  | Bei großen Dokumenten benötigt der ELO Outlook Client eine ge-<br>wisse Zeit, bis die Ansicht geladen ist. Um Wartezeiten zu verhin-<br>dern, können Sie hier einstellen, ob eine vorherige Nachfrage bei<br>großen Dokumenten erscheinen soll. |                    |   |  |   |  |  |  |
| Listenansicht                    | Legen Sie hier fest, ob in der Listenansicht die Ordner und Doku-<br>mente entweder getrennt voneinander oder gemischt angezeigt<br>werden sollen.                                                                                              |                    |   |  |   |  |  |  |
| Konfiguration - An-<br>zeige (2) | Enfiguration<br>Einstellungen für ∆ jupiter                                                                                                    | Benutzer auswählen | - |  | × |  |  |  |

| installungen für 🔿 instand |                                                                                                    |
|----------------------------|----------------------------------------------------------------------------------------------------|
| anstenungen für: 🛆 jupiter | P Suchen                                                                                                   |
| {်္ပိ Allgemein            | Anzeige in ELO anpassen                                                                                    |
| 🛃 Einchecken               |                                                                                                    |
| Verschlagwortung           | Tabellenspalten                                                                                            |
|                            | Archiv<br>Tun Galörcht In Raschaitung Varlinkung Kurshasaichnung Datum Ablanadatum et v                    |
| - Anzeige                  | Abgelegt von Gesperrt von Archivpfad Verschlagwortungsmaske Von An                                         |
| 10 Archiv                  | Prioritätsfeld 1 Prioritätsfeld 2 Prioritätsfeld 3 Prioritätsfeld 4 Prioritätsfeld 5                       |
| Administration             |                                                                                                    |
|                            | Tun Variakung Kurzheraichaung CharleOut-Variaichair Datum Abhaadatum                                       |
|                            | Andern                                                                                                    |
|                            | regelegiter ecopertiter recempted recommissionance for re-                                                 |
|                            | Suche / iSearch / ELO                                                                                      |
|                            | lyp Gelöscht In Bearbertung Verlinkung Kurzbezeichnung Von Datum                                           |
|                            | Ablagedatum Abgelegt von Gesperrt von Archivprad Verschlagwortungsmaske An                                 |
|                            | Indextela 1 Indextela 2 Indextela 3 Indextela 3 Indextela 3 Indextela 7                                    |
|                            | indexiela o indexiela o indexiela io                                                                       |
|                            | Suche / iSearch / Outlook                                                                                  |
|                            | Wichtigkeit Status Anlage Von Betreff Erhalten am An In Ordner                                             |
|                            | Suche / Verschlagwortung durchsuchen / ELO                                                                 |
|                            | Typ Gelöscht In Bearbeitung Verlinkung Kurzbezeichnung Datum Ablagedatum 🖌 Ändern                          |
|                            | Abgelegt von Gesperrt von Archivpfad Verschlagwortungsmaske Von An Indexfeld 1                             |
|                            | Indexfeld 2 Indexfeld 3 Indexfeld 4 Indexfeld 5 Indexfeld 6 Indexfeld 7 Indexfeld 8                        |
|                            | Indexfeld 9 Indexfeld 10                                                                                   |
|                            | Die Tabellen werden in der Konfiguration erst angezeigt, wenn sie zuvor einmal im Client angezeigt wurden. |
|                            |                                                                                                    |
|                            | Anzahl Prioritätsfelder                                                                                    |
|                            | Anzahl an Prioritätsfeldern in den Spalten der Tabelle 5 🌲                                                 |
|                            | Anzahl Index-Spalten                                                                                       |
|                            | Anzahl der Index-Spalten für die Verschlagwortung in den Suchergebnistabellen 10 +                         |
|                            |                                                                                                    |

Abb. 26: Konfiguration - Anzeige (2)

Der untere Teil der *Konfiguration > Anzeige* enthält folgende Themen:

- Tabellenspalten
- Anzahl Prioritätsfelder
- Anzahl Index-Spalten

TabellenspaltenIn der Listenansicht werden fünf verschiedene Typen von Tabel-<br/>len angezeigt: Archiv, Bearbeitung, Suche / iSearch / ELO, Suche /<br/>iSearch / Outlook und Suche / Verschlagwortung durchsuchen /<br/>ELO. Legen Sie hier für jeden Typ fest, welche Details in den Tabel-<br/>len der Listenansicht angezeigt werden sollen. Mit Klick auf die<br/>Schaltfläche Ändern erscheint der Dialog Tabelle ändern, in dem<br/>Sie Tabellenspalten verschieben, verbreitern, sowie ein- und aus-<br/>blenden können.

| ó⊇ Tabelle ändern                                                                                                    | - | -   |         | ×  |  |  |  |  |  |  |
|----------------------------------------------------------------------------------------------------|---|-----|---------|----|--|--|--|--|--|--|
| Wählen Sie die Details aus, die in der Tabelle Suche /<br>Verschlagwortung durchsuchen / ELO angezeigt werden sollen.<br>Details: |   |     |         |    |  |  |  |  |  |  |
| 🔽 Тур                                                                                                    | • | Na  | ach obe | en |  |  |  |  |  |  |
| ✓ Gelöscht                                                                                                    |   | Na  | ich unt | en |  |  |  |  |  |  |
| ✓ In Bearbeitung                                                                                                    |   |     |         |    |  |  |  |  |  |  |
| ✓ Verlinkung                                                                                                    |   | А   | nzeige  | n  |  |  |  |  |  |  |
| ✓ Kurzbezeichnung                                                                                                    |   | Διι | shlend  | en |  |  |  |  |  |  |
| ✓ Datum                                                                                                    |   | Au  | spieriu |    |  |  |  |  |  |  |
| ✓ Ablagedatum                                                                                                    |   |     |         |    |  |  |  |  |  |  |
| ✓ Abgelegt von                                                                                                    |   |     |         |    |  |  |  |  |  |  |
| ✓ Gesperrt von                                                                                                    | Ŧ |     |         |    |  |  |  |  |  |  |
| Breite der ausgewählten Spalte (in Pixel): 28                                                                                     |   |     |         |    |  |  |  |  |  |  |
| ОК                                                                                                    |   | A   | bbrech  | en |  |  |  |  |  |  |

Abb. 27: Dialog 'Tabelle ändern'

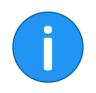

**Hinweis**: Die Konfiguration der Tabellen erscheint erst, wenn sie zuvor im Client einmal angezeigt wurden.

Anzahl Prioritätsfelder

Anzahl Index-Spalten

Legen Sie über das Drehfeld fest, wie viele Spalten mit hoher Priorität maximal in der Tabelle angezeigt werden dürfen.

Geben Sie über das Drehfeld ein, wie viele Index-Spalten in den Suchergebnistabellen der Verschlagwortungssuche angezeigt werden sollen.

#### **Konfiguration - Archiv**

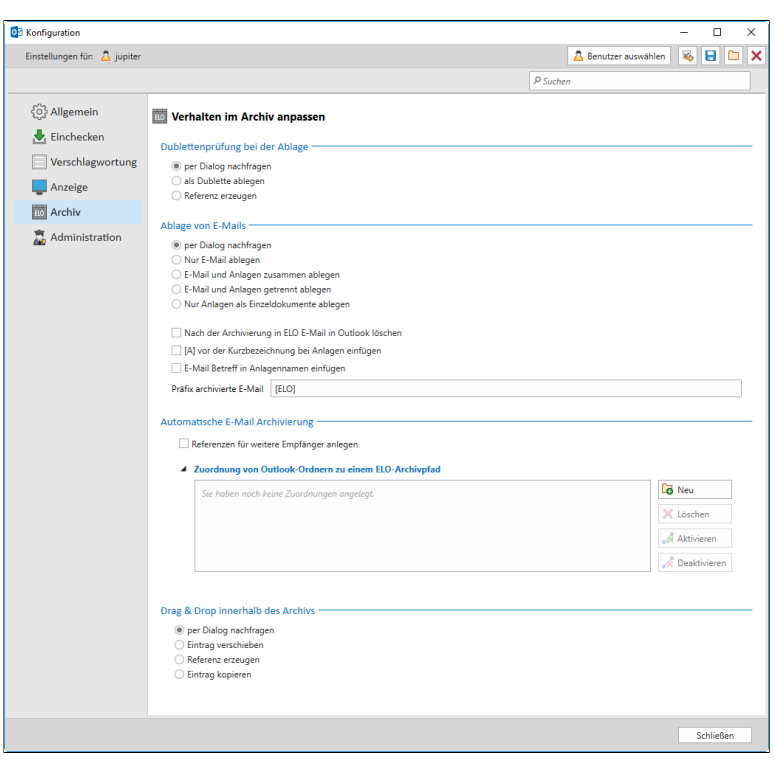

Abb. 28: Konfiguration - Archiv

Der Bereich Archiv enthält die Themen:

- Dublettenprüfung bei der Ablage
- Ablage von E-Mails
- Automatische E-Mail Archivierung
- Drag&Drop innerhalb des Archivs

Wählen Sie über die Optionsfelder zwischen folgenden Optionen aus:

- Bei der Dublettenprüfung erscheint jedes Mal ein Auswahldialog.
- Die Datei wird immer doppelt abgelegt.
- Von der Datei wird immer eine Referenz erzeugt.

Dublettenprüfung bei der Ablage

Ablage von E-Mails Legen Sie die Behandlung von E-Mails mit Anhängen fest. Anhänge können zusammen mit den E-Mails oder getrennt abgelegt werden. Wählen Sie über die Optionsfelder zwischen folgenden Optionen aus:

- Bei der Ablage erscheint jedes Mal ein Auswahldialog.
- Es wird nur die E-Mail ohne Anhang abgelegt.
- Alle Elemente werden gemeinsam archiviert.
- Die E-Mail und die Anhänge werden getrennt voneinander abgelegt.
- Es werden nur die Anlagen als Einzeldokumente abgelegt.

Legen Sie über die folgenden Kontrollkästchen fest, was nach der Ablage von E-Mails geschehen soll:

- Nach der Archivierung in ELO E-Mail in Outlook löschen
- [A] vor Kurzbezeichnung bei Anlagen
- E-Mail Betreff in Anlagennamen einfügen
- Präfix archivierte E-Mail: Um archivierte E-Mails im Outlook Client zu kennzeichnen, ist standardmäßig das Präfix [ELO] vorangestellt. Über das freie Eingabefeld können Sie das Präfix ändern.

#### Automatische E-Mail Archivierung

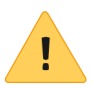

Sie können E-Mails eines Outlook-Ordners automatisch archivieren. Hier legen Sie fest, welcher Outlook-Ordner welchem Ablagepfad in ELO zugeordnet werden soll.

**Beachten Sie**: In folgenden Fällen ist die automatische E-Mail-Archivierung nicht möglich: (1) Es handelt sich bei dem zu archivierenden Outlook-Ordner um einen öffentlichen Microsoft Exchange-Ordner, einen IMAP-Ordner, Ordner in einem MSN Hotmail-Konto oder einem Microsoft SharePoint Foundation-Ordner. (2) Die Berechtigungsstufe für den Ordner ist nur auf *Lesen* gestellt. (3) Der Store Provider unterstützt keine versteckten Elemente.

Um eine sinnvolle Nutzung der automatischen E-Mail-Archivierung zu gewährleisten, empfiehlt es sich, vorab in Microsoft Outlook Regeln zum automatischen Verschieben der E-Mails in bestimmte Ordner zu definieren. Legen Sie zuerst über das Kontrollkästchen fest, ob Referenzen für weitere Empfänger angelegt werden sollen. Ist das Häkchen gesetzt, wird bei einer E-Mail mit einem größeren Empfängerkreis für jeden weiteren Empfänger eine Referenz im Archiv angelegt.

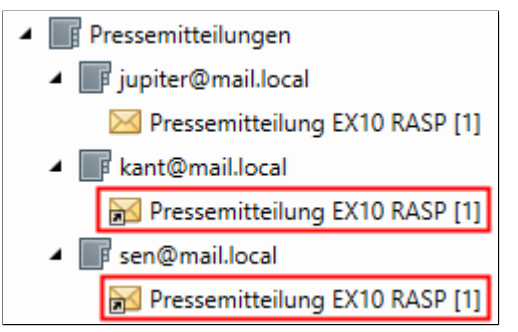

Abb. 29: Abgelegte Referenzen einer E-Mail mit mehreren Empfängern

In einer Übersicht sehen Sie die schon vorgenommenen Zuordnungen eines Outlook-Ordners zu einem ELO Archivpfad.

1. Klicken Sie auf die Schaltfläche *Neu*, um eine neue Zuordnung zu definieren.

| Automatische Archivablage defini                                       | eren                                      | - 0                                          | ×  |
|------------------------------------------------------------------------|-------------------------------------------|----------------------------------------------|----|
| Wählen Sie einen Outlook-Ordner aus                                    | , für den Sie die automatische Archivieru | ng definieren möchten.                       | ?  |
| ▷ 🛅 jupiter@mail.local                                                 |                                           |                                              |    |
| Definieren Sie einen Ablagepfad in EL<br>Fester Ablagepfad<br>/ Archiv | D, in den die E-Mails aus dem ausgewähl   | ten Outlook-Ordner archiviert werden sollen. |    |
| Dynamische Erweiterung                                                 | Vorschau                                  |                                              |    |
|                                                                        |                                           | Co Neue Ordnerebene                          |    |
|                                                                        |                                           | 🗙 Ordnerebene löschen                        |    |
|                                                                        |                                           | Variablen +                                  | 0  |
|                                                                        |                                           |                                              |    |
|                                                                        |                                           | OK Abbrech                                   | en |

Abb. 30: Dialog 'Automatische Archivablage definieren'

Der Dialog Automatische Archivablage definieren erscheint.

#### Automatische Archivablage definieren

|                             | 2. Wählen Sie einen Outlook-Ordner aus, für den Sie die automa-<br>tische Archivierung definieren wollen.                              |
|-----------------------------|----------------------------------------------------------------------------------------------------|
|                             | 3. Definieren Sie über die Schaltfläche <i>Durchsuchen</i> einen festen Ablagepfad in ELO.                                             |
|                             | 4. Klicken Sie auf <i>OK</i> , um die Zuordnung eines Outlook-Ordners mit einem Ablagepfad zu speichern.                               |
|                             | Die neue Zuordnung ist nun in der Übersicht im Bereich <i>Archiv</i> der<br>Konfiguration zu sehen.                                    |
| Dynamische Erweite-<br>rung | Über diesen Dialog ist es auch möglich, dynamische Erweiterun-<br>gen für den Ablagepfad zu definieren.                                |
|                             | 1. Klicken Sie auf die Schaltfläche <i>Neue Ordnerebene</i> , um eine neue Ordnerebene zu erstellen. Hierzu stehen Ihnen elf Variablen |

über ein Drop-down-Menü zur Verfügung.

**Optional**: Klicken auf die Schaltfläche *Ordnerebene löschen*, um eine versehentlich angelegte Ordnerebene zu löschen.

| Vorschau                                 |                                             |
|------------------------------------------|---------------------------------------------|
|                                          |                                             |
| <b>▲</b> 2016                            | Co Neue Ordnerebene                         |
| <ul> <li>✓ 2016</li> <li>✓ 04</li> </ul> | Conduction Conduction                       |
|                                          | die E-Mails aus dem ausgewählte<br>Vorschau |

Abb. 31: Dialog 'Automatische Archivablage definieren' mit dynamischen Erweiterungen

2. Klicken Sie auf *OK*, um die Zuordnung eines Outlook-Ordners mit einem Ablagepfad zu speichern.

Die automatische Archivablage ist damit definiert. Beim nächsten Eingang einer Mail im definierten Outlook-Ordner startet automatisch die Archivablage.

#### Details zur Zuordnung

Wurde schon eine automatische Archivablage durchgeführt, erscheint in der Konfiguration im Bereichs *Archiv* bei Klick auf eine Zuordnung eine veränderte Übersicht.

|   | Pressemitteilungen                                                                                               | Pressemitteilungen                                                                                                  | Co Neu        |
|---|----------------------------------------------------------------------------------------------------|----------------------------------------------------------------------------------------------------|---------------|
|   | Bestellungen                                                                                                    | Bestellungen                                                                                                    | 🗙 Löschen     |
|   | C Rechnungen                                                                                                    | Rechnungen                                                                                                    | 🔏 Aktivieren  |
|   |                                                                                                    |                                                                                                    | 📌 Deaktiviere |
| 4 | Details                                                                                                    |                                                                                                    |               |
|   | Status                                                                                                    | Der Dienst wird ausgeführt                                                                                          |               |
|   | Outlook-Ordner                                                                                                   | Rechnungen                                                                                                    |               |
|   |                                                                                                    |                                                                                                    |               |
|   | Pfad zum Outlook-Ordner                                                                                          | \\jupiter@mail.local\Posteingang\Rechnungen                                                                         |               |
|   | Pfad zum Outlook-Ordner<br>Archivordner                                                                          | \\jupiter@mail.local\Posteingang\Rechnungen<br>Rechnungen                                                           |               |
|   | Pfad zum Outlook-Ordner<br>Archivordner<br>Pfad zum Archivordner                                                 | \\jupiter@mail.local\Posteingang\Rechnungen<br>Rechnungen<br>/ Archiv / EX10 / Rechnungen                           |               |
|   | Pfad zum Outlook-Ordner<br>Archivordner<br>Pfad zum Archivordner<br>Dynamische Erweiterung                       | \\jupiter@mail.local\Posteingang\Rechnungen<br>Rechnungen<br>/ Archiv / EX10 / Rechnungen<br>f [YYYY] f [MM] f [dd] |               |
| 4 | Pfad zum Outlook-Ordner<br>Archivordner<br>Pfad zum Archivordner<br>Dynamische Erweiterung<br>Protokollübersicht | (\jupiter@mail.local/Posteingang\Rechnungen<br>Rechnungen<br>/ Archiv / EX10 / Rechnungen<br>1 [YYYY] T [MM] T [dd] |               |

Abb. 32: Details für eine Zuordnung von Outlook-Ordnern zu einem ELO-Archivpfad

Klicken Sie auf die Schaltfläche *Löschen*, falls Sie eine Zuordnung löschen möchten. Um die Zuordnungen zu aktivieren oder zu deaktivieren, klicken Sie auf die Schaltfläche *Aktivieren* oder *Deaktivieren*.

Es erscheinen zu jeder Zuordnung Details:

- Der Status zeigt, ob der Dienst aktiv ist.
- Outlook-Ordner
- Pfad zum Outlook-Ordner
- Archivordner
- Pfad zum Archivordner
- Dynamische Erweiterung, falls angelegt.

In einer Protokollübersicht sehen Sie, welcher Eintrag zu welchem Zeitpunkt im Archiv automatisch abgelegt wurde.

# Drag&Drop innerhalb des Archivs

Legen Sie fest, wie der Client das Verschieben von Einträgen per Drag-and-drop handhabt. Wählen Sie eine der folgenden Optionen:

- Bei Drag-and-drop erscheint jedes Mal ein Auswahldialog.
- Die Datei wird immer verschoben.
- Es wird immer eine Referenz erzeugt.
- Die Datei wird immer kopiert.

| lungen für: 🚨 jupiter |              |           |                              |       | Benutzer auswählen | 😽 日            | l     |
|-----------------------|--------------|-----------|------------------------------|-------|--------------------|----------------|-------|
|                       |              |           |                              | P Suc | hen                |                |       |
| Allgemein             | 👼 Adm        | inistra   | tive Einstellungen vornehmen |       |                    |                |       |
| Einchecken            | Funktion     | nen akt   | vieren oder deaktivieren     |       |                    |                |       |
| Verschlagwortung      | Aktivi       | ert       | Name                         | -     |                    |                | 4     |
| Anzeige               | ×            | \$        | Aktualisieren                |       |                    |                |       |
| Archiv                | $\checkmark$ | 1         | Ansichten verwalten          |       |                    |                |       |
| Administration        | $\checkmark$ | £         | Auschecken und bearbeiten    |       |                    |                |       |
|                       | $\checkmark$ | -         | Berechtigungen               |       |                    |                |       |
|                       | $\checkmark$ | -         | Datei speichern unter        |       |                    |                |       |
|                       | $\checkmark$ |           | Dateien/Ordner einfügen      |       |                    |                |       |
|                       | 1            |           | Direktablage                 |       |                    |                |       |
|                       | $\checkmark$ | ò         | Dokument aus Vorlage         |       |                    |                |       |
|                       | $\checkmark$ |           | Dokument bearbeiten          |       |                    |                |       |
|                       | $\checkmark$ |           | Dokument drucken             |       |                    |                |       |
|                       | $\checkmark$ | $\square$ | Dokument versenden           |       |                    |                |       |
|                       |              | ~         | - · · · ·                    |       |                    |                | -     |
|                       |              |           |                              |       | Salle aktivieren   | le deaktiviere | en    |
|                       |              | -         | ••••••                       |       | Salle aktivieren   | le deakti      | viere |

Abb. 33: Konfiguration - Administration - Funktionen aktivieren oder deaktivieren

Der obere Teil der *Konfiguration > Administration* enthält folgendes Thema:

*Funktionen aktivieren oder deaktivieren.* Dieser Bereich ist nur für Benutzer mit Administratorenrechten sichtbar.

Funktionen aktivierenDie Funktionen in der Liste lassen sich per Klick auf das jeweilige<br/>Kontrollkästchen deaktivieren bzw. aktivieren. Ist der Haken ge-<br/>setzt, steht die entsprechende Funktion zur Verfügung. Ist der Ha-<br/>ken entfernt, wird die entsprechende Funktion auf der Benutzer-<br/>oberfläche nicht mehr angezeigt.

Alle aktivieren: Alle Funktionen werden aktiviert.

Alle deaktivieren: Alle Funktionen werden deaktiviert.

#### Konfiguration - Administration (1)

#### Konfiguration - Administration (2)

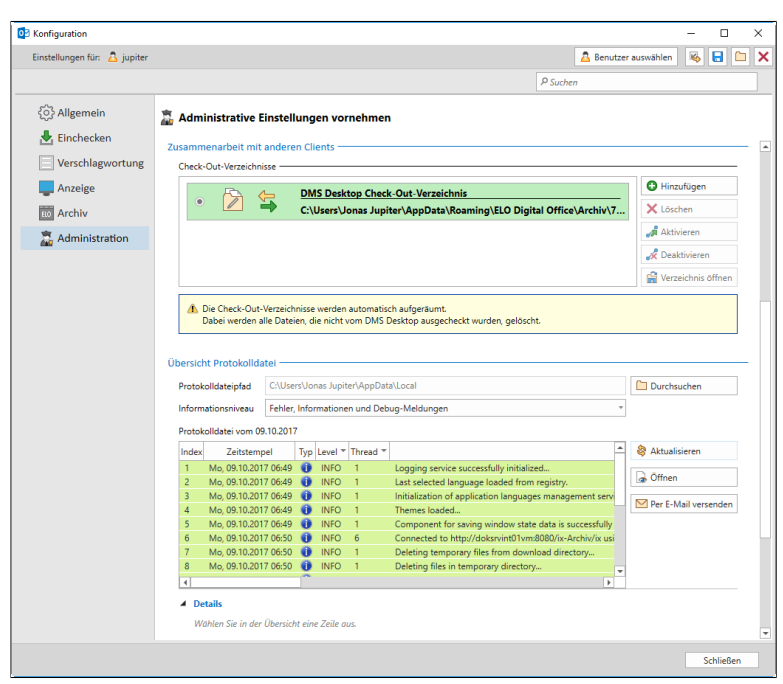

Abb. 34: Konfiguration - Administration - Check-Out-Verzeichnisse und Protokoll

Der untere Teil der *Konfiguration > Administration* enthält folgende Themen:

- Zusammenarbeit mit anderen Clients
- Übersicht Protokolldatei

rbeit mitWerden Dateien aus dem ELO Archiv bearbeitet, müssen sie dementsArchiv entnommen werden. Sie werden dann ausgecheckt und als<br/>temporäre Dateien während der Bearbeitung in einem Ordner auf<br/>dem lokalen Computer gespeichert. Hier können Sie:

**Hinzufügen**: Legen Sie neue Checkout-Verzeichnisse auf dem Rechner fest.

Löschen: Löschen Sie Checkout-Verzeichnisse.

Aktivieren: Nehmen Sie Verzeichnisse in die Liste auf.

Deaktivieren: Entfernen Sie Checkout-Verzeichnisse aus der Liste.

Zusammenarbeit mit anderen Clients Verzeichnis öffnen: Zeigt den Inhalt des Checkout-Verzeichnisses an.

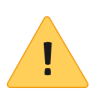

**Beachten Sie**: Die Checkout-Verzeichnisse werden automatisch aufgeräumt. Dabei werden alle Dateien, die nicht vom ELO DMS Desktop ausgecheckt wurden, gelöscht.

**Übersicht Protokolldatei**: Hier finden Sie Informationen zu den Protokolldateien.

**Protokolldateipfad**: Sie können den aktuellen Pfad zur Protokolldatei (Logfile) ansehen und gegebenenfalls ändern. Um den Pfad und gegebenenfalls auch Ordner zu ändern, klicken Sie auf *Durchsuchen*. Es erscheint ein Dialog, mit dem Sie das Dateisystem Ihres Rechners öffnen und neue Ordner anlegen können.

**Informationsniveau**: Legen Sie über das Drop-down-Menü fest, mit welchem Informationsniveau die Protokolldateien geschrieben werden sollen. Vier Stufen sind möglich, die von der gänzlichen Abschaltung bis zu einer detaillierten Protokollierung reichen.

**Protokolldatei**: Zeigt in einer Tabelle die Protokolldatei des aktuellen Tages an.

Rechts neben der Protokolldatei befinden sich drei Schaltflächen:

- Aktualisieren: Aktualisiert die geöffnete Protokolldatei.
- *Öffnen*: Navigieren Sie im Verzeichnis zur gewünschten Protokolldatei und bestätigen Sie den Dialog mit Öffnen. Die Datei erscheint im Bereich *Protokolldatei*.
- *Per E-Mail versenden*: Versendet die geöffnete Protokolldatei als E-Mail-Anhang im TXT-Format mit dem Standard-E-Mail-Programm.

**Details**: Hier können Sie eine ausgewählte Zeile aus der Übersicht der *Protokolldatei* aufgeschlüsselt betrachten. Erst bei der Auswahl einer Zeile werden die *Details* aktiv. Folgende Details werden angezeigt:

- Nachricht
- Klasse
- Methode
- Zeile
- Datum
- Anwendung
- Fehlernachricht

### Suchfunktionen

Der ELO Client for Microsoft Outlook bietet Ihnen verschiedene Suchoptionen. Um den Suchbereich zu öffnen, klicken Sie unterhalb des Archivbaums in der Funktionsbereichsleiste auf den Funktionsbereich *Suche*.

**Alternativ**: Befinden Sie sich im Funktionsbereich *Archiv*, können Sie über die Suchleiste in einem Standard-Eingabefeld oberhalb der Listenansicht eine Suche durchführen.

| Datei Start Senden/Empfangen Ordn                                             |                                | Entwicklertools                                       | ELO Dokument               | ELO Archiv                                 | ELO Suche                        | Q Was möchter               |                                                    |         |
|-------------------------------------------------------------------------------|--------------------------------|-------------------------------------------------------|----------------------------|--------------------------------------------|----------------------------------|-----------------------------|----------------------------------------------------|---------|
| Verschlagwortung<br>durchsuchen<br>Verschlagwortungssuche                     | n An Datu                      | n Maske Eintragstyj                                   | Abgelegt Bearbeiter<br>von | 🔛 Ablagedatu<br>🚍 Indexfeld<br>🕂 Weitere * | IM Outlook<br>durchsuch<br>iSear | Suchoptionen<br>en Optionen | Zuletzt verwendete Fav<br>Suchvorgänge *<br>Suchen | voriten |
| ▲ Favoriten<br>Posteingang<br>Gesendete Elemente<br>Gelöschte Elemente        | ▲ Alle U ▲ → E iSearch Neue St | ngelesen<br>LO Client for Microso<br>Verschlagwortung | oft Outlook<br>durchsuchen |                                            | >                                |                             |                                                    |         |
| yippiter@mail.local Posteingang Entwürfe Gesendete Elemente Gelosche Elemente | Gesamte<br>Eintrag:<br>ELO     | s Archiv durchsuchen ()                               | Strg+E) 🔎   Gesam          | tes Archiv *                               |                                  |                             |                                                    |         |

Abb. 35: ELO-Suche über den Funktionsbereich 'Suche'

Der Dialog erscheint in der Listenansicht. Es werden über zwei Tabs folgende Suchoptionen angeboten: *iSearch* und *Verschlagwortung durchsuchen*.

In der Multifunktionsleiste erscheint gleichzeitig der neue Registertab *ELO Suche*. Über den Registertab können Sie Ihre Suche verfeinern und weitere Suchoptionen festlegen. Folgende Bereiche stehen Ihnen in dem Registertab *ELO Suche* zur Verfügung:

Verschlagwortungssuche: Über die Schaltfläche Verschlagwortung durchsuchen rufen Sie die Verschlagwortungssuche auf.

**iSearch Bereich**: Wählen Sie aus, welchen Bereich des Archivs Sie durchsuchen möchten. *Gesamtes Archiv* durchsucht das ganze Archiv, *Aktueller Ordner* nur den im Archivbaum ausgewählten Ordner, *Unterordner* nur den im Archivbaum ausgewählten Ordner und dessen Unterordner.

#### iSearch

**iSearch verfeinern**: Verfeinern Sie Ihre Suche und filtern nach verschiedenen Kriterien wie Absender, Empfänger, Datum, Maske, Eintragstyp oder Indexfeld. Über die Schaltfläche *Weitere* fügen Sie weitere iSearch-Filter hinzu. Die hinzugefügten Filter erscheinen daraufhin unterhalb des Standard-Eingabefelds.

**iSearch Optionen**: Klicken Sie auf die Schaltfläche *Outlook durchsuchen*, um neben dem ELO Archiv auch das Outlook-Postfach zu durchsuchen. Die Schaltfläche *Suchoptionen* öffnet einen Dialog. Hier wählen Sie über Kontrollkästchen die Felder aus, die bei der Suche mit dem Standard-Eingabefeld durchsucht werden sollen.

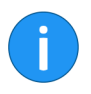

**Hinweis**: Haken Sie in den *Suchoptionen* das Kontrollkästchen *Versionskommentar und Versionsnummer* an, wird nur der Kommentar der Arbeitsversion durchsucht.

Suchen: Über die Schaltfläche Zuletzt verwendete Suchvorgänge können Sie sich über ein Drop-down-Menü die zuletzt verwendeten Suchanfragen anzeigen lassen. Über die Schaltfläche Favoriten können Sie Such-Favoriten aufrufen, hinzufügen und verwalten.

Schließen: Durch Klick auf die Schaltfläche Suche schließen wird der Registertab ELO Suche geschlossen. Diese Schaltfläche erscheint nur bei der Durchführung einer Suche über die Suchleiste im Funktionsbereich Archiv. Das Suchergebnis wird nach Schließen des Tabs gespeichert und ist über den Funktionsbereich Suche erreichbar.

**he mit der** Im Folgenden wird anhand eines Beispiels dargestellt, wie eine Suche über die iSearch ablaufen kann.

> Es soll nach E-Mails mit einer bestimmten Kurzbezeichnung von einem bestimmten Absender gesucht werden, die in einem definierten Zeitraum abgelegt wurden. Die Suche soll daraufhin als Favorit gespeichert werden.

> 1. Klicken Sie in der Funktionsbereichsleiste auf *Suche*, um eine Suche mit der iSearch durchzuführen.

Beispielsuche mit der iSearch

| Datei Start Senden/Empfangen                                                           | Ordner A | Ansicht Er                                          | ntwicklertools                                   | ELO Dokument                          | ELO Archiv                  | ELO Suche                         | 🖗 Was möchten  | Sie tun?                                      |             |
|----------------------------------------------------------------------------------------|----------|-----------------------------------------------------|--------------------------------------------------|---------------------------------------|-----------------------------|-----------------------------------|----------------|-----------------------------------------------|-------------|
| Verschlagwortung<br>durchsuchen<br>Verschlagwortungssuche                              | Von Ar   | Datum M                                             | laske Eintragstyp                                | Abgelegt Bearbeiter<br>von<br>feinern | 🔁 Ablagedatum 🚍 Indexfeld 🕂 | Outlook<br>durchsucher<br>iSearch | Suchoptionen   | Zuletzt verwendel<br>Suchvorgänge *<br>Suchen | e Favoriten |
| ✓ Favoriten<br>Posteingang<br>Gesendete Elemente<br>Gelöschte Elemente                 | < .      | Alle Ungel<br>← → ELO C<br>iSearch Ve<br>Neue Suche | lesen<br>lient for Microsof<br>rrschlagwortung c | t Outlook<br>Iurchsuchen              |                             |                                   |                |                                               |             |
| → jupiter@mail.local  > Posteingang Entwürfe Gesendete Elemente Gelöschte Elemente ELO | Ĩ        | Eintragstyp<br>ELO                                  |                                                  | Fs wurde norh k                       | eine Suche durcha           | eführt.                           | ₽   Gesamtes / | Archiv v<br>v x                               |             |

Abb. 36: Suchleiste im Funktionsbereich 'Archiv'

Der Registertab ELO Suche erscheint.

2. Klicken Sie auf die Schaltfläche *Gesamtes Archiv*, um die Suche im gesamten Archiv durchzuführen.

3. Klicken Sie auf die Schaltfläche *Outlook durchsuchen*, um neben dem ELO Archiv auch das Outlook-Postfach zu durchsuchen.

4. Um beispielsweise nach der Kurzbezeichnung *Rechnung* zu suchen, geben Sie den Begriff in das Standard-Eingabefeld ein. Über ein Drop-down-Menü erhalten Sie während der Eingabe Suchbegriffe vorgeschlagen. Bestätigen Sie den Suchbegriff mit Klick auf die Lupe.

| Datei Start S                   | enden/Empfangen                     | Ordner |              | ELO Dokument         | ELO Archiv        | ELO Suche    | 🖓 Was möch                  | iten Sie tu |                         |          |                  |                 |
|---------------------------------|-------------------------------------|--------|--------------|----------------------|-------------------|--------------|-----------------------------|-------------|-------------------------|----------|------------------|-----------------|
| Verschlagwortung<br>durchsuchen | Gesamtes Archiv<br>Aktueller Ordner | Von    | An Datun     | Maske Eintragsty     | p Abgelegt Bearbe | eiter Holag  | edatum<br>eld<br>re * durch | ttlook S    | <b>R</b><br>uchoptionen | Zuletzt  | Rerwen<br>orgäng | dete Favoriten  |
| Verschlagwortungssuche          | iSearch Bereich                     |        | Alle Lie     | iSearch v            | erfeinern         |              |                             | iSearch O   | ptionen                 |          | Such             | en 🕠            |
|                                 |                                     |        | Alle Ung     | gelesen              |                   |              |                             |             |                         |          |                  |                 |
|                                 |                                     |        | ← → EL(      | D Client for Microso | ft Outlook        |              |                             |             |                         |          |                  |                 |
| Favoriten                       |                                     |        | iSearch      | Verschlagwortung     | durchsuchen       |              |                             |             |                         |          | >                | 🗹 46 KB         |
| ▲ jupiter@mail.loc              | al                                  |        | Neue Su      | che Rechnung         | ×                 |              |                             |             |                         |          |                  | Antworten       |
| ▲ Posteingang 1                 |                                     |        | Rechnung     | 1                    |                   |              |                             |             | Gesamtes Archh          |          |                  | Rechnung        |
| Bestellungen                    |                                     |        |              | _                    |                   |              |                             |             |                         |          | _                | Luise Lind •    |
| Pressemitteilungen              |                                     |        | ELO (38      | 8 Treffer) Outlook   | (3 Treffer)       |              |                             |             |                         | _        | US               | Sendedatum: Mi, |
| Rechnungen                      |                                     |        | тур 🕱        | £ ⊕                  | Kurzbezeichnung   | *            | Datum                       | ▼ Abl       | agedatum * A            | <b>^</b> |                  | An: jup<br>Cc:  |
| Entwürfe                        |                                     |        |              | Rechnu               | ing 2016-0676-Hei | inzelmann N  | (i, 16.11.2016 15:          | :53 Fr,     | 18.11.2016 (            |          |                  |                 |
| Gesendete Elemente              |                                     |        | $\mathbf{M}$ | Rechnu               | ing 2016-0676-Sch | iranz N      | (i, 16.11.2016 15:          | :55 Fr,     | 18.11.2016 (            |          |                  | C Rechnung-2    |
| Gelöschte Elemente              |                                     |        | -            | EX10_2               | 016-07-22-Rechnu  | ing_Waldsc D | i, 21.06.2016 23            | 00 Fr,      | 22.07.2016              |          |                  | Guten Tag He    |
| ELO                             |                                     |        | •            | Bestell              | ung-20160617-Hei  | nzelmann N   | 1o, 17.10.2016 12           | 2:32 Fr,    | 17.06.2016              |          |                  |                 |

Abb. 37: Suchergebnis einer einfachen iSearch-Suche

Die Suchergebnisse erscheinen, unterteilt in die Tabs *ELO* (Treffer im ELO Archiv) und *Outlook*.

5. Schränken Sie die Suche auf den Eintragstyp *E-Mail* ein. Klicken Sie hierfür auf die Schaltfläche *Eintragstyp*.

| Datei Start Senden/Empfangen C                                                   | Ordner Ansicht                             | Entwicklertools                 | ELO Dokument       | ELO Archiv EL | .O Suche               | 🖓 Was möchten | Sie tun?                         |               |  |
|----------------------------------------------------------------------------------|--------------------------------------------|---------------------------------|--------------------|---------------|------------------------|---------------|----------------------------------|---------------|--|
| Verschlagwortung<br>durchsuchen<br>Werdbitzereitereitereitereitereitereitereiter | Von An Datur                               | Maske Eintragstyp               | Abgelegt Bearbeite | Ablagedatum   | Outlook<br>durchsuchen | Suchoptionen  | Zuletzt verwende<br>Suchvorgänge | ete Favoriten |  |
| A Favoriten     Posteingang 3                                                    | <ul> <li>Alle Ur</li> <li>← → E</li> </ul> | gelesen<br>O Client for Microso | ft Outlook         |               | Bearch                 | optionen      | Juciei                           |               |  |
| Gesendete Elemente<br>Gelöschte Elemente                                         | iSearch<br>Neue Su                         | Verschlagwortung o              | durchsuchen        |               |                        |               |                                  |               |  |
| ▲ jupiter@mail.local                                                             | Rechnung                                   | eintragstyp:(Typ)               |                    |               |                        | O Gesamtes    | Archiv *                         |               |  |
| ✓ Posteingang 3                                                                  | Alle Doku                                  | mente                           |                    |               | *                      |               | - ×                              |               |  |
| Bestellungen                                                                     | Alle Ordr                                  | er                              |                    |               |                        |               | ^                                |               |  |
| Pressemitteilungen                                                               | Acrobat I                                  | leader                          |                    |               |                        |               |                                  |               |  |
| Rechnungen                                                                       | Adresse                                    |                                 |                    |               |                        |               |                                  |               |  |
| Entwürfe                                                                         | Akten Scl                                  | ublade                          |                    |               | 1                      | reten:        |                                  |               |  |
| Gesendete Elemente                                                               | Akten Scl                                  | Akten Schublade rot             |                    |               |                        |               |                                  |               |  |
| Gelöschte Elemente                                                               | Aktenkof                                   | Aktenkoffer                     |                    |               |                        |               |                                  |               |  |
| FLO                                                                              | Aktivitäte                                 | n                               |                    |               |                        |               |                                  |               |  |
| lunk E Mail                                                                      | Auftragsl                                  | earbeitung                      |                    |               | *                      |               |                                  |               |  |

Abb. 38: iSearch-Eingabefeld: Einschränkung auf Eintragstyp

Im Eingabefeld erscheint der Filter *Eintragstyp* mit einem blau hinterlegten Platzhalter in Klammern.

6. Wählen Sie über ein automatisch aufgeklapptes Drop-down-Menü den gewünschten Eintragstyp (hier: *E-Mail*) aus. Der Objekttyp wird in Klammern eingetragen. Bestätigen Sie den Suchfilter mit Klick auf die Lupe.

| Datei Start S                                             | enden/Empfangen                                                       | Ordner | Ansicht    | ELO Dok    | ument ELO A                                    | rchiv EL                    | O Suche                           | 🖓 Was i               | möchten Sie                       | tun?                     |            |                               |                                                                                                    |
|-----------------------------------------------------------|-----------------------------------------------------------------------|--------|------------|------------|------------------------------------------------|-----------------------------|-----------------------------------|-----------------------|-----------------------------------|--------------------------|------------|-------------------------------|----------------------------------------------------------------------------------------------------|
| Verschlagwortung<br>durchsuchen<br>Verschlagwortungssuche | Gesamtes Archiv<br>Aktueller Ordner<br>Unterordner<br>iSearch Bereich | Von    | An Datum   | Maske E    | intragstyp Abgele<br>von<br>iSearch verfeinern | gt Bearbeiter               | 🔁 Ablage<br>🔚 Indexfe<br>🕂 Weiter | edatum<br>eld<br>re * | Outlook<br>durchsuchen<br>iSearch | Suchoptionen<br>Optionen | Zule<br>Su | tzt verwe<br>thvorgăn<br>Such | ndete Favoriten<br>ge * *                                                                                                    |
|                                                           |                                                                       |        | Alle Ung   | elesen     | Missenti O alles                               |                             |                                   |                       |                                   |                          |            |                               |                                                                                                    |
| ⊳ Favoriten                                               |                                                                       | ۲      | iSearch    | Verschlag  | wortung durchsuc                               | hen                         |                                   |                       |                                   |                          |            | >                             | 🖂   46 КВ                                                                                                    |
| ▲ jupiter@mail.loca                                       | al                                                                    |        | Neue Such  | e Re       | echnung ×                                      |                             |                                   |                       |                                   |                          |            |                               | Antworten                                                                                                    |
| ▲ Posteingang 1                                           |                                                                       |        | Rechnung e | intragstyp | (E-Mail)                                       |                             |                                   |                       |                                   | Gesamtes Arch            | iv *       |                               | Rechnung                                                                                                    |
| Bestellungen<br>Pressemitteilungen                        |                                                                       |        | ELO (7 Tr  | effer) O   | utlook (3 Treffer)                             |                             |                                   |                       |                                   |                          |            | Ð                             | Luise Lind •<br>Sendedatum: Mi,                                                                                                    |
| Rechnungen                                                |                                                                       |        | Тур 💥      | 8 ⊕        | Kurzbez                                        | sichnung                    | Ŧ                                 | Datum                 | * A                               | blagedatum *             | Abg        |                               | An: jup<br>Cc:                                                                                                    |
| Entwürfe                                                  |                                                                       |        |            |            | Rechnung 2016-                                 | 0676-Heinzel                | mann Mi                           | i, 16.11.201          | 6 15:53 F                         | r, 18.11.2016 (          | jup        |                               | Rechnung-2                                                                                                    |
| Gesendete Elemente<br>Gelöschte Elemente                  |                                                                       |        |            |            | Rechnung 2016-<br>Rechnung 2016-               | 0/0-Schranz<br>0049-Waldsch | nmidt Do                          | o, 07.04.201          | 0 10:00 P                         | r, 18.11.20161           | jup<br>jup |                               | Cutan Tan Ila                                                                                                    |
| ELO                                                       |                                                                       |        |            | $\oplus$   | Rechnung 2016-                                 | 0676-Heinzel                | mann Mi                           | i, 30.03.201          | 6 10:11 N                         | /li, 06.04.2016          | jup        |                               | Guten Tag ne                                                                                                    |
| Junk-E-Mail                                               |                                                                       |        |            |            | Erwarte Rechnun                                | 9<br>m A.G                  | Mi                                | i, 08.07.201          | 5 23:00 N                         | Ai, 09.03.2016           | Adr        |                               | anbei wie gev                                                                                                    |
| Postausgang<br>RSS-Feeds (Nur diese                       | r Computer)                                                           |        |            |            | Rechnung geprü                                 | it .                        | Fr,                               | 31.01.2014            | 4 N                               | /i, 09.03.2016           | Adr        |                               | Freundlichst                                                                                                    |
| ins recus (run unse                                       | · · · · · · · · · · · · · · · · · · ·                                 |        |            |            |                                                |                             |                                   |                       |                                   |                          |            |                               | la construction de la construction de la construcción de la construcción de la construcci |

Abb. 39: iSearch-Suche: Einschränkung mit Filter

Die Suchergebnisse erscheinen.

7. Schränken Sie Ihre Suche mit dem Filter *Von* ein. Tragen Sie in den Platzhalter in Klammern den gewünschten Absender ein und starten Sie die Suche.

| Datei Start S                                             | enden/Empfangen                                                         | Ordner | Ansicht                       | ELO Dokument                                                  | ELO Archiv                              | ELO Suche  | ♀ Was                                       | möchten Sie I                     | tun?           |                       |                                   |              |
|-----------------------------------------------------------|-------------------------------------------------------------------------|--------|-------------------------------|---------------------------------------------------------------|-----------------------------------------|------------|---------------------------------------------|-----------------------------------|----------------|-----------------------|-----------------------------------|--------------|
| Verschlagwortung<br>durchsuchen<br>Verschlagwortungssuche | C Gesamtes Archiv<br>Aktueller Ordner<br>Unterordner<br>iSearch Bereich | Von    | An Datur<br>Alle Un<br>← → EU | n Maske Eintrags<br>iSearch<br>gelesen<br>O Client for Micros | typ Abgelegt Bearb<br>von<br>verfeinern | eiter 🕂 We | lagedatum<br>lexfeld<br>iitere <del>*</del> | Outlook<br>durchsuchen<br>iSearch | Suchoptionen   | Zuletzt ve<br>Suchvor | rwendete Fav<br>gänge ≠<br>Suchen | voriten<br>* |
| Favoriten                                                 |                                                                         | <      | iSearch                       | Verschlagwortun                                               | g durchsuchen                           |            |                                             |                                   |                |                       | 2                                 | 29 KB        |
| ▲ jupiter@mail.loc                                        | al                                                                      |        | Neue Su                       | che Rechnun                                                   | g ×                                     |            |                                             |                                   |                | C                     | ) 😥 An                            | tworten      |
| Posteingang 1<br>Bestellungen                             |                                                                         |        | Rechnung                      | eintragstyp:(E-Mail                                           | ) von:(Luise Lind)                      |            |                                             |                                   | Gesamtes Archi |                       | Rech                              | nung         |
| Pressemitteilungen                                        |                                                                         |        | ELO (2                        | Treffer) Outlook                                              | (3 Treffer)                             |            |                                             | _                                 |                | C,                    | 5 Sended                          | atum: Do     |
| Rechnungen                                                |                                                                         |        | Тур 🔀                         | ₩ 🕀                                                           | Kurzbezeichnung                         | Ŧ          | Von                                         | - Datu                            | im 🍷 Ab        | lage                  | An:<br>Co:                        | jup          |
| Entwürfe                                                  |                                                                         |        |                               | Rechr                                                         | nung 2016-0049-Wa                       | ldschmidt  | Luise Lind                                  | Do, 07.04.2                       | 016 09:43 D    | o, 0"                 |                                   |              |
| Gesendete Elemente                                        |                                                                         |        |                               | 😁 Rechr                                                       | nung 2016-0676-He                       | nzelmann   | Luise Lind                                  | Mi, 30.03.2                       | 016 10:11 M    | i, 06                 | 10 Red                            | hnung-2      |
| Gelöschte Elemente                                        |                                                                         |        |                               |                                                               |                                         |            |                                             |                                   |                |                       | Guten                             | Morge        |
| ELO                                                       |                                                                         |        |                               |                                                               |                                         |            |                                             |                                   |                |                       |                                   |              |

Abb. 40: iSearch-Suche: Einschränkung mit mehreren Filtern

Die Suchergebnisse der kombinierten Filtersuche erscheinen.

8. Klicken Sie auf die Schaltfläche *Weitere*, um einen weiteren Filter hinzuzufügen. Wählen Sie aus dem Drop-down-Menü den Filter *Datum* aus.

Ein weiteres Suchfeld unterhalb des Standard-Eingabefelds erscheint.

9. Klicken Sie auf das Dreiecksymbol am Ende des Suchfelds, um die vordefinierten Zeiträume für den Filter *Datum* auszuwählen.

| Image: Construction of the second second | tzt verwen<br>chvorgäng<br>Such | dete Favoriten<br>ge* *<br>en r₂ |
|----------------------------------------------------------------------------------------------------|---------------------------------|----------------------------------|
| iSearch Verschlagwortung durchsuchen                                                                                                    | >                               | 🖂   229 КВ                       |
| Neue Suche Rechnung ×                                                                                                    |                                 | 🔂 Antworten                      |
| Rechnung eintragstyp:(E-Mail) von:(Luise Lind) Gesamtes Archiv *                                                                                                    |                                 | Rechnung:                        |
| Datum 💌 🗙 A                                                                                                    | D                               | Sendedatum: Do                   |
| ELO (2 Treffer) Heute                                                                                                    |                                 | Cc:                              |
| Typ 🗱 🕹 🤤 Gestern plage                                                                                                    |                                 | Rechnung-20                      |
| Diesen Monat                                                                                                    |                                 | Guten Morge                      |
| Letzten Monat<br>Dieses Jahr                                                                                                    |                                 | wie gewünscł                     |

Abb. 41: iSearch-Suche: Zeiträume im Filter 'Datum'

Die Liste mit den vordefinierten Zeiträumen für den Filter Datum erscheint.

Sie können den gewünschten Zeitraum auch frei eintragen.

10. Tragen Sie den Zeitraum in das Suchfeld *Datum* ein. In diesem Beispiel tragen Sie manuell *April 2016* ein.

| Von An Datum Maske Eintragstyp Abgelegt Bearbeiter Weitere *<br>Suchoptionen<br>Alle Ungelesen<br>* * ELO Client for Microsoft Outlook<br>***                                                                                                    | Verwendete Favoriten<br>vorgänge * *<br>Suchen 5               |
|----------------------------------------------------------------------------------------------------|----------------------------------------------------------------|
| iSearch Verschlagwortung durchsuchen                                                                                                    | > 229 KB                                                       |
| Rechnung eintragstypt[E-Mail) vont[Luise Lind)     Gesamtes Archiv *       Datum     April 2016     *       KLO (1 Treffer)     Outlook (0 Treffer)                                                                                                    | Rechnung ;<br>Luise Lind <<br>Sendedatum: Do<br>An: jup<br>Cc: |
| Typ     X     Image: Construction of the second second sec | Rechnung-20                                                    |

Abb. 42: iSearch-Suche mit mehreren Filtern

Das Suchergebnis erscheint. In diesem Beispiel erhalten Sie im Tab ELO einen Treffer. Sie haben die Beispielsuche abgeschlossen.

**Optional**: Sie können die Listenansicht zusätzlich oder alternativ filtern.

1. Klicken Sie auf das Dreieckssymbol am Ende eines Indexfelds.

| түр            | $\approx$   | ٤ | $\odot$ | KURZBEZEICHNUNG | • |  |  |  |  |
|----------------|-------------|---|---------|-----------------|---|--|--|--|--|
| Filter         |             |   |         |                 |   |  |  |  |  |
| Bee            | Bedingung   |   |         |                 |   |  |  |  |  |
| K              | Kein Filter |   |         |                 |   |  |  |  |  |
| Filt           | ertex       | t |         |                 |   |  |  |  |  |
|                |             |   |         |                 |   |  |  |  |  |
| S Zurücksetzen |             |   |         |                 |   |  |  |  |  |

Abb. 43: Tabellenfilter in der Listenansicht

Der Tabellenfilter für ein Indexfeld erscheint.

2. Geben Sie in das Feld Filtertext einen Wert ein.

| түр            | ×      | ស  | ⊕ | KURZBEZEICHNUNG | • |  |  |  |
|----------------|--------|----|---|-----------------|---|--|--|--|
| Filter         |        |    |   |                 |   |  |  |  |
| Bec            | dingu  | ng |   |                 |   |  |  |  |
| Er             | nthält |    |   | *               |   |  |  |  |
| Filt           | ertext | t  |   |                 |   |  |  |  |
| h ×            |        |    |   |                 |   |  |  |  |
| S Zurücksetzen |        |    |   |                 |   |  |  |  |
|                |        |    |   |                 |   |  |  |  |

Abb. 44: Tabellenfilter in der Listenansicht: Eingabe eines Werts

Die Filterbedingung springt automatisch auf Enthält.

**Optional**: Klicken Sie auf die Schaltfläche *Zurücksetzen*, um den Filtertext zu löschen. Die Bedingung *Enthält* wird dadurch wieder auf *Kein Filter* zurückgesetzt.

3. Klicken Sie auf das Dreieckssymbol im Feld Bedingung.

| T١ | ſΡ           | ×       | <b>3</b> | ⊕ | KURZBEZEICHNUNG |  |  |  |  |
|----|--------------|---------|----------|---|-----------------|--|--|--|--|
|    | Filt         | ter     |          |   |                 |  |  |  |  |
|    | Bea          | dingu   | ng       |   |                 |  |  |  |  |
|    | Er           | nthält  |          |   | -               |  |  |  |  |
|    | Ke           | ein Fil | ter      |   |                 |  |  |  |  |
|    | G            | eich    |          |   |                 |  |  |  |  |
|    | U            | ngleid  | :h       |   |                 |  |  |  |  |
|    | Le           | er      |          |   |                 |  |  |  |  |
| L  | Er           | nthält  |          |   |                 |  |  |  |  |
|    | Er           | nthält  | nicht    |   |                 |  |  |  |  |
|    | Fängt an mit |         |          |   |                 |  |  |  |  |
|    | er           | ndet r  | nit      |   |                 |  |  |  |  |

Abb. 45: Tabellenfilter in der Listenansicht: Verfügbare Bedingungen

In einem Drop-down-Menü erscheint die verfügbaren Bedingungen für dieses Indexfeld.

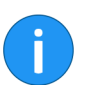

**Hinweis**: Die verfügbaren Bedingungen variieren je nach gewähltem Indexfeld.

Favorit anlegen

Um die Sucheinstellung zu speichern, legen Sie die Suche als Favorit an.

1. Klicken Sie auf die Schaltfläche *ELO Suche > Favoriten > Favorit hinzufügen*.

| Favorit hinzufügen                                                   |    |           |  |  |  |  |  |  |
|----------------------------------------------------------------------|----|-----------|--|--|--|--|--|--|
| Geben Sie den Namen für den neuen Such-Favoriten ein.                |    |           |  |  |  |  |  |  |
| atum:(01.04.2016 - 30.04.2016) eintragstyp:(E-Mail) von:(Luise Lind) |    |           |  |  |  |  |  |  |
| Bitte geben Sie maximal 50 Zeichen ein.                              |    |           |  |  |  |  |  |  |
|                                                                      |    |           |  |  |  |  |  |  |
|                                                                      | OK | Abbrechen |  |  |  |  |  |  |

Abb. 46: Dialog 'Favorit hinzufügen'

Der Dialog Favorit hinzufügen erscheint.

2. Geben Sie einen passenden Namen für den Favoriten an.

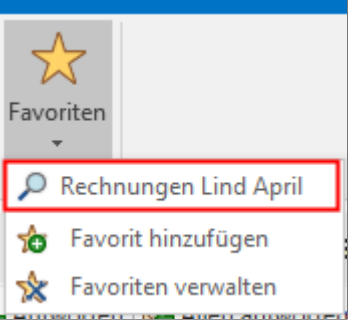

Abb. 47: Beispiel für einen Such-Favoriten

Im Drop-down-Menü unter der Schaltfläche *Favoriten* finden Sie nun den angelegten Such-Favoriten.

### Verschlagwortung durchsuchen

Verschlagwortungsmasken enthalten Informationen, um Dokumente und Ordner genauer zu beschreiben und zu strukturieren. Deshalb werden für verschiedenen Dokumententypen auch verschiedene Verschlagwortungsmasken verwendet. Oftmals ergibt eine Suche über die Verschlagwortungsmasken ein genaueres Ergebnis als bei der ELO Suche.

1. Starten Sie die Verschlagwortungssuche mit einem Klick auf die Schaltfläche Verschlagwortung durchsuchen im Registertab ELO Suche.
| A standard and a standard and a |                           |          |
|----------------------------------------------------------------------------------------------------|---------------------------|----------|
| verschlagwortung durchsuchen                                                                                                    | _                         |          |
| Verschlagwortungsmasken                                                                                                    | Suche Zusatztext Optionen | ()       |
| P Suchen                                                                                                    | Kurzbezeichnung           |          |
| Barcodeerkennung                                                                                                    | -                         |          |
| Bestellung                                                                                                    | Datum ""                  |          |
| Dokumentation                                                                                                    | Ablagedatum               | 11       |
| ELO Benutzereintrag                                                                                                    | Kunde                     | Ξ        |
| EMail                                                                                                    | Rechnungsnr.              |          |
| Freie Eingabe                                                                                                    | Rechnungsdatum            |          |
| Marketing                                                                                                    | Auftranen                 |          |
| Materialbestellung                                                                                                    | Autragsii.                |          |
| Ordner                                                                                                    | Kundennr.                 |          |
| Rechnung                                                                                                    | Gesamtbetrag              |          |
| Sachschaden                                                                                                    | Status                    | ≡        |
| Suche                                                                                                    | Kommentar                 |          |
|                                                                                                    |                           |          |
|                                                                                                    |                           |          |
|                                                                                                    |                           |          |
|                                                                                                    |                           |          |
|                                                                                                    |                           |          |
|                                                                                                    |                           |          |
|                                                                                                    | ОК                        | bbrechen |

Abb. 48: Suche über Verschlagwortungsmasken

Der Dialog Verschlagwortung durchsuchen erscheint.

Voreingestellt ist die *Suche* aktiv. Sie können auch im *Zusatztext* suchen. Bei den *Optionen* finden Sie weitere Suchmöglichkeiten, die nachfolgend dargestellt werden.

2. Wählen Sie per Mausklick eine Verschlagwortungsmaske in der linken Spalte.

3. Schreiben Sie Ihren Suchbegriff in ein passendes Textfeld.

Wird keine Suchmaske gewählt, dann durchsucht ELO alle Verschlagwortungsmasken nach dem eingegeben Suchbegriff.

4. Klicken Sie auf OK.

Die Suche startet.

Die Ergebnisse Ihrer Suche erscheinen als Tabelle im Bereich Suche - Verschlagwortung durchsuchen.

**Zusatztext**: Hier können Sie die Zusatztexte der Verschlagwortungsmasken durchsuchen. **Optionen**: Hier können Sie Verschlagwortungsinformationen durchsuchen, die automatisch angelegt worden sind. Das sind Objekttyp, Datum, Verfallsdatum und Benutzer. Ebenfalls hier können Sie die Suche auf bestimmte Ordner im ELO Archiv einschränken. Durch die Eingabe von UND bzw. ODER können Sie auch Suchbegriffe verbinden oder ausschließen.

## Der Feed

ELO bietet Ihnen einige Features, die Sie bei der Zusammenarbeit im Unternehmen unterstützen.

In diesem Kapitel finden Sie Informationen zum Thema Feed.

Der Feed dient zum Austausch über einen Eintrag im Archiv (Dokument oder Ordner) und vermerkt Änderungen am Eintrag.

Folgende Nachrichtentypen erscheinen im Feed:

- Beiträge (von einem Benutzer verfasst)
- Kommentar (zu einem Beitrag)
- Ereignisse (zum Beispiel bei der Ablage einer neuen Dokumentenversion oder der Änderung der Arbeitsversion)

## Beitrag erstellen

| Schreiben Sie einen Beitrag |           |
|-----------------------------|-----------|
| P Feed durchsuchen          | Abonniert |

Abb. 49: Eingabefeld 'Schreiben Sie einen Beitrag'

Über das Eingabefeld *Schreiben Sie einen Beitrag*, äußern Sie sich in einem sogenannten Feed-Beitrag zum jeweiligen Archiveintrag. Per Klick auf *Erstellen* schicken Sie den Beitrag ab.

#### Kommentar erstellen

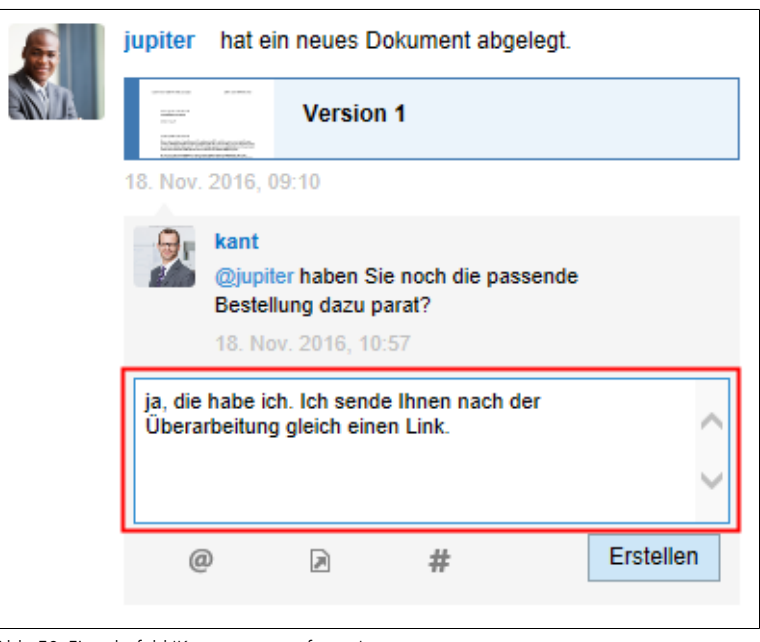

Abb. 50: Eingabefeld 'Kommentar verfassen'

Zu jedem Beitrag lassen sich Kommentare verfassen. Die Erstellung eines Kommentars erfolgt über das Eingabefeld unterhalb des Feed-Beitrags.

## Beitrag bearbeiten

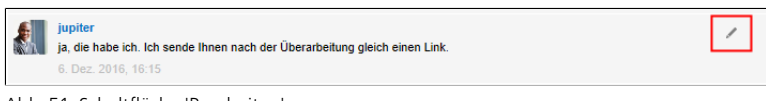

Abb. 51: Schaltfläche 'Bearbeiten'

Über die Schaltfläche *Bearbeiten* (Stiftsymbol) können Sie Ihre eigenen Feed-Beiträge und Kommentare nachträglich bearbeiten.

### Erwähnung

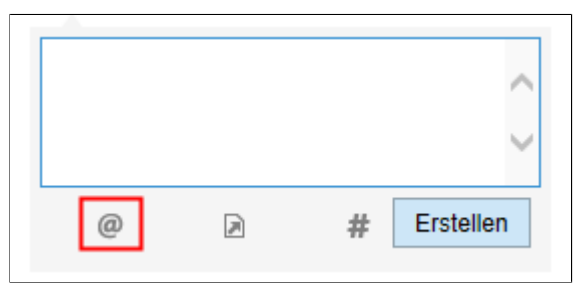

Abb. 52: Schaltfläche 'Benutzer erwähnen'

Über die Schaltfläche *Benutzer erwähnen* (@-Symbol) adressieren Sie einen Feed-Beitrag direkt an einen anderen ELO Benutzer bzw. eine ELO Gruppe. Die erwähnten Benutzer sehen den entsprechenden Feed-Beitrag dann im Funktionsbereich *Mein ELO*.

|   |   | < >       |
|---|---|-----------|
| @ | # | Erstellen |

Abb. 53: Schaltfläche 'Auf Eintrag verweisen'

Über die Schaltfläche *Auf Eintrag verweisen* (Dokumentensymbol mit Pfeil) verlinken Sie einen Feed-Beitrag mit einem Eintrag im Archiv. Mit einem Klick auf die Schaltfläche erscheint der Dialog *Verweis*. Wählen Sie hier einen Eintrag aus, auf den Sie verweisen möchten. Über den angelegten Verweis springt man direkt zum jeweiligen Eintrag.

#### Verweis

## Hashtag

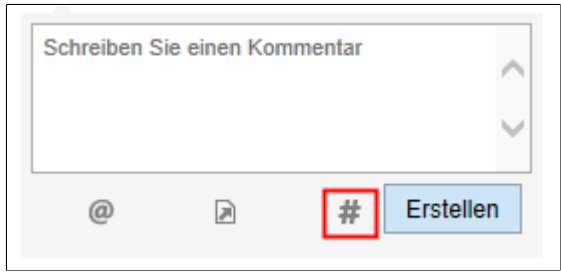

Abb. 54: Schaltfäche 'Hashtag einfügen'

Über die Schaltfläche Hashtag (Rautensymbol) fügen Sie einem Beitrag Schlagworte, sogenannte Hashtags, hinzu. Hiermit können Sie Beiträge und Kommentare kategorisieren. Mit einem Klick auf die Schaltfläche erscheinen die schon angelegten Hashtags, die Sie über ein Drop-down-Menü auswählen können. Sie können in das Eingabefeld alternativ einen neuen Hashtag (ohne Raute) eingeben. Bestätigen Sie die Eingabe mit einem Klick auf *Erstellen*.

Hashtags können abonniert werden.

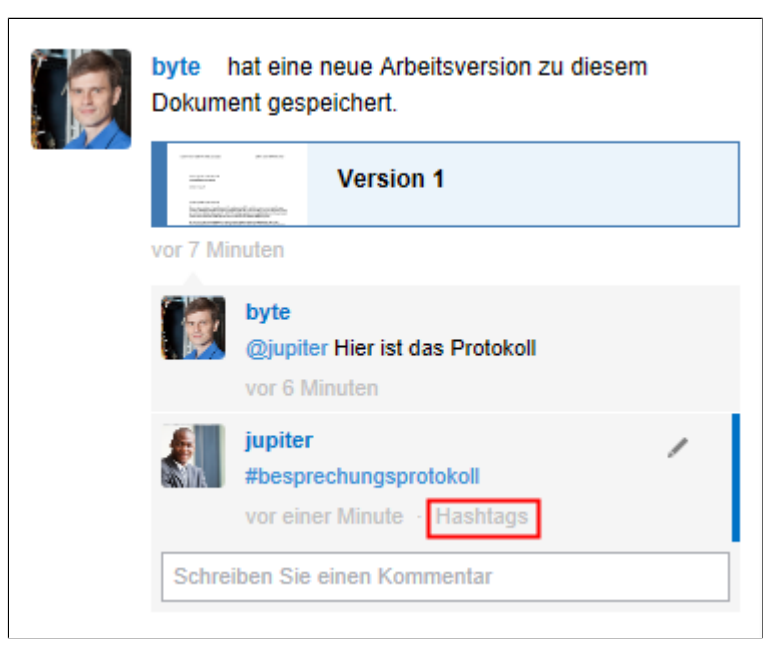

Abb. 55: Feed eines Eintrags, Schaltfläche 'Hashtags'

Falls ein Feed-Beitrag Hashtags enthält, wird die Schaltfläche *Hashtags* angezeigt.

| jupiter<br>#besprechungsprotokoll<br>vor 3 Minuten · Hashtags | 1            |
|---------------------------------------------------------------|--------------|
| Hashtags abonnieren                                           |              |
| #besprechungsprotokoll                                        | ন Abonnieren |

Abb. 56: Schaltfläche 'Hashtags abonnieren'

Mit einem Klick auf *Hashtags* erscheinen die Hashtags des Feed-Beitrags. Über die Schaltfläche können Sie die einzelnen Hashtags abonnieren.

**Alternativ**: Klicken Sie auf den jeweiligen Hashtag und dann auf die Schaltfläche *Abonnieren*.

Im Bereich *Mein ELO* erscheinen alle Beiträge, die mit dem entsprechenden Hashtag markiert werden.

## Feed durchsuchen

| P Feed durchsuchen |       |  |
|--------------------|-------|--|
|                    | Suche |  |
|                    |       |  |

Abb. 57: Eingabefeld 'Feed durchsuchen'

Über die Schaltfläche *Feed durchsuchen* (Lupensymbol) können Sie innerhalb des aktuell gewählten Feeds suchen. Per Klick auf *Suche* starten Sie den Suchvorgang. Wird der gesuchte Begriff gefunden, wird der Feed auf die entsprechenden Beiträge reduziert. Die Fundstellen werden hervorgehoben. Per Klick auf *Suche zurücksetzen* verlassen Sie die Suchergebnisliste und kehren zurück zum vollständigen Feed.

## Feed abonnieren

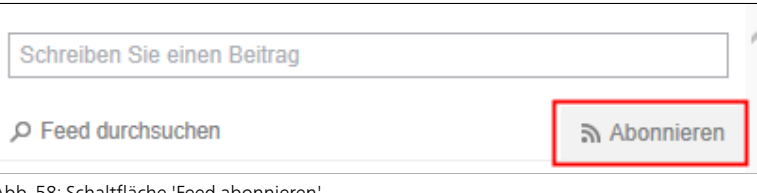

Abb. 58: Schaltfläche 'Feed abonnieren'

Über die Schaltfläche *Abonnieren* (Sendersymbol) abonnieren Sie den aktuell geöffneten Feed. Im Bereich Mein ELO werden alle abonnierten Feeds gesammelt. Sobald einem abonnierten Feed ein Beitrag hinzugefügt wird, sehen Sie den Beitrag auch im Bereich Mein FLO

#### Feed automatisch abonnieren

| Mein ELO                                                              |
|-----------------------------------------------------------------------|
| In den folgenden Fällen den betreffenden Feed automatisch abonnieren: |
| ✓ Bei der Ablage eines Dokuments                                      |
| ✓ Beim Anlegen eines neuen Ordners                                    |
| ✓ Beim Einchecken einer neuen Version                                 |
| ✓ Beim Erstellen eines Beitrags oder Kommentars                       |
|                                                                       |

Abb. 59: Konfiguration, Bereich 'Mein ELO'

ELO bietet Ihnen die Möglichkeit, Feeds automatisch zu abonnieren. Dies gilt für bestimmte Ereignisse, die durch den Benutzer ausgelöst werden:

- Ablegen eines Dokuments
- Anlegen eines Ordners
- Einchecken einer neuen Version
- Erstellen eines Feed-Beitrags oder -Kommentars

Über Kontrollkästchen können Sie einstellen, in welchen Fällen der betreffende Feed automatisch abonniert werden soll. Die Optionen finden Sie in der Konfiguration: Multifunktionsleiste > ELO Archiv > Konfiguration > Allgemein > Mein ELO.

## Mein ELO

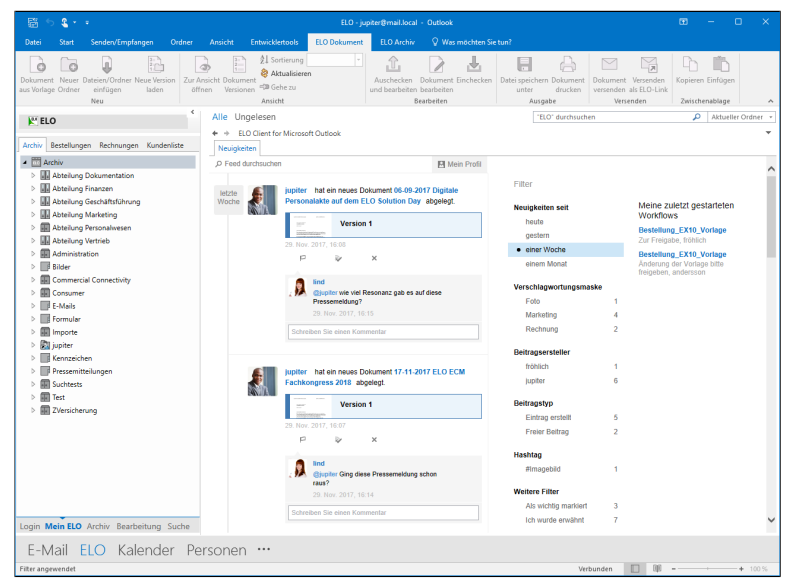

Abb. 60: Bereich 'Mein ELO'

Der Funktionsbereich *Mein ELO* dient als Startseite im Outlook Client.

Im Tab *Neuigkeiten* werden Feed-Beiträge von unterschiedlichen Einträgen gesammelt. Dies gilt beispielsweise für Feeds, die der jeweilige Benutzer abonniert hat oder in denen der jeweilige Benutzer von einem anderen Benutzer erwähnt wird. Zusätzlich werden eskalierte Workflows und zuletzt gestartete Workflows, die den jeweiligen Benutzer betreffen, angezeigt.

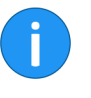

**Hinweis**: Wenn im Funktionsbereich *Mein ELO* keine Beiträge erscheinen, prüfen Sie die Filtereinstellungen. Eventuell liegen für den gewählten Zeitraum (unter *Neuigkeiten seit*) keine Beiträge vor. Befinden Sie sich in einem anderen Funktionsbereich, können Sie mit der Tastenkombination STRG+Windows direkt zu *Mein ELO* springen.

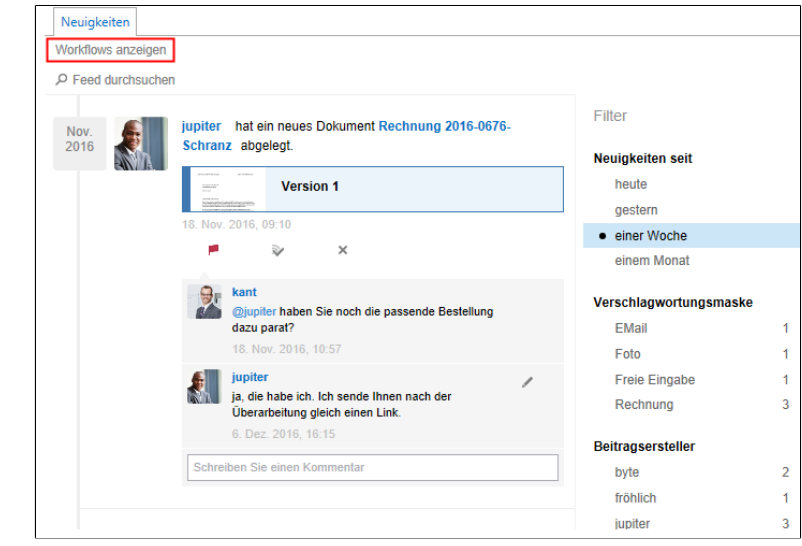

#### Workflows anzeigen

Abb. 61: Schaltfläche 'Workflows anzeigen'

Ist der Vorschaubereich für die Inhalte von *Mein ELO* nicht groß genug, um die Workflow-Informationen anzuzeigen, erscheint die Schaltfläche *Workflows anzeigen*.

Mit einem Klick auf *Workflows anzeigen* werden die Workflow-Informationen oberhalb der abonnierten Feeds eingeblendet.

Werden nicht alle Workflows angezeigt, klicken Sie auf Weitere Workflows anzeigen.

Um die Workflow-Informationen auszublenden, klicken Sie auf Workflows ausblenden.

Um weniger Workflow-Informationen anzuzeigen, klicken Sie auf *Weniger Workflows anzeigen*.

## **Eskalierte Workflows**

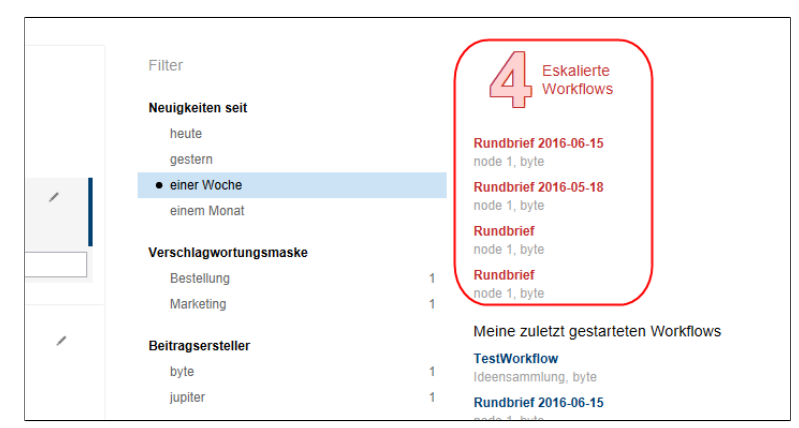

Abb. 62: Bereich 'Eskalierte Workflows'

Im Bereich *Eskalierte Workflows* sehen Sie, an wie vielen eskalierten Workflows Sie beteiligt sind und an welchen.

## Zuletzt gestartete Workflows

| Deebuung 2016 0676  | Filter               | Meine zuletzt gestartete<br>Workflows              |
|---------------------|----------------------|----------------------------------------------------|
| Rechnung 2016-0676- | Neuigkeiten seit     | Bestellung_EX10_Vorlage<br>Zur Freigabe, fröhlich  |
|                     | heute                | Bestellung_EX10_Vorlage                            |
|                     | gestern              | Anderung der Vorlage bitte<br>freigeben, andersson |
|                     | einer Woche          |                                                    |
|                     | einem Monat          |                                                    |
| passende Bestellung | Verschlagwortungsmas | ske                                                |
| passenue bestellung | EMail                | 1                                                  |

Abb. 63: Bereich 'Zuletzt gestartete Workflows'

Im Bereich *Meine zuletzt gestarteten Workflows* sehen Sie, welche Workflows Sie zuletzt gestartet haben.

## Filtermöglichkeiten anzeigen

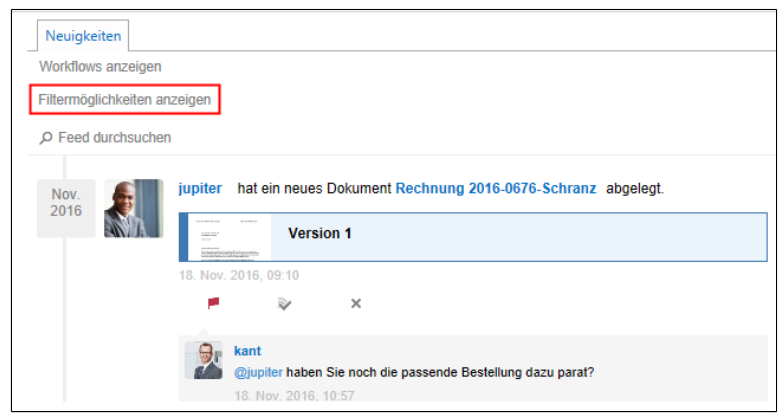

Abb. 64: Schaltfläche 'Filtermöglichkeiten anzeigen'

Ist der Vorschaubereich für die Inhalte von *Mein ELO* nicht groß genug, um die Filter anzuzeigen, erscheint die Schaltfläche *Filter-möglichkeiten anzeigen*.

Mit einem Klick auf *Filtermöglichkeiten anzeigen* werden die Filter oberhalb der abonnierten Feeds eingeblendet.

Um die Filter auszublenden, klicken Sie auf Filtermöglichkeiten ausblenden.

Filterkategorien Folgende Filterkategorien stehen in *Mein ELO* zur Verfügung:

| Filter |             |  |  |
|--------|-------------|--|--|
| Neuig  | keiten seit |  |  |
| he     | ute         |  |  |
| ge     | stern       |  |  |
| • eir  | er Woche    |  |  |
| eir    | em Monat    |  |  |

Abb. 65: Filterkategorie 'Neuigkeiten seit'

**Neuigkeiten seit**: Über die Filter in der Kategorie *Neuigkeiten seit* lässt sich der Funktionsbereich *Mein ELO* anhand von Zeiträumen filtern.

| Verschlagwortungsmaske |   |
|------------------------|---|
| EMail                  | 1 |
| Foto                   | 1 |
| Freie Eingabe          | 1 |
| Rechnung               | 3 |
|                        |   |

Abb. 66: Filterkategorie 'Verschlagwortungsmaske'

Verschlagwortungsmaske: Über die Filter in der Kategorie Verschlagwortungsmaske lässt sich der Funktionsbereich Mein ELO anhand der Verschlagwortungsmaske der Einträge filtern.

| Beitragserste | eller |   |
|---------------|-------|---|
| byte          |       | 2 |
| fröhlich      |       | 1 |
| jupiter       |       | 3 |
|               |       |   |

Abb. 67: Filterkategorie 'Beitragsersteller'

**Beitragsersteller**: Über die Filter in der Kategorie *Beitragsersteller* lässt sich der Funktionsbereich *Mein ELO* anhand der Benutzer filtern, die Beiträge in abonnierten Feeds verfasst haben.

| Arbeitsversion geändert 1 |  |
|---------------------------|--|
| Fintrag erstellt 1        |  |
| Linuay erstent            |  |
| Freier Beitrag 4          |  |

Abb. 68: Filterkategorie 'Beitragstyp'

**Beitragstyp**: Über die Filter in der Kategorie *Beitragstyp* lässt sich der Funktionsbereich *Mein ELO* anhand der Art der Feed-Beiträge filtern. Dabei gibt es zwei grundlegende Arten:

- Automatisch erstellte Beiträge (zum Beispiel Arbeitsversion geändert)
- Von Benutzern erstellte Beiträge (Freier Beitrag)

| Hashtag                     |   |
|-----------------------------|---|
| #besprechungsprotokoll      | 1 |
| #geschenke                  | 1 |
| #nikolaus                   | 1 |
| #Rechnung                   | 1 |
| #reisekosten                | 1 |
| Weitere Vorschläge anzeigen |   |
|                             |   |

Abb. 69: Filterkategorie 'Hashtag'

Hashtag: Über die Filter in der Kategorie *Hashtag* lässt sich der Funktionsbereich *Mein ELO* anhand von Hashtags filtern.

Sind mehr als fünf Hashtags vorhanden, erscheint die Schaltfläche *Weitere Vorschläge anzeigen*. Per Klick erscheinen die weiteren Hashtags. Mit der Schaltfläche *Weniger Vorschläge anzeigen* können Sie die Anzahl der Hashtags wieder auf fünf reduzieren.

| V | Weitere Filter       |   |  |
|---|----------------------|---|--|
|   | Als wichtig markiert | 3 |  |
|   | Ich wurde erwähnt    | 4 |  |
|   |                      |   |  |

Abb. 70: Filterkategorie 'Weitere Filter'

Weitere Filter: Über die Filter in der Kategorie *Weitere Filter* lässt sich der Funktionsbereich *Mein ELO* anhand von Einstellungen mit Bezug auf den aktuellen Benutzer filtern.

**Filter anwenden** Um einen Filter anzuwenden, klicken Sie auf den jeweiligen Filter in der Liste.

Filter zurücksetzen

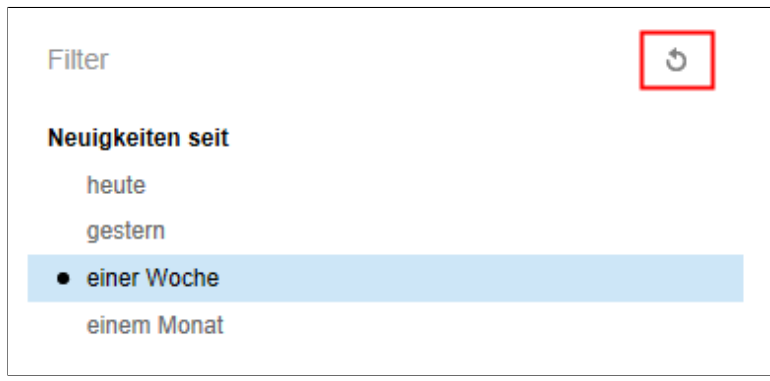

Abb. 71: Schaltfläche 'Filter zurücksetzen'

Um alle Filter zurückzusetzen, klicken Sie auf *Filter zurücksetzen* (Pfeilsymbol).

## Als wichtig markieren

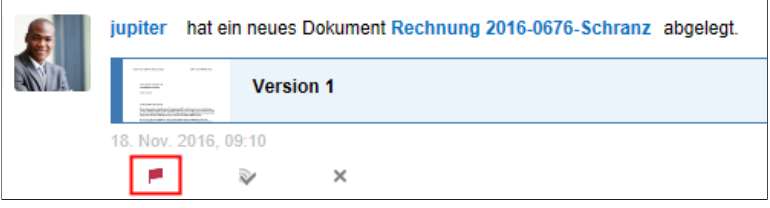

Abb. 72: Schaltfläche 'Als wichtig markieren'

Über die Schaltfläche *Als wichtig markieren* (Flaggensymbol) heften Sie einen Beitrag im Funktionsbereich *Mein ELO* an. Der Beitrag bleibt dauerhaft im Funktionsbereich *Mein ELO* sichtbar, auch wenn er älter als einen Monat ist. Sie erkennen als wichtig markierte Beiträge am roten Flaggensymbol. Klicken Sie auf das rote Flaggensymbol, um die Markierung wieder zu löschen.

## Abonnieren

| jupiter hat e                                                                                                    | in neues Dokument Rechnung 2016-0676-Schranz abgelegt. |
|----------------------------------------------------------------------------------------------------|--------------------------------------------------------|
| international and a second second sec | Version 1                                              |
| 18. Nov. 2016, (                                                                                                    | 09:10                                                  |
|                                                                                                    | ا<br>س                                                 |

Abb. 73: Schaltfläche 'Feed zum Eintrag abonnieren'

Über die Schaltfläche Feed zum Eintrag abonnieren (Sendersymbol) abonnieren Sie einen Feed zum Eintrag im Funktionsbereich *Mein ELO*. Einen abonnierten Feed zum Eintrag erkennen Sie am Häkchen über dem Sendersymbol. Mit einem Klick auf diese Schaltfläche können Sie das Abonnement wieder beenden.

## Beitrag ausblenden

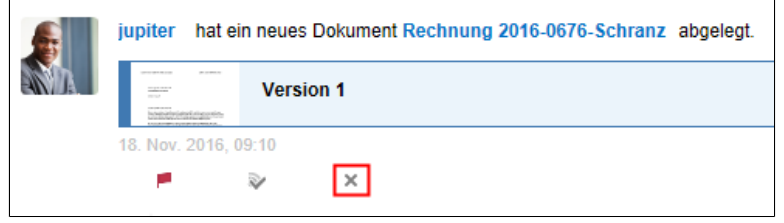

Abb. 74: Schaltfläche 'Aus Mein ELO entfernen'

Über die Schaltfläche *Aus Mein ELO entfernen* können Sie einen Beitrag im Funktionsbereich *Mein ELO* ausblenden.

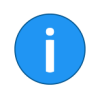

**Hinweis**: Über die Funktion *Aus Mein ELO entfernen* lässt sich kein Beitrag aus dem Feed löschen.

Nach dem Ausblenden eines Beitrags haben Sie die Möglichkeit, den Beitrag über die Schaltfläche *Rückgängig machen* wieder einzublenden.

Neuigkeiten in Mein ELO

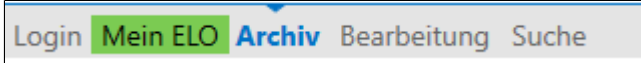

Abb. 75: Funktionsbereichsleiste mit grün markiertem 'Mein ELO'-Bereich

Der Funktionsbereich *Mein ELO* wird in der Funktionsbereichsleiste grün markiert, sobald sich im Bereich *Neuigkeiten* eine Änderung ergeben hat. Dies kann zum Beispiel ein neuer Kommentar zu einem von Ihnen abonnierten Feed sein oder ein neuer Workflow, der Ihnen zugeordnet ist. Die Markierung erscheint nur, wenn Sie sich nicht im Funktionsbereich *Mein ELO* befinden. Mit der Tastenkombination STRG+Windows können Sie schnell in den Funktionsbereich *Mein ELO* springen.

# Profilbild

Im Feed kann jeder Benutzer einen Beitrag oder einen Kommentar schreiben. Benutzerprofile können mit einem Bild des Benutzers versehen werden.

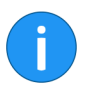

**Hinweis**: Um diese Einstellungen vornehmen zu können, müssen Sie die Berechtigungen für den Benutzerordner besitzen.

Es gibt zwei Wege, das Benutzerbild eines ELO Benutzers zu ändern:

- Durch den Administrator über den Administrationsordner
- Durch den Benutzer über das Benutzerprofil

Nachfolgend ist der Weg für Administratoren beschrieben.

Der Speicherort für die Benutzerbilder setzt sich nach folgendem Schema zusammen:

Administration¶Users¶ <Ordner mit entsprechendem Zahlenbereich> ¶<Benutzername>¶data¶elo.profile

**Hinweis**: Das Profilbild muss die Kurzbezeichnung *userimage* haben. Verwenden Sie PNG-, JPG- oder GIF-Dateien mit mindestens 280 x 280 Pixeln Größe.

Schritt für Schritt

Als Administrator

Speicherort

1. Öffnen Sie den Benutzerordner des jeweiligen Benutzers (Siehe oben).

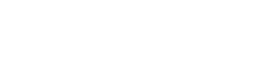

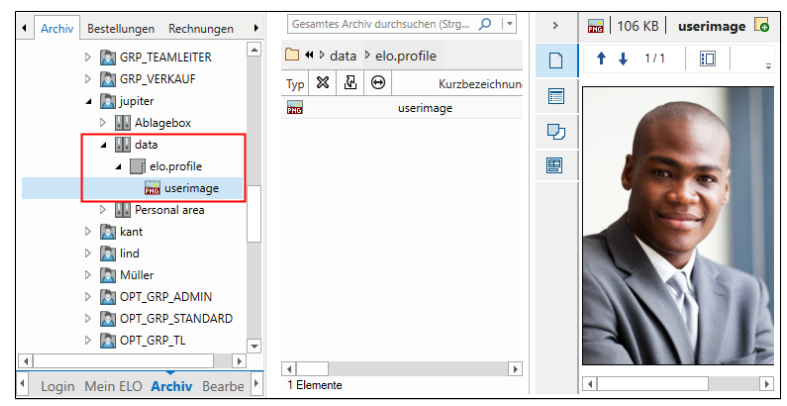

Abb. 76: Benutzerbild im Ordner 'elo.profile'

2. Legen Sie das jeweilige Benutzerbild in den Ordner *elo.profile* des entsprechenden Benutzers ab.

- 3. Als Kurzbezeichnung tragen Sie userimage ein.
- 4. Schließen Sie die Verschlagwortung mit OK.

**Ergebnis** Im Feed werden die individualisierten Profilbilder angezeigt.

Benutzerprofil

Für jeden Benutzer wird ein Benutzerprofil angelegt. Dieses lässt sich über den Feed bzw. über den Funktionsbereich *Mein ELO* aufrufen. Im entsprechenden Dialog lässt sich das Benutzerbild für das eigene Benutzerprofil ändern. Nachfolgend ist der Weg über den Feed beschrieben.

Schritt für Schritt Voraussetzung ist, dass Sie mindestens einen Feed-Beitrag erstellt haben.

1. Markieren Sie im Archiv einen Eintrag, für den Sie einen Feed-Beitrag erstellt haben.

**Optional**: Falls der Feed ausgeblendet ist, blenden Sie den Feed ein. Klicken Sie dazu auf das Vorschauelement *Feed* im Anzeigebereich.

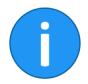

Hinweis: Das Vorschauelement *Feed* muss Bestandteil des gewählten Vorschauprofils sein. 2. Navigieren Sie innerhalb des Feeds zu einem von Ihnen erstellten Feed-Beitrag.

| P Feed durchsuche | n                                                            |
|-------------------|--------------------------------------------------------------|
| heute             | Andersson hat einen neuen Ordner angelegt.<br>vor 15 Minuten |
|                   | Schreiben Sie einen Kommentar                                |
|                   |                                                              |

Abb. 77: Feed-Beitrag; Benutzername

3. Klicken Sie auf Ihren Benutzernamen.

Alternativ: Klicken Sie auf Ihr Profilbild.

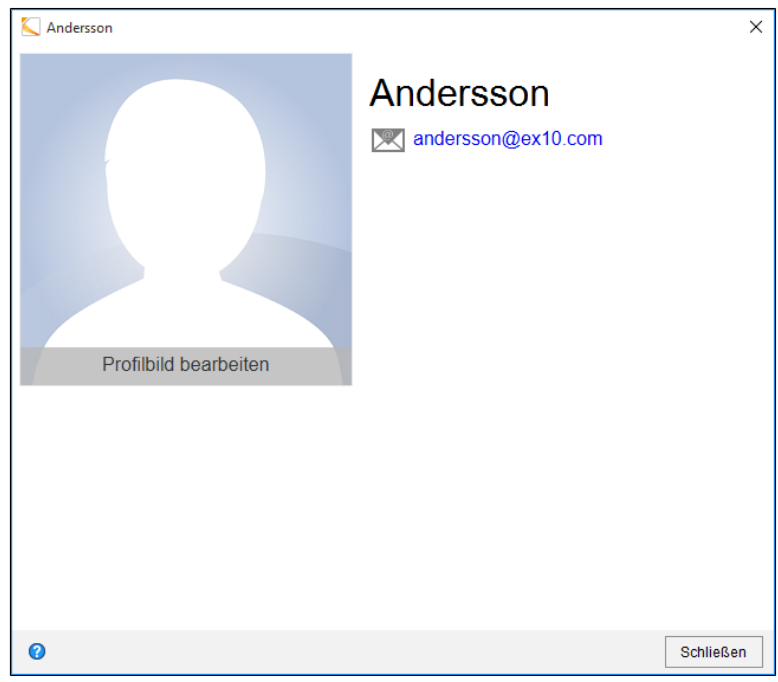

Abb. 78: Benutzerprofil ohne Profilbild

Der Dialog mit Ihrem Benutzerprofil erscheint.

4. Klicken Sie auf Profilbild bearbeiten.

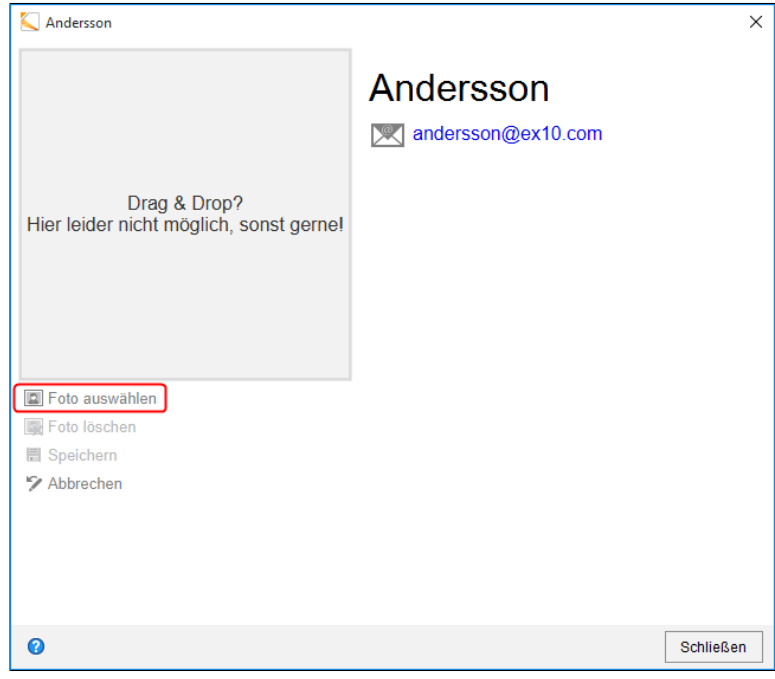

Abb. 79: Bearbeitungsmodus; Schaltfläche 'Foto auswählen'

Der Dialog wechselt in den Bearbeitungsmodus.

5. Klicken Sie auf Foto auswählen.

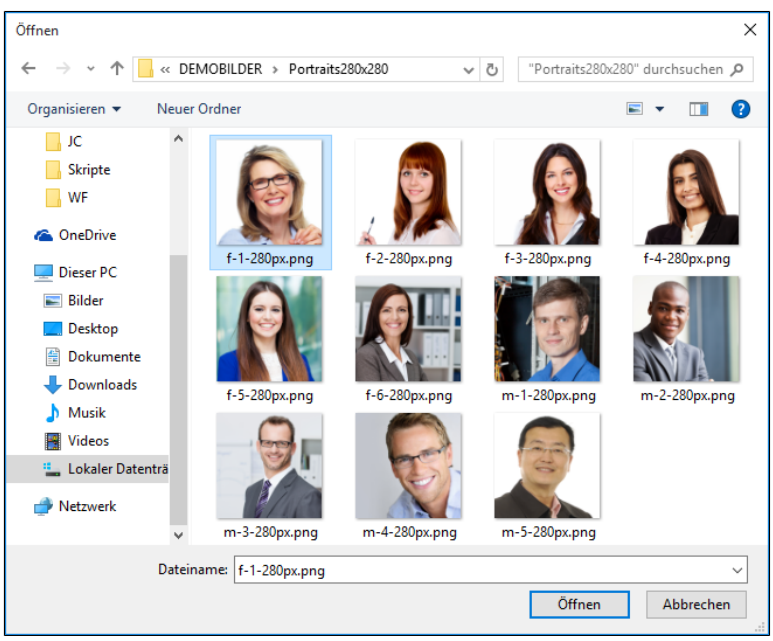

Abb. 80: Dialog zum Auswählen einer Datei

Ein Windows-Dialog zum Auswählen einer Datei erscheint.

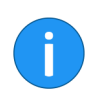

**Hinweis**: Verwenden Sie PNG-, JPG- oder GIF-Dateien mit mindestens 280 x 280 Pixeln Größe.

- 6. Wählen Sie die gewünschte Bilddatei aus.
- 7. Klicken Sie auf Öffnen.

Die Datei wird hochgeladen.

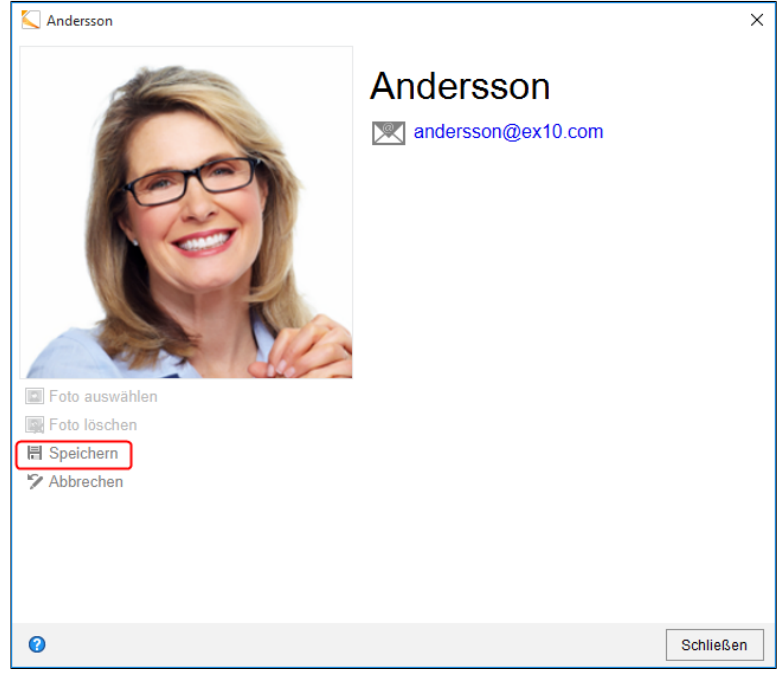

Abb. 81: Schaltfläche 'Speichern'

8. Klicken Sie auf Speichern.

Der Bearbeitungsmodus wird geschlossen. Im Dialog erscheint das neue Profilbild.

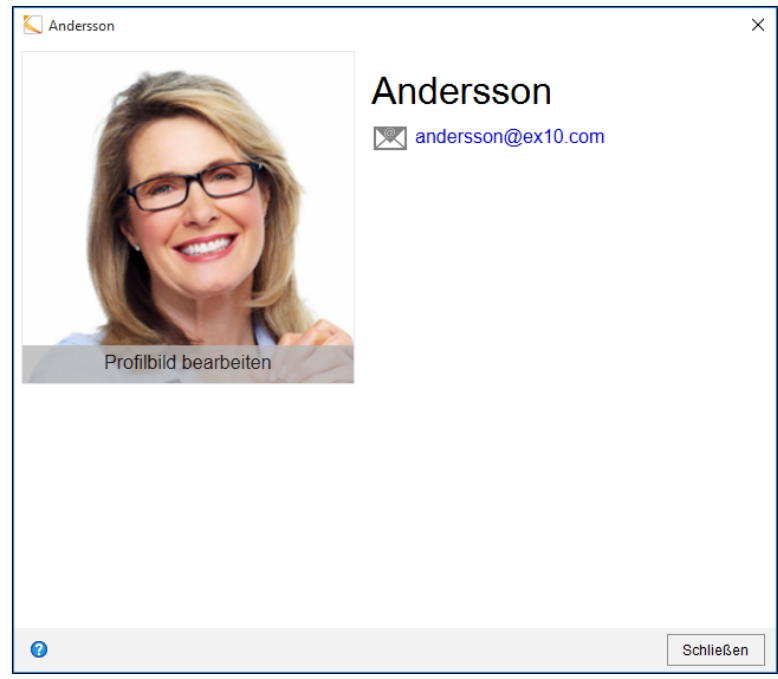

Abb. 82: Neues Profilbild mit Schaltfläche 'Schließen'

9. Klicken Sie auf Schließen.

Der Dialog wird geschlossen. Das neue Profilbild wird übernommen.

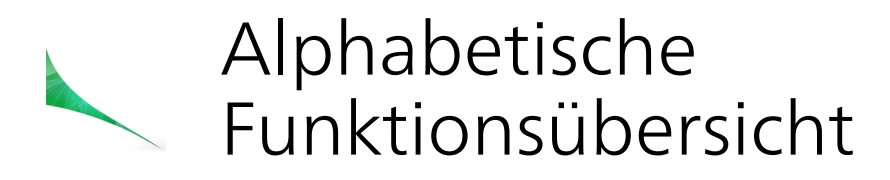

Dieses Kapitel enthält eine alphabetische Übersicht über die Funktionen des ELO Clients for Microsoft Outlook.

Für jede Funktion ist eine Stelle angegeben, an der die Funktion in der Programmoberfläche zu finden ist.

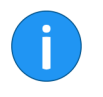

**Hinweis**: In einigen Fällen ist es möglich, die Funktion zusätzlich über andere Wege zu erreichen. Beispielsweise über das Kontextmenü oder Tastenkombinationen.

# Funktionen

Aktualisieren

Aufrufbar über: *Multifunktionsleiste > ELO Dokument*.

Aufrufbar über: Multifunktionsleiste > ELO Archiv.

Diese Funktion aktualisiert die Ansicht im ELO Bereich.

Ansichten verwalten

Über diese Funktion verwalten Sie Ihre erstellten Archivansichten. Sie können bestehende Ansichten bearbeiten, löschen oder neue anlegen.

| 03 Ansichten verwalten                                          | - |          | ×  |
|-----------------------------------------------------------------|---|----------|----|
| Bestellungen<br>// Archiv // Abteilung Finanzen // Bestellungen |   |          |    |
| Rechnungen<br>// Archiv // Abteilung Finanzen // Rechnungen     |   |          |    |
| Kundenliste<br>// Archiv // Abteilung Vertrieb // Kundenliste   |   |          |    |
|                                                                 |   |          |    |
| 🕑 Neu 🖉 Bearbeiten 🗙 Löschen                                    |   |          |    |
| Übernehmen OK                                                   |   | Abbreche | en |

Abb. 83: Dialog 'Ansichten verwalten'

Über die Schaltfläche *Neu* erstellen Sie eine neue Archivansicht. Es erscheint der Dialog *Neue Archivansicht*. Markieren Sie den gewünschten Ordner und klicken Sie auf die Schaltfläche *OK*, um die neue Archivansicht anzulegen. Optional können Sie über den Dialog den Namen der Archivansicht anpassen.

Über die Schaltfläche *Bearbeiten* können Sie eine ausgewählte Ansicht bearbeiten. Es erscheint der Dialog *Ansicht bearbeiten*. Sie können den Pfad und den Namen der Archivansicht anpassen. Mit einem Klick auf die Schaltfläche *OK* speichern Sie die Änderungen.

Über die Schaltfläche *Löschen* können Sie eine Archivansicht entfernen.

|                                | Sie können die Reihenfolge der angelegten Archivansichten mit-<br>hilfe von Drag-and-drop umsortieren.                                                                                                    |
|--------------------------------|----------------------------------------------------------------------------------------------------|
| Auschecken und Bear-<br>beiten | Aufrufbar über: <i>Multifunktionsleiste &gt; ELO Dokument</i> .                                                                                                    |
|                                | Diese Funktion sperrt das Dokument für eine Bearbeitung und<br>zeigt es im Bereich <i>Bearbeitung</i> an. Im Archiv wird das ausge-<br>checkte Dokument mit einem gelben Pfeilsymbol gekennzeich-<br>net. |
|                                | Alternativ können Sie ein Dokument markieren und mit dem Kon-<br>textmenü oder der Tastenkombination STRG + EINFG das Doku-<br>ment auschecken.                                                           |
|                                | Das Dokument wird mit einem gelben Pfeilsymbol neben dem Ein-<br>trag markiert und im Bereich <i>Bearbeitung</i> angezeigt.                                                                               |
| Berechtigungen                 | Aufrufbar über: <i>Multifunktionsleiste &gt; ELO Archiv</i> .                                                                                                    |
|                                | Diese Funktion öffnet einen Dialog mit Berechtigungsoptionen für den ausgewählten Eintrag.                                                                                                    |

| Benutzer Gruppe Schlüssel Sonstige |              | Verge        | ebene Berechtigungen  |            |      |   |
|------------------------------------|--------------|--------------|-----------------------|------------|------|---|
|                                    |              | 22           | GRP_ADMIN             | RWDE       |      |   |
| Suchen                             |              | 22           | GRP_BUCH              | RWDE       |      |   |
| Administrator                      |              | 22           | GRP_GL                | RWDE       |      |   |
| andersson                          |              | 22           | GRP_POST              | RWDE       |      |   |
| 🖞 byte                             |              | 22           | GRP_SEKR              | RWDE       |      |   |
| a eilig                            |              | 22           | GRP_TEAMLEITER        | RWDE       |      |   |
| ELO Service                        | Hinzufügen 🔶 | 22           | GRP_VERKAUF           | RWDE       |      |   |
| fröhlich                           | ← Entfernen  | -            |                       |            |      | _ |
| jupiter                            | D1 + 0       |              | UND-0                 | Gruppen bi | lden |   |
| kant                               | Privat 🛆     | Rec          | hte                   |            |      |   |
| lind                               |              |              | Sehen (R)             |            |      |   |
| a richter                          |              |              | Verschlagwortung änd  | lern (W)   |      |   |
| sen                                |              |              | Bearbeiten (E)        |            |      |   |
|                                    |              | $\checkmark$ | <listen> (L)</listen> |            |      |   |

Abb. 84: Dialog 'Berechtigungen'

Der Dialog Berechtigungen erscheint.

Im linken Bereich des Dialogs können Sie über die Registerkarten *Benutzer*, *Gruppe*, *Schlüssel* und *Sonstige* festlegen, für welche Person, welche Einträge oder Gruppen Sie Berechtigungen vergeben wollen.

Im rechten Bereich sehen Sie, welche Berechtigungen an Benutzer oder Gruppen bereits vergeben wurden. Hier können Sie auch Änderungen vornehmen.

Folgende Rechte können vergeben werden:

- Sehen (R)
- Verschlagwortung ändern (W)
- Löschen (D)
- Bearbeiten (E)
- Listen (L) für Dokumente, Inhalt erweitern (L) für Ordner

Um Benutzer oder Gruppen der Liste der vergebenen Berechtigungen hinzuzufügen oder aus der Liste zu entfernen, stehen Ihnen drei Schaltflächen zur Verfügung:

**(Berechtigung) Hinzufügen**(Pfeil nach rechts): Fügt einen links ausgewählten Benutzer oder eine Gruppe der Liste der vergebenen Berechtigungen hinzu.

**(Berechtigung) Entfernen**(Pfeil nach links): Entfernt einen Benutzer oder eine Gruppe aus der Liste der vergebenen Berechtigungen.

**Privat**(Benutzer-Symbol): Entfernt alle Benutzer aus der Liste auf der rechten Seite und ersetzt diese durch den aktuell im Archiv angemeldeten Benutzer.

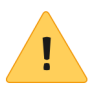

**Beachten Sie**: Die Berechtigungen beziehen sich immer auf den von Ihnen zuvor markierten Archiveintrag.

#### Datei speichern unter

Aufrufbar über: Multifunktionsleiste > ELO Dokument.

Mit der Funktion *Datei speichern unter* können Sie jede Datei aus ELO auf Ihrem Computer abspeichern.

1. Markieren Sie ein Dokument im Archiv.

2. Klicken Sie auf die Schaltfläche *Datei speichern unter* in der Multifunktionsleiste.

Der Dialog Ordner suchen erscheint. Sie können nun einen existierenden Ordner auswählen oder einen neuen Ordner anlegen.

- 3. Wählen Sie den Zielordner aus.
- 4. Klicken Sie auf OK.

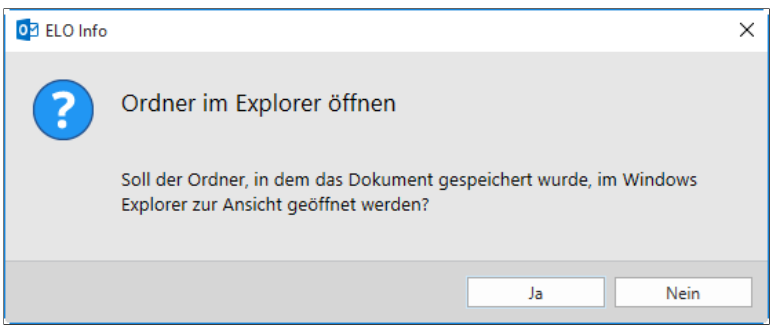

Abb. 85: Speicherort der Datei oder des Ordners anzeigen

Das Dokument wird gespeichert. Der Dialog ELO Info erscheint.

5. Klicken Sie auf *Ja*, um sich den Speicherort der Datei anzeigen zu lassen.

Alternativ: Klicken Sie auf Nein, um den Dialog zu schließen.

Aufrufbar über: *Multifunktionsleiste > ELO Dokument*.

Dateien/Ordner einfügen

Die Funktion importiert eine Datei oder einen Ordner in das ELO Archiv.

1. Markieren Sie im Archiv den Ordner, in den die Datei oder der Ordner eingefügt werden soll.

2. Klicken Sie in der Multifunktionsleiste auf die Schaltfläche Dateien/Ordner einfügen.

Der Dialog Dateien/Ordner einfügen erscheint.

3. Wählen Sie den Eintrag aus, der ins Archiv übertragen werden soll.

4. Klicken Sie auf OK.

Der Dialog Verschlagwortung erscheint.

5. Nehmen Sie die gewünschten Einstellungen vor und klicken Sie auf *OK*.

Im Hintergrund werden die ausgewählten Dateien oder Ordner übertragen. Danach werden die neuen Elemente im Archiv angezeigt.

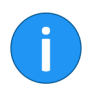

**Hinweis**: Enthält ein Ordner mehrere Dokumente, muss für jedes Dokument die *Verschlagwortung* ausgefüllt werden.

| Direktablage              | Aufrufbar über: <i>Multifunktionsleiste &gt; ELO Archiv</i> .                                                                                                    |
|---------------------------|----------------------------------------------------------------------------------------------------|
|                           | Diese Funktion dient dazu, ein mit einem Microsoft Outlook er-<br>stelltes Dokument im ELO Archiv abzulegen. Der im ELO Archiv<br>markierte Ordner dient als Ablageziel.                       |
| Dokument aus Vorla-<br>ge | Aufrufbar über: <i>Multifunktionsleiste &gt; ELO Dokument</i> .                                                                                                    |
|                           | In diesem Dialog werden Ihnen die Dokumente aus dem Ordner<br>vorgeschlagen, den Sie über die Konfiguration als Vorlagenordner<br>definiert haben.                                             |
|                           | Mit dieser Funktion erstellen Sie eine neue Datei im Archiv. Die-<br>se neue Datei wird im aktuell ausgewählten Ordner abgelegt. Die<br>Vorlage wählen und bearbeiten Sie mit dieser Funktion. |

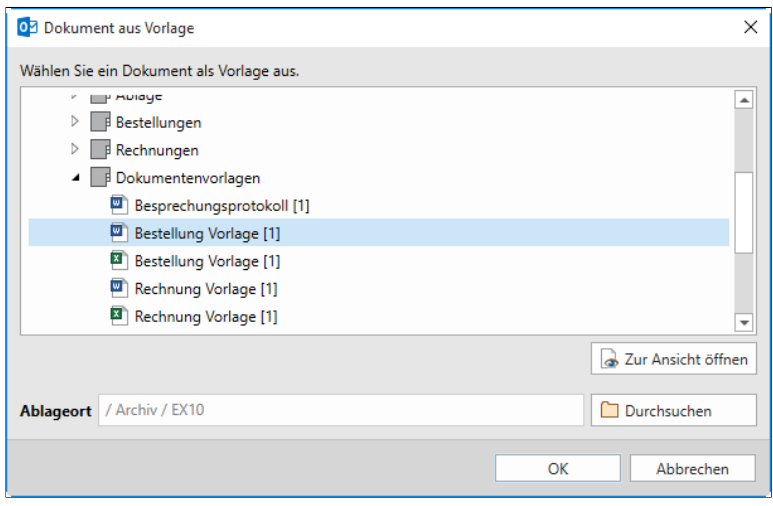

Abb. 86: Vorlagendatei auswählen

Die ausgewählte Datei muss verschlagwortet werden. Sie wird danach automatisch im aktiven Ordner abgelegt.

| Dokument bearbeiten | Aufrufbar über: <i>Multifunktionsleiste &gt; ELO Dokument</i> .                                                                                                    |
|---------------------|----------------------------------------------------------------------------------------------------|
|                     | Die Funktion öffnet ein Dokument zur Bearbeitung, das sich im Bereich <i>Bearbeitung</i> befindet.                                                                                                    |
| Dokument drucken    | Aufrufbar über: <i>Multifunktionsleiste &gt; ELO Dokument</i> .                                                                                                    |
|                     | Mit dieser Funktion drucken Sie ein markiertes Dokument aus.                                                                                                    |
| Dokument versenden  | Aufrufbar über: <i>Multifunktionsleiste &gt; ELO Dokument</i> .                                                                                                    |
|                     | Mit dieser Funktion versenden Sie ein Dokument als E-Mail-Anhang.                                                                                                    |
|                     | Dazu wird Microsoft Outlook geöffnet. Das Dokument wird als<br>Anhang in die E-Mail eingefügt.                                                                                                    |
| Dokument Versionen  | Aufrufbar über: <i>Multifunktionsleiste &gt; ELO Dokument</i> .                                                                                                    |
|                     | Mit dieser Funktion erhalten Sie eine Übersicht der unterschied-<br>lichen Versionen eines ELO Eintrages. Sie können einzelne Ver-<br>sionen des Dokuments hier auch öffnen, speichern, löschen oder<br>wiederherstellen. |

| Dokumenterwersionen von "Leferschein SQL-Pros":         Aktuelle Version Version                                                                                                    |          |
|----------------------------------------------------------------------------------------------------|----------|
| Aktuelle Version Version X       Datum       Bearbeiter       Kommentar         Image: State of the state of the sta |          |
| ●     3     Mi, 30.11.2016 08:17 jupiter     Kategorie geändert       ○     2     Mi, 30.11.2016 08:15 jupiter     Verlinkung mit<br>Rechnung       ○     1     Fr, 18.11.2016 09:43 jupiter                                                                                                    | nen      |
| ○     2     Mi, 30.11.2016 08:15 jupiter     Verlinkung mit<br>Rechnung     X Löschen       ○     1     Fr, 18.11.2016 09:43 jupiter     S Wiederherstell                                                                                                    | n unter. |
| O 1 Fr, 18.11.2016 09:43 jupiter ₩ Wiederherstell                                                                                                    |          |
|                                                                                                    | en       |
|                                                                                                    |          |

Abb. 87: Übersicht der Dokumentversionen eines Dokuments

Der Dialog listet alle Versionen eines Dokuments auf. Er informiert über die aktuell verwendete Arbeitsversion, Versionsnummer, Löschbarkeit, Dokumentendatum, Eigentümer und Kommentare.

Sie können hier folgende Einstellungen vornehmen:

**Aktuelle Version**: Legen Sie fest, welche Version die aktuelle Arbeitsversion sein soll. Markieren Sie dafür das entsprechende Optionsfeld in der Spalte *Aktuelle Version*.

Zur Ansicht öffnen: Öffnen Sie die ausgewählte Version zur Ansicht.

Datei speichern unter: Speichern Sie die ausgewählte Version auf Ihrem Computer.

Löschen: Löschen Sie eine ausgewählte Version.

Wiederherstellen: Stellen Sie eine gelöschte Dokumentenversion wieder her. Die Löschmarkierung wird entfernt.

**Dokumentenände-** Aufrufbar über: *Multifunktionsleiste > ELO Archiv*.

Dokumentenande rung verwerfen

> Diese Funktion verwirft alle Änderungen an einem ausgecheckten Dokument. Gleichzeitig wird die Dokumentensperre aufgehoben und das Dokument aus dem Funktionsbereich *Bearbeitung* entfernt.

1. Klicken Sie auf ein Dokument im Bereich Bearbeitung.

2. Klicken Sie auf Dokumentenänderung verwerfen.

Die Dokumentensperre wird aufgehoben und das Dokument wird aus dem Funktionsbereich *Bearbeitung* entfernt.

**Einchecken** Aufrufbar über: *Multifunktionsleiste > ELO Dokument*.

Mit dieser Funktion übertragen Sie ein ausgechecktes Dokument aus dem Bereich *Bearbeitung* zurück in den Archivbereich. Dadurch ist das Dokument nicht mehr für andere Benutzer gesperrt und kann von allen Benutzern mit ausreichenden Berechtigungen bearbeitet werden.

Nach dem Einchecken ist das bearbeitete Dokument die aktuelle Arbeitsversion. Die neue Versionsnummer wird in eckigen Klammern angezeigt.

- 1. Markieren Sie ein ausgechecktes Dokument im Archiv.
- 2. Klicken Sie auf die Schaltfläche Einchecken.

| Versionsko                     | ommentar                                                              | ×                                        |
|--------------------------------|-----------------------------------------------------------------------|------------------------------------------|
| Eintrag                        | Lieferschein SQL-Pros                                                 | 0                                        |
| Version                        | 4                                                                     | Letzte Version im Archiv: 3              |
|                                | 1 von 16 Zeichen                                                      |                                          |
| Kommentar                      | Lieferschein angepasst                                                |                                          |
|                                |                                                                       |                                          |
|                                |                                                                       |                                          |
|                                |                                                                       |                                          |
|                                |                                                                       |                                          |
|                                | 22 von 64 Zeichen                                                     |                                          |
|                                | Nicht löschbare Version                                               |                                          |
|                                | Dokumentendatum anpassen (auf he                                      | utiges Datum setzen)                     |
| <b>Dialog ni</b><br>Sie könner | <b>cht mehr anzeigen</b><br>n diesen Dialog in der Konfiguration unte | r Anzeige -> Dialoge wieder einschalten. |
|                                |                                                                       | OK Abbrechen                             |

Der Dialog Versionskommentar erscheint.

Abb. 88: Dialog 'Versionskommentar'

3. Geben Sie eine Versionsnummer und einen Versionskommentar ein.

4. Klicken Sie auf OK.

Sie können hier auch festlegen, dass die abgelegte Version nicht löschbar ist. Sie können auch festlegen, dass das Datum des Dokuments auf das Ablagedatum aktualisiert wird.

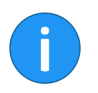

**Hinweis**: Sie können diesen Dialog abschalten. Deaktivieren Sie in der Konfiguration > Optionen das Kontrollkästchen Versionskommentar-Dialog beim Einchecken aktivieren.

Mit Beenden des Dialogs befindet sich das Dokument wieder im Archiv.

**Einen Schritt vor** Aufrufbar über: *Multifunktionsleiste > ELO Archiv*.

Ist nur aktiv, falls Sie bereits in der Verlaufsgeschichte mindestens einen Schritt zurückgegangen sind. Sie können jetzt in der Verlaufsgeschichte einen Schritt vor gehen.

**Einen Schritt zurück** Aufrufbar über: *Multifunktionsleiste > ELO Archiv*.

Geht in der Verlaufsgeschichte zum letzten ausgewählten Auswahl im Archivbaum zurück.

**Einfügen** Aufrufbar über: *Multifunktionsleiste > ELO Dokument*.

Die Funktion fügt ein kopiertes Dokument oder einen Ordner an der im Archiv markierten Stelle ein. Es können auch ganze Ordnerstrukturen eingefügt werden.

| 📴 Kopie einfügen | ×                                                                                                    |
|------------------|----------------------------------------------------------------------------------------------------|
| Ordner           | Rechnungen                                                                                                    |
| Ordnerinhalt     | <ul> <li>Ordner ohne Inhalt kopieren</li> <li>Ordner mit Unterordnern ohne Dokumente kopieren</li> <li>Gesamten Ordner kopieren</li> </ul> |
| Optionen         | <ul> <li>✓ Referenzen mitkopieren</li> <li>☐ Randnotizen mitkopieren</li> <li>☐ Ursprünglichen Eigentümer beibehalten</li> </ul>           |
| Berechtigungen   | <ul> <li>Ersetzen durch die Berechtigungen des Zielordners</li> <li>Bisherige Berechtigungen unverändert beibehalten</li> </ul>            |
|                  | OK Abbrechen                                                                                                    |

Abb. 89: Dialog 'Kopie Einfügen'

Ordner ohne Inhalt kopieren: Es wird nur der ausgewählte Ordner kopiert.

**Ordner mit Unterordnern ohne Dokumente kopieren**: Nur die Struktur wird kopiert, d. h. *ohne* Dokumente.

**Gesamten Ordner kopieren**: Sowohl die Ordnerstruktur als auch die Dokumente werden kopiert.

**Optionen > Referenzen mitkopieren**: Die Referenzen der enthaltenen Dokumente werden mitkopiert.

**Optionen > Randnotizen mitkopieren**: Die Randnotizen der enthaltenen Dokumente werden mitkopiert.

**Optionen > Ursprünglichen Eigentümer beibehalten**: Der Ersteller des kopierten Eintrags wird auch als Eigentümer des neu eingefügten Eintrags angezeigt.

Berechtigungen > Ersetzen durch die Berechtigungen des Zielordners: Die vorhandenen Berechtigungen der Einträge werden ignoriert und durch die Berechtigungen ersetzt, die für den Zielordner gelten. **Berechtigungen > Bisherige Berechtigungen unverändert beibehalten**: Die Berechtigungen auf den Einträgen bleiben erhalten.

**Favorit hinzufügen** Aufrufbar über: *Multifunktionsleiste > ELO Suche*.

Mit dieser Funktion speichern Sie die aktuell verwendete Sucheinstellung als Favorit. Dabei wird der Suchbegriff inklusive der verwendeten Suchfilter gespeichert. Die Favoriten stehen im Registertab *Suche* in Form einer Liste über das Drop-down-Menü *Favoriten* zur Verfügung.

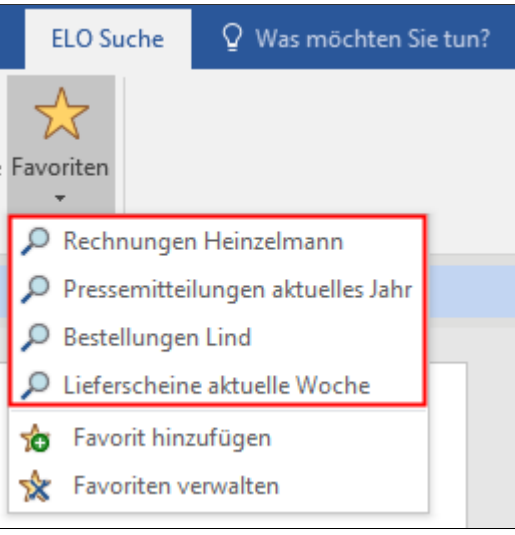

Abb. 90: Drop-down-Liste auf der Schaltfläche 'Favoriten'

Bleiben Sie mit dem Mauszeiger länger auf einem Suchbegriff, um sich die für diesen Favoriten angelegten Suchoptionen und Filter anzeigen zu lassen.

**Favoriten verwalten** Aufrufbar über: *Multifunktionsleiste > ELO Suche*.

Über diese Funktion können Sie die als Favorit gespeicherten Sucheinstellungen umbenennen, sortieren oder löschen.
| $\mathcal{P}$ | Bestellungen Lind                 | 0  | 🛧 Nach obe  |
|---------------|-----------------------------------|----|-------------|
| ٩             | Lieferscheine aktuelle Woche      | 0  | ↓ Nach unte |
| ٦             | Pressemitteilungen aktuelles Jahr | 0  | I Umbenen   |
| <b>,</b>      | Rechnungen Heinzelmann            | 0  | X Löschen   |
|               |                                   | ОК | Abbreche    |

Bleiben Sie mit dem Mauszeiger länger auf dem blauen Info-Symbol, um sich die für diesen Favoriten angelegten Suchoptionen und Filter anzeigen zu lassen.

Aufrufbar über: *Dokumentenleiste*. **Alternativ**: Funktionsbereich *Mein ELO*.

In der Dokumentenleiste haben Sie über eine Schaltfläche die Möglichkeit, sich zu jedem Dokument den *Feed* ein- und auszublenden. Der Feed dient zum Austausch über einen Eintrag im Archiv (Dokument oder Ordner) und vermerkt Änderungen am Eintrag.

Im Funktionsbereich *Mein ELO* werden im Tab *Neuigkeiten* Feed-Beiträge von unterschiedlichen Einträgen gesammelt. Dies gilt beispielsweise für Feeds, die der jeweilige Benutzer abonniert hat oder in denen der jeweilige Benutzer von einem anderen Benutzer erwähnt wird.

#### **Gehe zu** Aufrufbar über: *Multifunktionsleiste > ELO Dokument*.

Die Funktion öffnet das Archiv und zeigt den Ablageort des ausgewählten Dokuments.

Mit dieser Funktion springen Sie von Suchergebnissen oder Zusammenstellungen im Bereich *Bearbeitung* zum tatsächlichen Ablageort des jeweiligen Dokuments im ELO Archiv.

Feed

| Hilfe         | Aufrufbar über: <i>Multifunktionsleiste &gt; ELO Archiv</i> .                                                                                                    |
|---------------|----------------------------------------------------------------------------------------------------|
|               | Diese Funktion öffnet die Hilfe des Clients. Hier finden Sie Anlei-<br>tungen, Beschreibungen und weiterführende Links.                                                                                                    |
| Info          | Aufrufbar über: <i>Multifunktionsleiste &gt; ELO Archiv</i> .                                                                                                    |
|               | Diese Funktion öffnet einen Dialog mit Informationen zum Pro-<br>gramm.                                                                                                    |
| Konfiguration | Aufrufbar über: <i>Multifunktionsleiste &gt; ELO Archiv</i> .                                                                                                    |
|               | Diese Funktion öffnet die Konfiguration, also den Bereich in dem<br>Sie weitere Einstellungen für den Client vornehmen können.                                                                                                    |
|               | Die Konfiguration ist der Bereich in dem Sie den Client an die ei-<br>gene Arbeitsweise anpassen können. Eine Übersicht aller Funktio-<br>nen innerhalb der Konfiguration finden Sie in diesem Handbuch<br>als eigenen Abschnitt im Kapitel <i>Funktionen der Konfiguration</i> . |
| Kopieren      | Aufrufbar über: <i>Multifunktionsleiste &gt; ELO Dokument</i> .                                                                                                    |
|               | Die Funktion kopiert den zuvor ausgewählten Eintrag in die Zwischenablage.                                                                                                    |
|               | Um die kopierte Datei wieder einzufügen, markieren Sie einer<br>Ordner und wählen im Kontextmenü <i>Einfügen</i> .                                                                                                    |
| Löschen       | Aufrufbar über: <i>Multifunktionsleiste &gt; ELO Archiv</i> .                                                                                                    |
|               | Diese Funktion löscht einen markierten Archiveintrag.                                                                                                    |
|               | 1. Klicken Sie auf einen Eintrag im Archiv.                                                                                                    |
|               | 2. Klicken Sie auf <i>Löschen</i> .                                                                                                    |
|               | Dischen X                                                                                                    |
|               | Dokument löschen                                                                                                    |

Möchten Sie das Dokument "EX10-RASP-Handbuch-GER" wirklich löschen?

Abb. 92: Dialog 'Löschen'

Der Dialog Löschen erscheint.

Ja

Nein

3. Klicken Sie auf Ja, um den Vorgang abzuschließen.

Der Eintrag ist nun gelöscht.

Aufrufbar über: *Multifunktionsleiste > ELO Archiv*.

Über die Funktion *Neue Ansicht* erstellen Sie für den ausgewählten Ordner eine neue Archivansicht. Eine Archivansicht dient dazu, die Ansicht auf einen Teilbereich des Archivs zu beschränken. Die erstellte Ansicht wird als neuer Tab über dem Archivbaum hinzugefügt. Die zuletzt ausgewählte Archivansicht wird gespeichert und bei der nächsten Anmeldung geöffnet.

| Archiv Bestellungen Rechnungen Kundenliste |  |  |  |  |  |  |  |
|--------------------------------------------|--|--|--|--|--|--|--|
| A Bestellungen                             |  |  |  |  |  |  |  |
| Bestellung-20130301-Renzum [1]             |  |  |  |  |  |  |  |
| Bestellung-20130215-Krammper [1]           |  |  |  |  |  |  |  |
| Bestellung-20130301-Contelo [1]            |  |  |  |  |  |  |  |

Abb. 93: Archivansichten über dem Archivbaum

#### **Neuer Ordner**

Neue Ansicht

Aufrufbar über: Multifunktionsleiste > ELO Dokument.

Diese Funktion erzeugt einen neuen Ordnereintrag im ELO Archiv.

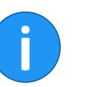

**Beachten Sie**: Ein neuer Ordner kann nur in einen bestehenden Ordner eingefügt werden.

1. Markieren Sie die Stelle im Archiv, an der Sie den neuen Ordner einfügen möchten.

2. Klicken Sie auf die Schaltfläche Neuer Ordner.

Der Dialog Verschlagwortung erscheint.

3. Geben Sie im Feld *Kurzbezeichnung* einen Namen für den neuen Ordner ein und klicken Sie auf *OK*.

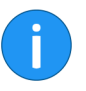

**Hinweis**: Voreingestellt wird immer der Name *Neuer Ordner* verwendet. Sie können diese voreingestellte Bezeichnung in der *Konfiguration* ändern.

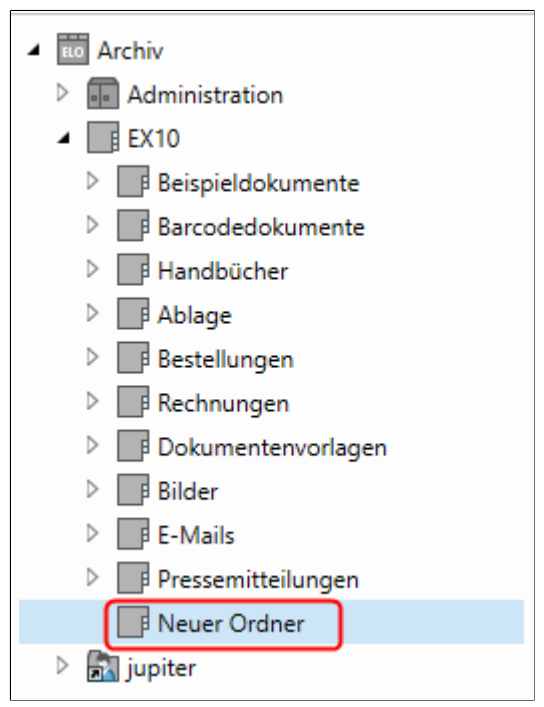

Abb. 94: Neu angelegter Ordner

#### **Neue Version laden** Aufrufbar über: *Multifunktionsleiste > ELO Dokument*.

Mit dieser Funktion laden Sie eine Datei aus Ihrem lokalen Dateisystem und legen die Datei als neue Version eines Dokuments im Archiv ab. Bei einem versionsverwalteten Dokument wird ein neuer Eintrag in der Versionsgeschichte erzeugt und zur aktuellen Arbeitsversion gemacht. Bei einem frei zu bearbeitenden Dokument wird die bisherige Version überschrieben.

Laden Sie über die Funktion eine identische Version hoch, erscheint ein Dialog mit der Abfrage, was mit der Datei geschehen soll. Sie können das Laden der neuen Version abbrechen oder die Datei trotzdem als neue Version ablegen.

Randnotiz einfügenAufrufbar über: Diese Funktion befindet sich auf der Vorschauleiste, oberhalb vom Anzeigebereich.

Die Funktion erzeugt eine Randnotiz für ein ausgewähltes Dokument.

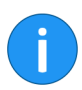

Hinweis: Die Funktion steht nur für Dokumente und nicht für Ordner zur Verfügung.

1. Markieren Sie das Dokument im Archiv, für das Sie eine Randnotiz erstellen wollen.

2. Klicken Sie auf Randnotiz erstellen.

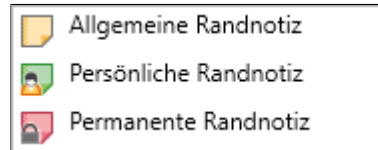

Abb. 95: Dialog zur Erstellung von Randnotizen

Ein Untermenü erscheint.

3. Definieren Sie die Randnotiz als *Allgemeine*, *Persönliche* oder *Permanente Randnotiz*.

Allgemeine Randnotiz: Voreingestellt in der Farbe Gelb, für alle Benutzer sichtbar.

**Persönliche Randnotiz**: Voreingestellt in der Farbe Grün, nur für den Ersteller sichtbar.

**Permanente Randnotiz**: Voreingestellt in der Farbe Rot, für alle Benutzer sichtbar und nicht löschbar.

Die Randnotiz wird zur Bearbeitung geöffnet.

4. Geben Sie den gewünschten Text ein.

5. Klicken Sie auf OK.

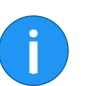

**Hinweis**: Über die Optionen *Heute* und *Jetzt* können Sie das aktuelle Datum bzw. das Datum mit Uhrzeit einfügen.

Eine Randnotiz wird als Symbol auf dem Mittelbalken angezeigt. Fahren Sie mit der Maus über das Symbol, um die Randnotiz zu lesen.

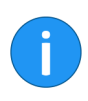

**Hinweis**: Um eine bestehende Randnotiz zu bearbeiten oder zu löschen, klicken Sie mit der rechten Maustaste auf das Randnotiz-Symbol.

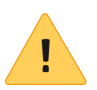

Beachten Sie: Permanente Randnotizen können nicht gelöscht werden.

#### Report zum Eintrag A

Aufrufbar über: *Multifunktionsleiste > ELO Archiv*.

Mit dieser Funktion erstellen Sie einen Bericht über ein zuvor im Archiv markiertes Dokument.

1. Markieren Sie das Dokument im Archiv, für das Sie einen Report erstellen wollen.

2. Klicken Sie auf die Schaltfläche Report zum Eintrag.

| 2 Report zum Eintra | g                                                                      |                                |             |             |                                 |          | – 🗆 ×                   |  |  |
|---------------------|------------------------------------------------------------------------|--------------------------------|-------------|-------------|---------------------------------|----------|-------------------------|--|--|
| Eintrag             | Rechnung 2016-067                                                      | Rechnung 2016-0676-Heinzelmann |             |             |                                 |          |                         |  |  |
| Benutzer            | Alle Benutzer                                                          |                                |             |             |                                 |          | Benutzer auswählen      |  |  |
| Datum               | Von 01.03.2016                                                         | Bis 08.                        | 04.2016     |             |                                 |          |                         |  |  |
| Anzahl der Einträge | 100 🌲                                                                  |                                |             |             |                                 |          |                         |  |  |
| Aktionen            | <ul> <li>✓ Archiv öffnen</li> <li>✓ Archiv schließen</li> </ul>        |                                |             |             |                                 | <b>^</b> | Alles auswählen         |  |  |
|                     | Benutzerdaten ver     Markerdaten ver     Markerdaten ver              | rändert<br>ndert<br>verändert  |             |             |                                 |          |                         |  |  |
|                     | <ul> <li>✓ Pfaddefinition ver</li> <li>✓ Schlüsseldaten ver</li> </ul> | ändert<br>rändert              |             |             |                                 | *        |                         |  |  |
| Report              | Datum 🔻                                                                | Benutzer *                     | Objekt-ID * | Aktion-ID 🔻 | Aktionsname                     | 1        | 🛌 Report anzeigen       |  |  |
|                     | 08.04.2016 11:46:00                                                    | jupiter                        | 882         | 2000        | Datei vom ELO Dokumenten Ma     | a        | Als CSV-Datei speichern |  |  |
|                     | 08.04.2016 11:30:00                                                    | jupiter                        | 882         | 2000        | Datei vom ELO Dokumenten Ma     | 3        |                         |  |  |
|                     | 08.04.2016 11:13:00                                                    | jupiter                        | 882         | 2000        | Datei vom ELO Dokumenten Ma     | a        |                         |  |  |
|                     | 08.04.2016 08:50:00                                                    | jupiter                        | 882         | 2000        | Datei vom ELO Dokumenten Ma     | a        |                         |  |  |
|                     | 06.04.2016 15:44:00                                                    | jupiter                        | 882         | 2000        | Datei vom ELO Dokumenten Ma     | 3        |                         |  |  |
|                     | 06.04.2016 15:44:00                                                    | iupiter                        | 882         | 562         | IndexServer: Version aeschriebe | r -      |                         |  |  |
|                     | 6 Einträge                                                             |                                |             |             |                                 |          |                         |  |  |
|                     |                                                                        |                                |             |             |                                 |          | Schließen               |  |  |

Abb. 96: Dialog 'Report zum Eintrag'

Der Dialog *Report zum Eintrag* erscheint. Für den aktuell gewählten Eintrag sehen Sie im Feld *Aktionen*, welche Angaben vorliegen. Per Kontrollkästchen können Sie die Art der Aktionen auswählen. Dabei bleibt das Feld *Report* noch leer.

|                           | 3. Nehmen Sie die gewünschten Einstellungen im Feld Aktionen vor und klicken Sie anschließend auf die Schaltfläche Report an-<br>zeigen.                                       |
|---------------------------|----------------------------------------------------------------------------------------------------|
|                           | Der Report wird angezeigt und kann als CSV-Datei exportiert werden.                                                                                                    |
|                           | 4. Klicken Sie auf <i>Schließen</i> , um den Dialog wieder zu verlassen.                                                                                                    |
| Sortierung                | Aufrufbar über: <i>Multifunktionsleiste &gt; ELO Dokument</i> .                                                                                                    |
|                           | Mit dieser Funktion ändern Sie die Sortierung innerhalb eines mar-<br>kierten Ordners. Über ein Drop-down-Menü können Sie zwischen<br>folgenden Sortierungen wählen:           |
|                           | Ablagedatum                                                                                                    |
|                           | Ablagedatum absteigend                                                                                                    |
|                           | Alphabetisch                                                                                                    |
|                           | Alphabetisch absteigend                                                                                                    |
|                           | • Datum                                                                                                    |
|                           | Datum absteigend                                                                                                    |
|                           | • Manuell                                                                                                    |
| Speichern unter in<br>ELO | Aufrufbar über: <i>Multifunktionsleiste &gt; Datei</i> .                                                                                                    |
|                           | Speichert E-Mail-Ordner, E-Mails und Anlagen und legt sie im ELO<br>Archiv ab. Es erscheint ein Dialog, in dem der gewünschte Abla-<br>geort im Archiv ausgewählt werden kann. |
| Verlinkung                | Aufrufbar über: <i>Multifunktionsleiste &gt; ELO Archiv</i> .                                                                                                    |
|                           | Diese Funktion verknüpft Dokumente. Das aktuelle Dokument wird mit einem oder mehreren Dokumenten im Archiv verknüpft.                                                         |
|                           | 1. Markieren Sie das zu verlinkende Dokument im Archiv.                                                                                                    |
|                           | 2. Klicken Sie auf die Schaltfläche Verlinkung.                                                                                                    |

| 02 Verlinkung                                                                                                    | -                                |            | ×  |
|----------------------------------------------------------------------------------------------------|----------------------------------|------------|----|
| Eintrag Rechnung 2016-0676-Heinzelmann<br>Wählen Sie direkt im Archiv, in der Suche oder in Bearbeitung den Eintrag aus, mit dem<br>werden soll und klicken Sie dann auf "Verlinken".<br>Verlinkung mit | dieser Eintrag                   | g verlinkt |    |
| Typ 🗱 🛃 Kurzbezeichnung 🕆 Datum 🕆 Ablagedatum 🕆 Abgelegt von 👻 Ge                                                                                                    | ← Verlinken                      |            |    |
| 4                                                                                                    | <b>⊣⊅</b> Gehe zu<br>★ Aus der L | iste lösch | en |
| ОК                                                                                                    | 4                                | Abbreche   | 1  |

Abb. 97: Dialog 'Verlinkung'

Der Dialog Verlinkung erscheint.

3. Wählen und markieren Sie jetzt im Archiv das zweite, zu verknüpfende Dokument.

4. Klicken Sie nun im weiterhin geöffneten Dialog auf Verlinken.

| 🛂 Verlinkung                       |                                                                             |                        |             | _               |            | ×   |
|------------------------------------|-----------------------------------------------------------------------------|------------------------|-------------|-----------------|------------|-----|
| Eintrag Rechn                      | ung 2016-0676-Heinzelmann                                                   |                        |             |                 |            |     |
| Wählen Sie dire<br>werden soll und | kt im Archiv, in der Suche oder in Bea<br>Hklicken Sie dann auf "Verlinken" | rbeitung den Eintrag a | us, mit den | n dieser Eintra | g verlink  | t   |
| Verlinkung mit                     | t                                                                           |                        |             |                 |            |     |
| Тур 🔀 🛃                            | Kurzbezeichnung 🔻                                                           | Datum 🔻                | Ablag       | ← Verlinke      | n          |     |
| <b>P</b>                           | Rechnung-2014-119-Heinzelmann                                               | Do, 06.11.2014 23:00   | Mi, 09.0    | 🖘 Gehe zu       |            |     |
| 4                                  |                                                                             |                        | Þ           | 🗙 Aus der       | Liste löso | hen |
|                                    |                                                                             |                        | OK          |                 | Abbrech    | en  |

Abb. 98: Dialog 'Verlinkung' mit verlinktem Dokument

- 5. Die beiden Dateien sind nun verlinkt.
- 6. Klicken Sie auf OK, um den Dialog zu schließen.

In der Listenansicht und in der Vorschauleiste wird die Verlinkung durch das Verlinkungs-Symbol gekennzeichnet.

| Gesamtes Archiv d | rrchsuchen (Strg+E) $ ho$   Gesar                                     | ntes Archiv 💌      | > | 🖾   41 KB   Rechnung 2016-0676-Heinzelmann 😂 🗔          |
|-------------------|-----------------------------------------------------------------------|--------------------|---|---------------------------------------------------------|
| 🗀 🕊 > EX10 🔹      | lechnungen                                                            |                    | D | 🚱 Antworten 🙀 Allen antworten 😭 Weiterleiten            |
| тур № 🗄 🦲         | Kurzbezeichnung * Datum * Ablagedatum                                 | * Abgelegt von '   |   | Rechnung 2016-0676-Heinzelmann                          |
|                   | 2016 Do, 07.04.2016 0                                                 | 8:44 jupiter       | - | Luise Lind <lind@mail.local></lind@mail.local>          |
| 🖷 💮               | Rechnung-2014-119-Heinzelmann Do, 06.11.2014 23:00 Mi, 09.03.2016 1   | 5:32 Administrator | D | Sendedatum: Mi, 30.03.2016 11:11                        |
| <b>e</b>          | Rechnung-2014-123-Waldschmidt Mo, 01.12.2014 23:01 Mi, 09.03.2016 1   | 5:32 Administrator |   | An: jupiter@mail.local                                  |
| <b>a</b>          | Bestellung-20141128-Waldschmidt Do, 27.11.2014 23:00 Mi, 09.03.2016 1 | 5:32 Administrator |   | Le.                                                     |
| ⊠ €               | Rechnung 2016-0676-Heinzelmann Mi, 30.03.2016 09:11 Mi, 06.04.2016 1  | 3:40 jupiter       |   | 🕅 Rechnung-2016-0676-Heinzelmann.pdf 🛛 🔒                |
| 1                 | Rechnung-2015-322-SQL-Pros Do, 19.03.2015 23:00 Mi, 09.03.2016 1      | 5:32 Administrator |   |                                                         |
| ۵                 | Rechnung-2010.100-Contelo Mo, 07.10.2013 22:01 Mi, 09.03.2016 1       | 5:32 Administrator |   | Guten Morgen Herr Jupiter,                              |
| ۵                 | Rechnung-2010.300- Krammper Mo, 07.10.2013 22:01 Mi, 09.03.2016 1     | 5:32 Administrator |   | wie gewünscht anbei die Rechnung 2016-0676-Heinzelmann. |
| <b>e</b>          | Rechnung-2015-7104-Schranz Do, 09.07.2015 22:00 Mi, 09.03.2016 1      | 5:32 Administrator |   |                                                         |
| 2                 | Rechnung-2010.200-Renzum Mo, 07.10.2013 22:01 Mi, 09.03.2016 1        | 5:32 Administrator |   | Mit freundlichen Grüßen                                 |
|                   |                                                                       |                    |   | Luise Lind                                              |
|                   |                                                                       |                    |   | Sekretariat                                             |

Abb. 99: Verlinkung in der Listenansicht und in der Vorschauleiste

Im Verlinkungsdialog wird das verknüpfte Dokument in einer Liste angezeigt. Mit der Schaltfläche *Gehe zu* navigieren Sie zum verlinkten Dokument im Archiv.

Mit der Schaltfläche *Aus der Liste löschen* können Sie die Verlinkung wieder löschen.

#### **Verschlagwortung** Aufrufbar über: *Multifunktionsleiste > ELO Archiv*.

Die Funktion dient zur Bearbeitung der Verschlagwortungsinformationen eines Dokuments.

- 1. Markieren Sie ein Dokument im Archiv.
- 2. Klicken Sie auf die Schaltfläche Verschlagwortung.

| Verschlagwortung f ür Rechnu | ing 2016-067 | 6-Heinzelmar | n                      |           |                  |         | - | ×    |
|------------------------------|--------------|--------------|------------------------|-----------|------------------|---------|---|------|
| Verschlagwortungsmasken      | Basis        | Zusatztext   | Optionen               |           |                  |         |   | 2    |
| P Suchen                     | Kurzbe       | zeichnung    | Rechnung 2016-0676-Hei | inzelmann |                  |         |   |      |
| Barcodeerkennung             | Datum        |              | 30.03.2016             |           | Aktuelle Version | 1       |   |      |
| Bestellung                   | Dutum        |              | 50105/2010             |           | Autocite Version |         |   |      |
| Dokumentation                | Ablage       | edatum       | 06.04.2016 13:40:00    |           | Bearbeiter       | Jupiter |   |      |
| ELO Benutzereintrag          | Von          |              | Luise Lind             |           |                  |         |   |      |
| ELOScripts                   | An           |              | Jonas Jupiter          |           |                  |         |   |      |
| EMail                        | Entryl       | D            |                        |           |                  |         |   |      |
| Foto                         |              |              |                        |           |                  |         |   |      |
| Freie Eingabe                |              |              |                        |           |                  |         |   |      |
| Marketing                    |              |              |                        |           |                  |         |   |      |
| Rechnung                     |              |              |                        |           |                  |         |   |      |
| Sachschaden                  |              |              |                        |           |                  |         |   |      |
|                              |              |              |                        |           |                  |         |   |      |
|                              |              |              |                        |           |                  |         |   |      |
|                              |              |              |                        |           |                  |         |   |      |
|                              |              |              |                        |           |                  |         |   |      |
|                              |              |              |                        |           |                  |         |   |      |
|                              |              |              |                        |           |                  |         |   |      |
|                              |              |              |                        |           |                  |         |   | <br> |

Abb. 100: Dialog 'Verschlagwortung' für ein Dokument

Der Dialog Verschlagwortung für erscheint.

Links befindet sich die Liste der vorhandenen Verschlagwortungsmasken. Rechts befinden sich drei Registerkarten. Das ist die Basis mit den grundlegenden Einträgen, die Registerkarte Zusatztext und die Registerkarte Optionen.

- 3. Tragen Sie die notwendigen Daten ein.
- 4. Klicken Sie auf OK

Der Dialog verschwindet. Die neuen Verschlagwortungsinformationen sind gespeichert.

Verschlagwortung Aufrufbar über: Multifunktionsleiste > ELO Suche. Die Verschlagwortungssuche ist im Bereich der Suche ein eigener Dialog.

> Mit dieser Funktion durchsuchen Sie die Verschlagwortungsinformationen Ihres Archivs.

1. Klicken Sie auf die Schaltfläche Suche.

2. Klicken Sie auf die erscheinende Registerkarte Verschlagwortung durchsuchen.

#### Alphabetische Funktionsübersicht

durchsuchen

3. Klicken Sie auf die erscheinende Schaltfläche mit dem Lupensymbol und dem Text Verschlagwortung durchsuchen.

| 💽 Verschlagwortung durchsuchen |          |            |    |   |       |      |  |  |  |   |  |    |   | - | (   |        | ×   |
|--------------------------------|----------|------------|----|---|-------|------|--|--|--|---|--|----|---|---|-----|--------|-----|
| Verschlagwortungsmasken        | Suche    | Zusatztext | Op | 0 | Optio | onen |  |  |  |   |  |    |   |   |     |        | ?   |
| P Suchen                       | Kurzbeze | eichnung   |    |   |       |      |  |  |  |   |  |    |   |   |     |        |     |
| Barcodeerkennung               | _        | L          |    |   |       |      |  |  |  | Γ |  |    |   |   |     |        |     |
| Bestellung                     | Datum    | L          |    |   |       |      |  |  |  |   |  |    |   |   |     |        |     |
| Dokumentation                  | Ablageda | atum       |    |   |       |      |  |  |  |   |  |    |   |   |     |        | 111 |
| ELO Benutzereintrag            | Von      |            |    |   |       |      |  |  |  |   |  |    |   |   |     |        |     |
| EMail                          | An       | Γ          |    |   |       |      |  |  |  |   |  |    |   |   |     |        |     |
| Freie Eingabe                  | EntryID  | Γ          |    |   |       |      |  |  |  |   |  |    |   |   |     |        |     |
| Marketing                      | -        | L          |    |   |       |      |  |  |  |   |  |    |   |   |     |        |     |
| Materialbestellung             |          |            |    |   |       |      |  |  |  |   |  |    |   |   |     |        |     |
| Ordner                         |          |            |    |   |       |      |  |  |  |   |  |    |   |   |     |        |     |
| Rechnung                       |          |            |    |   |       |      |  |  |  |   |  |    |   |   |     |        |     |
| Sachschaden                    |          |            |    |   |       |      |  |  |  |   |  |    |   |   |     |        |     |
| Suche                          |          |            |    |   |       |      |  |  |  |   |  |    |   |   |     |        |     |
|                                |          |            |    |   |       |      |  |  |  |   |  |    |   |   |     |        |     |
|                                |          |            |    |   |       |      |  |  |  |   |  |    |   |   |     |        |     |
|                                |          |            |    |   |       |      |  |  |  |   |  |    |   |   |     |        |     |
|                                |          |            |    |   |       |      |  |  |  |   |  |    |   |   |     |        |     |
|                                |          |            |    |   |       |      |  |  |  |   |  |    |   |   |     |        |     |
|                                |          |            |    |   |       |      |  |  |  |   |  | Ok | ( |   | Abl | oreche | n   |

Abb. 101: Dialog 'Verschlagwortung durchsuchen'

Der Dialog Verschlagwortung durchsuchen erscheint.

4. Wählen Sie eine Verschlagwortungsmaske aus.

5. Geben Sie einen Suchbegriff ein, etwa im Feld Kurzbezeichnung.

6. Klicken Sie auf OK.

Die Suchergebnisse werden als Liste angezeigt. Mit Klick auf einen Eintrag erscheint das Dokument im Anzeigebereich.

Versenden als ELO-Aufrufbar über: *Multifunktionsleiste* > *ELO Dokument*.

> Mit dieser Funktion versenden Sie einen ELO Link, der auf ein Dokument oder einen Ordner im ELO Archiv verweist. Der Empfänger muss Zugriff auf das ELO Archiv haben.

> 1. Markieren Sie das zu versendende Dokument bzw. den Ordner im Archiv

2. Klicken Sie auf Versenden als ELO-Link.

Link

|                    | Eine neue E-Mail wird geöffnet. Ein ELO Link ist als Anhang eingefügt.                                                                                                    |
|--------------------|----------------------------------------------------------------------------------------------------|
|                    | Der Empfänger kann mit diesem ELO Link an den Aufbewahrungs-<br>ort des Dokuments im ELO Archiv springen. Voraussetzung ist,<br>dass er einen Zugang zu diesem Archiv besitzt.                                                                                                    |
| Weitere Referenzen | Aufrufbar über das Kontextmenü im Funktionsbereich Archiv und der Suche.                                                                                                    |
|                    | Die Funktion <i>Weitere Referenzen</i> gibt eine Übersicht zu allen Referenzen eines ausgewählten Eintrags im Archiv.                                                                                                    |
| Wiederherstellen   | Aufrufbar über: <i>Multifunktionsleiste &gt; ELO Archiv</i> .                                                                                                    |
|                    | Die Funktion stellt gelöschte Einträge wieder her. Um die Funktion<br>zu nutzen, muss vorher die Option <i>Gelöschte Einträge anzeigen</i> ><br><i>Konfiguration</i> > <i>Anzeige</i> aktiviert werden. Erst dann werden die<br>mit Löschmarkierung versehenen Dokumente sichtbar. |
|                    | Mit einer Löschmarkierung versehene Dokumente werden im Ar-<br>chiv durch ein rotes Kreuzsymbol gekennzeichnet.                                                                                                    |
| Zur Ansicht öffnen | Aufrufbar über: <i>Multifunktionsleiste &gt; ELO Dokument</i> .                                                                                                    |
|                    | Mit dieser Funktion können Sie ein Dokument in einem externen<br>Programm öffnen und ansehen.                                                                                                    |
|                    | 1. Markieren Sie das Dokument, das Sie zur Ansicht öffnen möch-<br>ten.                                                                                                    |
|                    | 2. Klicken Sie auf die Schaltfläche Zur Ansicht öffnen.                                                                                                    |

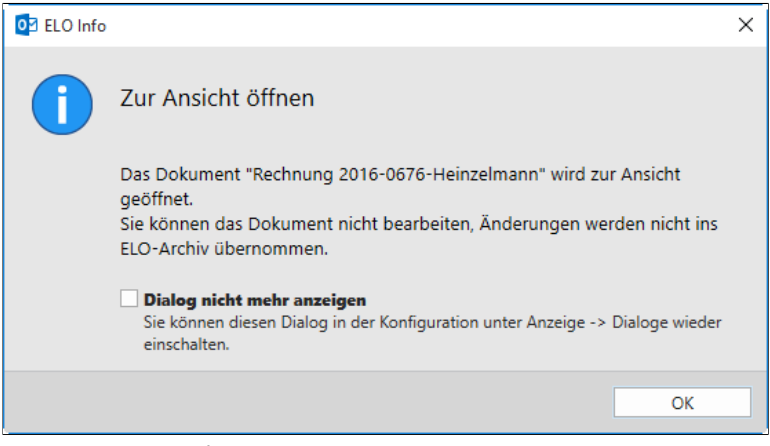

Abb. 102: Dialog 'ELO Info' mit Bearbeitungshinweis

Der Dialog *ELO Info* erscheint. Er enthält einen Hinweis darauf, dass zur Ansicht geöffnete Dokument nicht bearbeitet werden können.

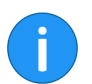

**Hinweis**: Der Dialog *ELO Info* kann in der *Konfiguration* > *Anzeige* deaktiviert werden.

Das Dokument wird in einem externen Programm zur Ansicht geöffnet.

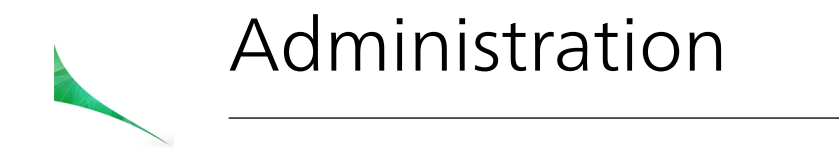

Dieses Kapitel enthält Informationen zur Konfiguration des Outlook Clients und richtet sich an Systemadministratoren.

## Berechtigungskonzept der Konfiguration

Einstellungen in der Konfiguration werden immer einem Benutzer zugewiesen. Wurden für den Benutzer keine Einstellungen vorgenommen, werden die in den Optionengruppen - in denen der jeweilige Benutzer Mitglied ist - vorgenommenen Einstellungen wirksam.

Sind keine Einstellungen in Optionengruppen für den Benutzer vorhanden, werden die globalen Einstellungen wirksam. Wurden auf der Ebene der globalen Einstellungen keine Optionen konfiguriert, wird die voreingestellte Client-Konfiguration verwendet.

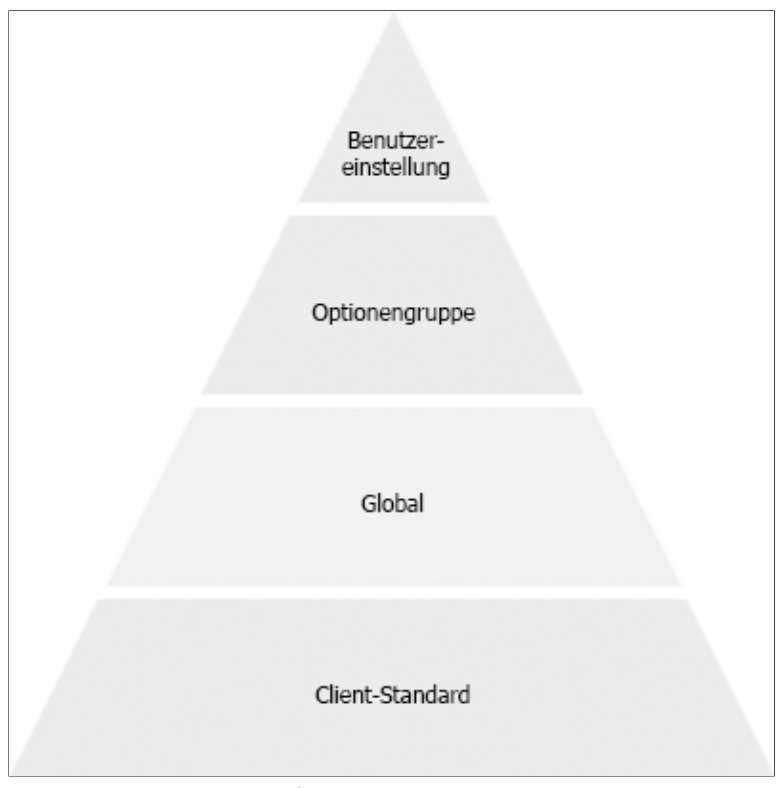

Abb. 103: Ebenenkonzept der Konfiguration

Zuerst werden die Einstellungen für den Benutzer ausgewertet, falls hier Einstellungen vorgenommen wurden. Danach werden die darunterliegenden Berechtigungsebenen ausgewertet.

#### Wie kann man die Einstellungen für eine Ebene prüfen?

1. Öffnen Sie als Administrator die Konfiguration: *Multifunktionsleiste* > *A* > Gruppe *Extras*.

| O2 Konfiguration             |                 | X                                                                                                    |
|------------------------------|-----------------|----------------------------------------------------------------------------------------------------|
| Einstellungen für: 🤱 Adminis | strator         | 🛆 Benutzer auswählen 🛛 😽 📘 🗀 🗙                                                                                                    |
|                              |                 | P Suchen                                                                                                    |
| {်္ပဲ} Allgemein             | Allgemeine Ein  | stellungen ändern                                                                                                    |
| Ł Einchecken                 | Gesetzt durch 🕕 | -                                                                                                    |
| Anzeige                      | Standard        | Pfad / Archiv Durchsuchen                                                                                                    |
| 10 Archiv                    |                 | Konieren                                                                                                    |
| 🚡 Administration             | Standard        | Verhalten beim Kopieren eines Eintrags in einen Ordner mit abweichenden Berechtigungen                                                                                                    |
|                              | Standard        | Office-Dokumente                                                                                                    |
|                              |                 | Diese Option sollten Sie nicht aktivieren, wenn Sie auch die ELO Clients for Microsoft Word, Excel oder<br>Powerkont installiert haben.<br>Ist diese Option aktivier und sie offten im ELO Client for Microsoft Outlook ein Word-, Excel-oder PowerPoint-<br>Dokument zur Ansicht, Kann es im jeweiligen Programm nicht automatisch ausgecheckt werden. Änderungen<br>Können nicht in ELO gespechert werden. |
|                              |                 |                                                                                                    |
|                              |                 | Übernehmen OK Abbrechen                                                                                                    |

Abb. 104: Dialog 'Konfiguration' im Administrationsmodus

Der Dialog Konfiguration erscheint.

2. Wählen Sie einen Benutzer über die Schaltfläche Benutzer auswählen aus.

| Benutzer auswählen                                                                                                    |                             |                       | - |         | $\times$ |
|----------------------------------------------------------------------------------------------------|-----------------------------|-----------------------|---|---------|----------|
| Verfügbare Benutzer                                                                                                    |                             | Ausgewählter Benutzer |   |         |          |
| Penutzer     Optionengruppen     Global       P Suchen     Image: Superstand Superstand | Hinzufügen →<br>← Entfernen | Ausgewaniter behutzer |   |         |          |
| a richter                                                                                                    |                             |                       |   |         |          |
| 🧟 sen                                                                                                    |                             |                       |   |         |          |
|                                                                                                    |                             | ОК                    |   | Abbrech | en       |

Abb. 105: Dialog 'Benutzer auswählen'

Der Dialog Benutzer auswählen erscheint.

3. Markieren Sie den gewünschten Benutzer in der linken Liste.

4. Wählen Sie durch einen Klick auf die Pfeilschaltfläche einen Benutzer aus, um ihn in den Bereich *Ausgewählter Benutzer* zu übertragen.

5. Klicken Sie auf OK.

Der Name des ausgewählten Benutzers wird nun im oberen Bereich der Konfiguration neben *Einstellungen für* angezeigt.

| 2 Konfiguration              |                 | - 🗆 X                                                                                                    |
|------------------------------|-----------------|----------------------------------------------------------------------------------------------------|
| Einstellungen für: 🤷 jupiter |                 | 🚨 Benutzer auswählen 🛛 😼 🔚 🗀 🗙                                                                                                    |
|                              |                 | P Suchen                                                                                                    |
| င်္ဂြဲ Allgemein             | Allgemeine Ei   | nstellungen ändern                                                                                                    |
| 🛃 Einchecken                 | Gesetzt durch 🕕 | Dokumentervordaren                                                                                                    |
| Verschlagwortung             | Standard        | Pfad / Archiv Durchsuchen                                                                                                    |
| 10 Archiv                    |                 | Kopieren                                                                                                    |
| Administration               | Standard        | Verhalten beim Kopieren eines Eintrags in einen Ordner mit abweichenden Berechtigungen<br>® Erstecht auch die Berechtigungen des Zielontens<br>O Bisherige Berechtigungen unverändert belbehalten                                                                                                    |
|                              |                 | Office-Dokumente                                                                                                    |
|                              | Standard        | I Nour, Laker und rowertoum-outamente souresignound.12/II Atticit offfen ▲ Dieze Option sollten Sie nicht aktivieren, wenn Sie auch die ELO Clients for Microsoft Word, Excel oder PowerPoint stallett haben. Ist diese Option aktivier und Sie offnen im ELD Client for Microsoft Outlook ein Word, Excel-oder PowerPoint-Dokument zur Anchitk, hans ein impexiligen Programm nicht automatisch ausgecheckt werden. Änderungen können nicht in ELO gespeichert werden. |
|                              |                 |                                                                                                    |
|                              |                 | Übernehmen OK Abbrechen                                                                                                    |

Abb. 106: Dialog 'Konfiguration' mit neuer Spalte

In der Konfiguration erscheint vor den Einstellungen jetzt eine neue Spalte. In dieser Spalte wird angezeigt, auf welcher Einstellungsebene Änderungen vorgenommen wurden.

In der vorherigen Abbildung ist im Bereich *Allgemein* der Pfad für die Dokumentvorlagen als Standard auf *Archiv* gesetzt. Verändern Sie diese Einstellungen für die Benutzer *jupiter* und wählen Sie einen anderen Pfad aus.

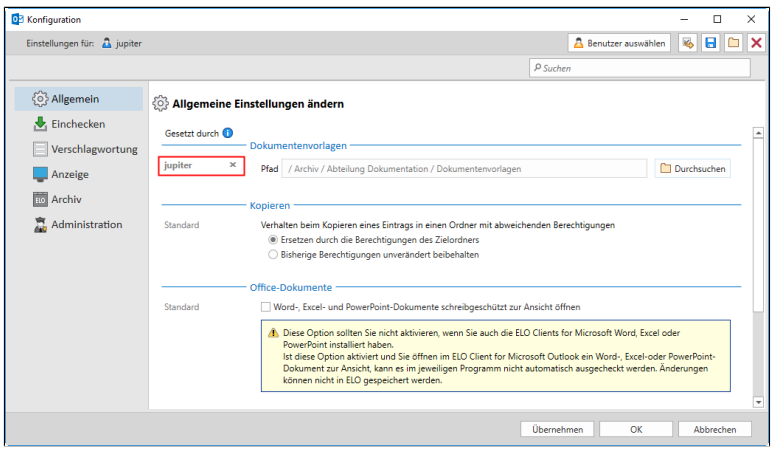

Abb. 107: Dialog 'Konfiguration' mit gesetzter Benutzereinstellung

#### Beispiel

Die Einstellung für diese Option auf der Ebene *Benutzer* (siehe Abbildung *Ebenenkonzept der Konfiguration*) überschreibt alle darunter liegenden Einstellungen. Über das x in der Spalte können die Einstellungen der aktuell ausgewählten Optionengruppe oder des aktuell ausgewählten Benutzers gelöscht werden.

Über die Schaltfläche mit dem gelben Pfeil (neben *Benutzer auswählen*) können Sie die aktuellen Einstellungen auf andere Benutzer übertragen.

Klicken Sie auf das Diskettensymbol oben rechts, um die Einstellungen der Konfiguration als XML-Datei zu speichern. Um ein gespeichertes Konfigurationsprofil zu öffnen, klicken Sie auf die Schaltfläche Vorhandene Einstellungen zur Konfiguration laden (Ordnersymbol oben rechts) und wählen im Dialog Öffnen eine Benutzerprofil-Datei aus.

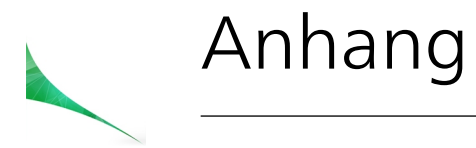

In diesem Kapitel finden Sie zusätzliche Informationen zu folgenden Themen:

- Webseite
- Übersicht Tastenkombinationen
- Freizeichnungsklausel
- Index

### Webseite

Auf der Webseite der ELO Digital Office GmbH finden Sie weitere Informationen zu unserer Software. Die Informationen sind für Benutzer, Administratoren und Entwickler interessant. Es gibt Bereiche, die für alle Personen zugänglich sind. Für andere Informationsbereiche benötigen Sie eine Zugangsberechtigung.

Unsere Webseite finden Sie im Internet unter:

http://www.elo.com

## Übersicht Tastenkombinationen

Im Outlook Client gibt es einige festgelegte Tastenkombinationen.

- F4: Verschlagwortung
- *ALT+W*: Anzeigen der Shortcuts in der Multifunktionsleiste
- F5: Aktualisieren
- Einfg: Neuer Ordner
- *STRG+L*: Verlinkung
- Entf: Löschen
- STRG+Einfg: Auschecken und bearbeiten
- Umschalttaste+Einfg: Einchecken
- Umschalttaste+STRG: Auswahl von mehreren Einträgen
- STRG+Leertaste: Mehrfachselektion
- Pos1: Springen zum Anfang des Archivbaums
- Ende: Springen zum Ende des Archivbaums
- *STRG+Windows*: Springen zum Funktionsbereich *Mein ELO*

### Freizeichnungsklausel

**ELO Digital Office GmbH**, Tübinger Straße 43, D-70178 Stuttgart ELO Digital Office AT GmbH, Leonfeldner Straße 2-4, A-4040 Linz ELO Digital Office CH AG, Lagerstrasse 14, CH-8600 Dübendorf Die ELO Homepage finden Sie unter: www.ELO.com

ELO Digital Office, das ELO Logo, ELO.com, ELOoffice, ELOprofessional und ELOenterprise sind Marken der ELO Digital Office GmbH in Deutschland und/oder anderen Ländern. Microsoft<sup>®</sup>, MS<sup>®</sup>, Windows<sup>®</sup>, Word <sup>®</sup> und Excel<sup>®</sup>, PowerPoint<sup>®</sup>, SharePoint<sup>®</sup>, Navision<sup>®</sup> sind eingetragene Marken der Microsoft Corporation in den USA und/oder anderen Ländern. Weitere Unternehmens-, Produkt- oder Servicenamen können Marken anderer Hersteller sein.

Diese Veröffentlichung dient nur der unverbindlichen allgemeinen Information und ersetzt nicht die eingehende individuelle Beratung. Die in dieser Veröffentlichung enthaltenen Informationen können jederzeit, auch ohne vorherige Ankündigung, geändert werden. Insbesondere können technische Merkmale und Funktionen auch landesspezifisch variieren.

Aktuelle Informationen zu ELO Produkten, Vertragsbedingungen und Preisen erhalten Sie bei den ELO Gesellschaften und den ELO Business-Partnern und/oder ELO Channel-Partnern. Die Produktinformationen geben den derzeitigen Stand wieder. Gegenstand und Umfang der Leistungen bestimmen sich ausschließlich nach den jeweiligen Verträgen.

ELO gewährleistet und garantiert nicht, dass seine Produkte oder sonstigen Leistungen die Einhaltung bestimmter Rechtsvorschriften sicherstellen. Der Kunde ist für die Einhaltung anwendbarer Sicherheitsvorschriften und sonstiger Vorschriften des nationalen und internationalen Rechts verantwortlich.

Änderungen, Irrtümer und Druckfehler bleiben vorbehalten. Nachdruck und Vervielfältigung, auch auszugsweise, nur mit schriftlicher Genehmigung der ELO Digital Office GmbH. © Copyright ELO Digital Office GmbH 2017. Alle Rechte vorbehalten.

# Index

Ablage, automatisch - 56 Ablage, Dubletten - 55 Ablage, E-Mail - 56 Abonnieren, Feed - 80 Abonnieren, Feed zum Eintrag - 88 Abonnieren, Hashtag - 78 Administrationsordner - 89 Aktualisieren - 98 Als wichtig markieren - 87 Anhang - 128 Anmeldung, ELO Archiv - 13 Ansicht, aktualisieren - 41 Ansicht, Dokument öffnen - 120 Ansicht, neu - 43, 111 Ansicht, verwalten - 43 Ansichten, verwalten - 98 Anzeigebereich - 52 Archiv, Funktionsbereich - 45 Archiv, mit Client verbinden - 16 Archivansicht - 98 Archivansichten - 43 Archivbaum, anzeigen - 51 Archivierung, automatisch - 56 Archivverwaltung - 16 Auschecken, Dokument - 42 Auschecken, Dokument bearbeiten - 99 Aus Mein FLO entfernen - 88 Automatische E-Mail-Archivierung - 56 Bearbeiten, Dokument - 103 Bearbeiten, Feed - 76 Bearbeitung, Funktionsbereich - 45 Bearbeitung, rückgängig - 44 Beitrag, verfassen - 75 Beitragsersteller - 85 Beitragstyp - 85 Benutzerbild - 90 Benutzerprofil - 89, 92

Berechtigungen - 48, 99 Checkout-Verzeichnis - 61 Client, Startprobleme - 13 Copyright-Hinweise - 5 Datei, einfügen - 41 Datei, speichern unter - 100 Datei, versenden - 37 Dateien/Ordner, einfügen - 101 Dialoge, aktivieren/deaktivieren - 52 Direktablage - 43, 102 Dokument, auschecken - 42 Dokument, aus Vorlage - 102 Dokument, bearbeiten - 42, 103 Dokument, drucken - 42, 103 Dokument, erstellen - 41 Dokument, extern öffnen - 41 Dokument, öffnen - 120 Dokument, speichern - 42 Dokument, verlinken - 43 Dokument, versenden - 42, 103 Dokument, Version - 103 Dokumentenänderung, verwerfen - 104 Dokumentendatum, aktualisieren - 48 Dokumentengröße, konfigurieren - 52 Dokumentenversionen - 103 Dokumentenvorlagen - 47 Drag-and-drop - 39 Drag-and-drop im Archiv - 59 Drucken - 42 Drucken, Dokument - 103 Dublettenprüfung - 55 ECD-Link, öffnen - 47 Einchecken - 42, 105 Einchecken, automatisch - 48 Einchecken, Datumsangabe - 48 Einen Schritt vor - 43, 106 Einen Schritt zurück - 43, 106

Einfügen - 106 Einfügen, Dateien/Ordner - 101 Einleituna - 28 Eintrag, wiederherstellen - 44 Eintragstyp, zuordnen - 49 ELO, Webseite - 129 FLO Link - 120 ELO Link, öffnen - 47 ELO Link, versenden - 119 E-Mail, ablegen - 56 E-Mail, versenden - 37 Erwähnung - 77 Exportieren, Drag-and-drop - 39 Exportieren, speichern - 39 Favorit, hinzufügen - 108 Favoriten, verwalten - 108 Feed - 75, 89, 109 Feed, abonnieren - 80 Feed, automatisch abonnieren - 48 Feed, bearbeiten - 76 Feed, Beitrag verfassen - 75 Feed, durchsuchen - 79 Feed, Erwähnung - 77 Feed, Hashtag - 78 Feed, Kommentar - 76 Feed, Verweis - 77 Filter, Beitragsersteller - 85 Filter, Beitragstyp - 85 Filter, Hashtag - 86 Filter, Neuigkeiten seit - 85 Filter, Verschlagwortungsmaske - 85 Filter, Weitere Filter - 86 Funktion, Aktualisieren - 98 Funktion, Ansichten verwalten - 98 Funktion, Auschecken und bearbeiten - 99 Funktion, Berechtigungen - 99 Funktion, Dateien/Ordner einfügen - 101 Funktion, Datei speichern unter - 100 Funktion, Direktablage - 102

Funktion, Dokument aus Vorlage - 102 Funktion Dokument bearbeiten - 103 Funktion Dokument drucken - 103 Funktion, Dokumentenänderung verwerfen - 104 Funktion, Dokumentenversionen - 103 Funktion Dokument versenden - 103 Funktion, Einchecken - 105 Funktion, Einen Schritt vor - 106 Funktion, Einen Schritt zurück - 106 Funktion, Einfügen - 106 Funktion, Favoriten verwalten - 108 Funktion, Favorit hinzufügen - 108 Funktion, Feed - 109 Funktion, Gehe zu - 109 Funktion, Hilfe - 110 Funktion, Info - 110 Funktion, Konfiguration - 110 Funktion, Kopieren - 110 Funktion, Löschen - 110 Funktion, Neue Ansicht - 111 Funktion, Neuer Ordner - 111 Funktion, Neue Version laden - 112 Funktion, Randnotiz einfügen - 112 Funktion, Report zum Eintrag - 114 Funktion, Sortierung - 115 Funktion, Speichern unter in ELO - 115 Funktion, Verlinkung - 115 Funktion, Verschlagwortung - 117 Funktion, Verschlagwortung durchsuchen - 118 Funktion, Versenden als ELO Link - 119 Funktion, Weitere Referenzen - 120 Funktion, Wiederherstellen - 120 Funktion, Zur Ansicht öffnen - 120 Funktionen - 97 Funktionen, aktivieren - 60 Funktionen, deaktivieren - 60 Funktionsbereich, Archiv - 45 Funktionsbereich, Bearbeitung - 45 Funktionsbereich, Login - 45

Funktionsbereich, Mein ELO - 45, 81 Funktionsbereich, Suche - 45 Funktionsbereichsleiste - 20, 45 Gehe zu - 109 Gelöschte Dokumente, anzeigen - 51 Gelöschte Einträge, anzeigen - 51, 120 Hashtag - 78, 86 Hilfe - 44, 110 Importieren, Drag-and-drop - 39 Indexserver, hinzufügen - 15 Index-Spalten - 54 Info - 44, 110 Installation - 10 Internetauftritt, ELO - 129 iSearch - 64 Kommentar - 76 Konfiguration - 46, 110 Konfiguration, Mein ELO - 80 Konfiguration, öffnen - 44 Konventionen - 7 Kopie, einfügen - 106 Kopieren - 110 Laden, neue Version - 41, 112 Link, versenden - 42 Listenansicht, konfigurieren - 52 Listenansicht, Tabellenfilter - 69 Logfile - 62 Login, ELO Archiv - 13 Login, Funktionsbereich - 45 Löschen - 44, 110 Mein ELO - 81 Mein ELO, Abonnieren - 88 Mein ELO, Als wichtig markieren - 87 Mein ELO, Beitrag ausblenden - 88 Mein ELO, Beitragsersteller - 85 Mein ELO, Beitragstyp - 85 Mein ELO, eskalierte Workflows - 83 Mein ELO, Filter - 84, 86 Mein ELO, Funktionsbereich - 45

Mein ELO, gestartete Workflows - 83 Mein ELO, Hashtag - 86 Mein ELO, konfigurieren - 48 Mein ELO, Neuigkeiten - 85 Mein ELO, Verschlagwortungsmaske - 85 Mein ELO, Weitere Filter - 86 Mein ELO, Workflows anzeigen - 82 Navigation, Einen Schritt vor - 43, 106 Navigation, Einen Schritt zurück - 43, 106 Neu anlegen, Ordner - 35, 41, 111 Neue Ansicht - 43, 111 Neue Version, laden - 41, 112 Neujakeiten seit - 85 Oberfläche, vor ELO Anmeldung - 12 Office-Dokumente, öffnen - 48 Öffnen, Konfiguration - 110 Öffnen, Office-Dokumente - 48 Ordner, neu anlegen - 35, 41, 111 Papierkorb - 120 Passwort, speichern - 17 Pfad zu Dokumentvorlagen - 47 Prioritätsfelder - 54 Profil, Benutzer - 92 Profilbild - 89, 90 Programmoberfläche - 22 Protokolldatei - 62 Randnotiz, einfügen - 112 Rechte, veraeben - 43 Referenz - 120 Report, zum Eintrag - 43, 114 Schnellstart - 12 Single Sign On (SSO) - 21 Sortierung - 115 Sortierung, ändern - 41 Speichern unter, in ELO - 115 Suche, Anzahl Suchergebnisse - 52 Suche, Favoriten - 71, 108, 108 Suche, Feed - 79 Suche, Funktionsbereich - 45

Suche, iSearch - 64 Suche, Ordner - 74 Suche, Protokoll - 64 Suche, UND/ODER - 74 Suche, Verschlagwortung - 64, 72, 118 Suche, Zusatztext - 73 Such-Favorit - 71, 108 Systemanmeldung, automatisch - 21 Tabellen, verändern - 53 Tabellenfilter - 69 Tabellenspalten - 53 userimage - 90 Verlinkung - 43, 115 Verschlagwortung - 117 Verschlagwortung, durchsuchen - 64, 72, 118 Verschlagwortung, öffnen - 43 Verschlagwortungsmaske - 85 Verschlagwortungsmaske, Dateityp - 49 Verschlagwortungsmaske, voreinstellen - 49 Versenden, Dokument - 103 Versenden als ELO Link - 119 Version, aktuell - 104 Version, gehe zu - 42 Versionsgeschichte - 41 Versionskommentar - 34, 105 Versionsnummer - 110 Verweis - 77 Warenzeichen - 6 Weitere Filter - 86 Weitere Referenzen - 120 Wiederherstellen - 44, 120 Zur Ansicht öffnen - 120 Zwischenablage - 42, 106, 110